Your Global Automation Partner

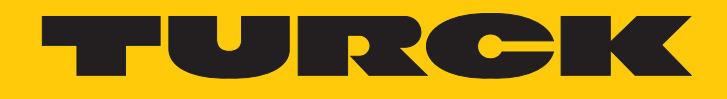

# TBEC-LL-8IOL IO-Link Master Module for EtherCAT

Instructions for Use

Hans Turck GmbH & Co. KG | T +49 208 4952-0 | F +49 208 4952-264 | more@turck.com | www.turck.com

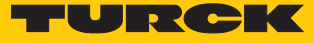

# Table of Contents

| 1 | About These Instructions |                                                     |     |  |  |  |  |
|---|--------------------------|-----------------------------------------------------|-----|--|--|--|--|
|   | 1.1                      | Target groups                                       | . 7 |  |  |  |  |
|   | 1.2                      | Explanation of symbols used                         | . 7 |  |  |  |  |
|   | 1.3                      | Additional documents                                | . 7 |  |  |  |  |
|   | 1.4                      | Feedback about these instructions                   | . 7 |  |  |  |  |
| 2 | Notes on                 | the Product                                         | . 8 |  |  |  |  |
|   | 2.1                      | Product identification                              | . 8 |  |  |  |  |
|   | 2.2                      | Scope of delivery                                   | . 8 |  |  |  |  |
|   | 2.3                      | Legal requirements                                  | . 8 |  |  |  |  |
|   | 2.4                      | Turck service                                       | . 8 |  |  |  |  |
| 3 | For Your S               | Safety                                              | . 9 |  |  |  |  |
|   | 3.1                      | Intended use                                        | . 9 |  |  |  |  |
|   | 3.2                      | General safety notes                                | . 9 |  |  |  |  |
| 4 | Product d                | escription                                          | 10  |  |  |  |  |
|   | 4.1                      | Device overview                                     | 10  |  |  |  |  |
|   | 4.1.1                    | Operating elements                                  | 11  |  |  |  |  |
|   | 4.1.2                    | Display elements                                    | 11  |  |  |  |  |
|   | 4.1.3                    | Block diagram                                       | 11  |  |  |  |  |
|   | 4.2                      | Properties and features                             | 12  |  |  |  |  |
|   | 4.3                      | Operating principle                                 | 12  |  |  |  |  |
|   | 4.4                      | Functions and operating modes                       | 12  |  |  |  |  |
|   | 4.4.1                    | Module object directory                             | 12  |  |  |  |  |
|   | 4.4.2                    | EtherCAI functions                                  | 12  |  |  |  |  |
|   | 4.4.3<br>4 4 4           | ID-LINK Channels                                    | 13  |  |  |  |  |
| F | Installing               |                                                     | 1 / |  |  |  |  |
| Э |                          | Maunting auto a maunting plate                      | 14  |  |  |  |  |
|   | 5.1<br>5.2               | Mounting onto a mounting plate                      | 14  |  |  |  |  |
|   | 5.2                      |                                                     | 14  |  |  |  |  |
|   | <b>5.3</b>               | Grounding the device                                | 15  |  |  |  |  |
|   | 532                      | Shielding of the fieldbus and I/O level             | 15  |  |  |  |  |
|   | 5.3.3                    | Grounding the device – I/O level and fieldbus level | 16  |  |  |  |  |
| 6 | Connectir                |                                                     | 18  |  |  |  |  |
|   | 6.1                      | Connecting the power supply                         | 18  |  |  |  |  |
|   | 6.1.1                    | Supply concept                                      | 19  |  |  |  |  |
|   | 6.2                      | Connecting the device to the EtherCAT network       | 19  |  |  |  |  |
|   | 6.3                      | Connecting IO-Link devices and digital sensors      | 20  |  |  |  |  |
| 7 | Commissi                 | oning                                               | 21  |  |  |  |  |
|   | 7.1                      | Addressing a device on EtherCAT                     | 21  |  |  |  |  |
|   | 7.2                      | ESI files                                           | 21  |  |  |  |  |
|   |                          |                                                     |     |  |  |  |  |

|   | 7.3                                       | Connecting the device to a Beckhoff PLC with TwinCAT                                                                                                    | 22                                |
|---|-------------------------------------------|----------------------------------------------------------------------------------------------------|-----------------------------------|
|   | 7.5.1<br>720                              | Installing ESI files                                                                                                    | ZZ                                |
|   | 7.3.Z<br>7.2.2                            | Configuring slots                                                                                                    | 24<br>20                          |
|   | 7.3.5                                     | Setting startup parameters                                                                                                    | 29<br>31                          |
|   | 735                                       | Beading process data                                                                                                    | 32                                |
|   | 7.3.6                                     | Setting EtherCAT device parameters via the object dictionary                                                                                                    |                                   |
|   | 7.3.7                                     | Addressing a device via Explicit Device ID                                                                                                    | 35                                |
|   | 7.3.8                                     | Addressing a device via Configured Station Alias                                                                                                    | 36                                |
|   | 7.3.9                                     | Activating Hot Connect                                                                                                    | 38                                |
|   | 7.4                                       | Connecting a device to controllers with CODESYS                                                                                                    | 42                                |
|   | 7.4.1                                     | Installing ESI files                                                                                                    | 42                                |
|   | 7.4.2                                     | Connecting the device with the controller                                                                                                    | 44                                |
|   | 7.4.3                                     | Configuring slots                                                                                                    | 49                                |
|   | 7.4.4                                     | Setting startup parameters                                                                                                    | 52                                |
|   | 7.4.5                                     | Setting EtherCAT device parameters via the object dictionary                                                                                                    | 55                                |
|   | 7.4.6                                     | Addressing a device via Explicit Device ID                                                                                                    | 57                                |
|   | 7.4.7                                     | Addressing a device via Configured Station Alias                                                                                                    | 58                                |
|   | 7.5                                       | Assigning an IP address for EoE                                                                                                    | 60                                |
|   | 7.6                                       | Commissioning IO-Link devices                                                                                                    | 67                                |
|   | 7.6.1                                     | Web server – manage IO-Link devices                                                                                                    | 67                                |
|   | 7.6.2                                     | FDT/DTM – manage IO-Link devices                                                                                                    | 69                                |
|   | 7.6.3                                     | Commissioning an IO-Link device with IO-Link V1.0                                                                                                    | 70                                |
|   | 7.6.4                                     | Commissioning an IO-Link device with IO-Link V1.1                                                                                                    | /1                                |
| 8 | Paramete                                  | rizing and Configuring                                                                                                    | 72                                |
|   | 8.1                                       | Modular device model/slot definition                                                                                                    | 72                                |
|   | 8.2                                       | Device area – Device Control (0xF200)                                                                                                    | 73                                |
|   | 8.3                                       | Device area – general device parameters (0xF800)                                                                                                    | 74                                |
|   | 8.4                                       | I/O channel parameters (Configuration Area, 0x80000x8FFF)                                                                                                    | 75                                |
|   | 8.4.1                                     | Adapting process data mapping                                                                                                    | 85                                |
| 9 | Operating                                 | ]                                                                                                    | 86                                |
|   | 9.1                                       | Input area, TxPDOs, 0x60000x6FFF                                                                                                    | 86                                |
|   | 9.2                                       | Output area, RxPDOs, 0x70000x7FFF                                                                                                    | 91                                |
|   | 9.3                                       | LED displays                                                                                                    | 94                                |
|   | 9.4                                       | Device area – Device Status (0xF100, 0xF108)                                                                                                    | 96                                |
|   | 9.5                                       | Diagnosis data, 0xA0000xAFFF                                                                                                    | 99                                |
|   | 9.5.1                                     | Diagnostic telegram                                                                                                    | 100                               |
|   | 9.6                                       | Diag History Object (0x10F3)                                                                                                    | . 105                             |
|   | 9.7                                       | CANopen Emergencies                                                                                                    | . 109                             |
|   | 9.8                                       | IO-Link port – Information Area, 0x90000x9FF                                                                                                    | . 110                             |
|   | 9.9                                       | Acyclic access to connected IO-Link devices via CoE                                                                                                    | . 111                             |
|   | 9.10                                      | Acyclic access via AoE                                                                                                    | . 116                             |
|   | 9.10.1                                    | Function block ADSREAD                                                                                                    | 117                               |
|   | 9.10.2                                    | Function block ADSWRITE                                                                                                    | 118                               |
|   |                                           |                                                                                                    |                                   |
|   | 9.11                                      | IO-Link – using the Data storage mode                                                                                                    | . 119                             |
|   | <b>9.11</b><br>9.11.1                     | IO-Link – using the Data storage mode<br>Parameter "Data storage mode" = activated                                                                                         | <b>. 119</b><br>119               |
|   | <b>9.11</b><br>9.11.1<br>9.11.2           | IO-Link – using the Data storage mode<br>Parameter "Data storage mode" = activated<br>Parameter "Data storage mode" = read in                                              | <b>. 119</b><br>119<br>121        |
|   | <b>9.11</b><br>9.11.1<br>9.11.2<br>9.11.3 | IO-Link – using the Data storage mode<br>Parameter "Data storage mode" = activated<br>Parameter "Data storage mode" = read in<br>Parameter "Data storage mode" = overwrite | . <b>119</b><br>119<br>121<br>121 |

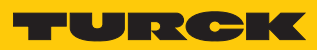

|    | 9.12      | Reset device (Reset)                         | 122 |
|----|-----------|----------------------------------------------|-----|
|    | 9.12.1    | Resetting the device with Turck Service Tool | 122 |
|    | 9.12.2    | Resetting the device via FDT/DTM             | 123 |
|    | 9.12.3    | Resetting the device via Object Dictionary   | 124 |
| 10 | Troublesh | ooting                                       | 125 |
|    | 10.1      | Eliminate parameterization errors            | 125 |
| 11 | Maintena  | nce                                          | 126 |
|    | 11.1      | Carrying out a firmware update via TwinCAT   | 126 |
|    | 11.2      | Carrying out a firmware update via CODESYS   | 127 |
| 12 | Disposal  |                                              | 128 |
| 13 | Technical | data                                         | 129 |
| 14 | Turck Sub | sidiaries - Contact Information              | 132 |

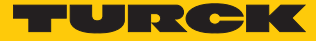

# 1 About These Instructions

These operating instructions describe the structure, functions and the use of the product and will help you to operate the product as intended. Read these instructions carefully before using the product. This is to avoid possible damage to persons, property or the device. Retain the instructions for future use during the service life of the product. If the product is passed on, pass on these instructions as well.

### 1.1 Target groups

These instructions are aimed at qualified personal and must be carefully read by anyone mounting, commissioning, operating, maintaining, dismantling or disposing of the device.

# 1.2 Explanation of symbols used

The following symbols are used in these instructions:

|   | <b>DANGER</b><br>DANGER indicates a dangerous situation with high risk of death or severe injury if<br>not avoided.                                                              |
|---|----------------------------------------------------------------------------------------------------|
|   | <b>WARNING</b><br>WARNING indicates a dangerous situation with medium risk of death or severe in-<br>jury if not avoided.                                                        |
|   | <b>CAUTION</b><br>CAUTION indicates a dangerous situation of medium risk which may result in minor<br>or moderate injury if not avoided.                                         |
| ! | <b>NOTICE</b><br>NOTICE indicates a situation which may lead to property damage if not avoided.                                                                                  |
| i | <b>NOTE</b><br>NOTE indicates tips, recommendations and useful information on specific actions<br>and facts. The notes simplify your work and help you to avoid additional work. |
|   | <b>CALL TO ACTION</b><br>This symbol denotes actions that the user must carry out.                                                                                               |
| ₽ | <b>RESULTS OF ACTION</b><br>This symbol denotes relevant results of actions.                                                                                                    |
|   |                                                                                                    |

## 1.3 Additional documents

The following additional documents are available online at www.turck.com

- Data sheet
- EU Declaration of Conformity
- Commissioning manual IO-Link devices
- Approvals

# 1.4 Feedback about these instructions

We make every effort to ensure that these instructions are as informative and as clear as possible. If you have any suggestions for improving the design or if some information is missing in the document, please send your suggestions to **techdoc@turck.com**.

# 2 Notes on the Product

- 2.1 Product identification
  - These instructions apply for the following IO-Link master module:
  - TBEC-LL-8IOL (Ident-No. 100004614)

# 2.2 Scope of delivery

The scope of delivery includes:

- TBEC-LL-8IOL
- Closure caps for M12 female connectors
- Label clips

### 2.3 Legal requirements

The device falls under the following EU directives:

- 2014/30/EU (electromagnetic compatibility)
- 2011/65/EU (RoHS Directive)

### 2.4 Turck service

Turck supports you with your projects, from initial analysis to the commissioning of your application. The Turck product database under **www.turck.com** contains software tools for programming, configuration or commissioning, data sheets and CAD files in numerous export formats.

The contact details of Turck subsidiaries worldwide can be found on p. [ 132].

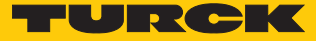

# 3 For Your Safety

The product is designed according to state-of-the-art technology. However, residual risks still exist. Observe the following warnings and safety notices to prevent damage to persons and property. Turck accepts no liability for damage caused by failure to observe these warning and safety notices.

### 3.1 Intended use

These devices are designed solely for use in industrial areas.

The block I/O module TBEC-LL-8IOL is an IO-Link master according to IO-Link specification V1.1 for EtherCAT.

The IO-Link master module TBEC-LL-8IOL has eight IO-Link channels. Up to eight IO-Link sensors or IO hubs with IO-Link can be connected to the M12 sockets. In addition, up to 12 digital sensors can be connected directly it. When using I/O hubs, it is possible to connect up to 128 digital sensors per device.

The devices may only be used as described in these instructions. Any other use is not in accordance with the intended use. Turck accepts no liability for any resulting damage.

## 3.2 General safety notes

- The device may only be assembled, installed, operated, parameterized and maintained by professionally-trained personnel.
- The device may only be used in accordance with applicable national and international regulations, standards and laws.
- The device only meets the EMC requirements for industrial areas and is not suitable for use in residential areas.

# 4 Product description

The devices are designed in a fully encapsulated housing with degree of protection IP65/IP67/IP69K.

The IO-Link master module TBEC-LL-8IOL has eight IO-Link ports for connecting IO-Link devices. The IO-Link ports at the connectors X0...X3 are designed as Class A ports. The IO-Link ports at the connectors X4...X7 are designed as Class B ports. In addition to the eight IO-Link-channels, four universal digital DXP channels (PNP) are available. The eight IO-Link channels can be parameterized independently of each other and operated either in IO-Link mode or in SIO mode (DI).

The four universal digital channels are designed as DXP-channels and can therefore be parameterized as in- or output.

For connecting the supply voltage, the device has 5-pin, L-coded M12 connectors.

### 4.1 Device overview

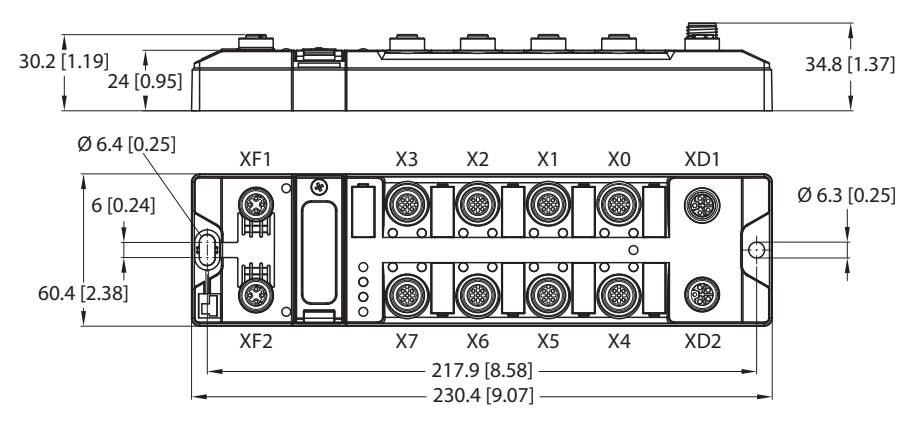

#### Fig. 1: Dimensions TBEC-LL-8IOL

| Connector | LED |         | Function                 |                   |  |  |  |  |
|-----------|-----|---------|--------------------------|-------------------|--|--|--|--|
| XD1 PWR   |     |         | Supply voltage V1        |                   |  |  |  |  |
| XD2       | _   |         | Supply voltage V2        |                   |  |  |  |  |
|           |     |         |                          |                   |  |  |  |  |
| Connector | LED | Channel | Function                 | Auxiliary voltage |  |  |  |  |
| X0        | 0   | Ch0     | IO-Link port 1 (Class A) | VAUX1             |  |  |  |  |
|           | 1   | Ch1     | DXP1                     |                   |  |  |  |  |
| X1        | 2   | Ch2     | IO-Link port 2 (Class A) | VAUX1             |  |  |  |  |
|           | 3   | Ch3     | DXP3                     |                   |  |  |  |  |
| X2        | 4   | Ch4     | IO-Link port 3 (Class A) | VAUX1             |  |  |  |  |
|           | 5   | Ch5     | DXP5                     |                   |  |  |  |  |
| Х3        | 6   | Ch6     | IO-Link port 4 (Class A) | VAUX1             |  |  |  |  |
|           | 7   | Ch7     | DXP7                     |                   |  |  |  |  |
| X4        | 8   | Ch8     | IO-Link port 5 (Class B) | VAUX1             |  |  |  |  |
|           | 9   | Ch9     | -                        | VAUX2             |  |  |  |  |
| X5        | 10  | Ch10    | IO-Link port 6 (Class B) | VAUX1             |  |  |  |  |
|           | 11  | Ch11    | -                        | VAUX2             |  |  |  |  |

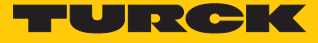

| Connector | LED                              | Channel | Function                 | Auxiliary voltage |
|-----------|----------------------------------|---------|--------------------------|-------------------|
| X6        | 12                               | Ch12    | IO-Link port 7 (Class B) | VAUX1             |
|           | 13                               | Ch13    | -                        | VAUX2             |
| X7        | 14 Ch14 IO-Link port 8 (Class B) |         | IO-Link port 8 (Class B) | VAUX1             |
|           | 15                               | Ch15    | -                        | VAUX2             |
| Connector | LED                              |         | Function                 |                   |
| XF1       | L/A                              |         | EtherCAT, EC IN          |                   |
| XF2       | L/A                              |         | EtherCAT, EC OUT         |                   |

### 4.1.1 Operating elements

The device has the following operating elements:

- Hexadecimal rotary coding switches to set the device address (identification value) when addressing via explicit device identification
- Reset button for resetting to the factory settings

### 4.1.2 Display elements

The device has the following LED indicators:

- Power supply
- Group and bus errors
- Status
- Diagnostics

### 4.1.3 Block diagram

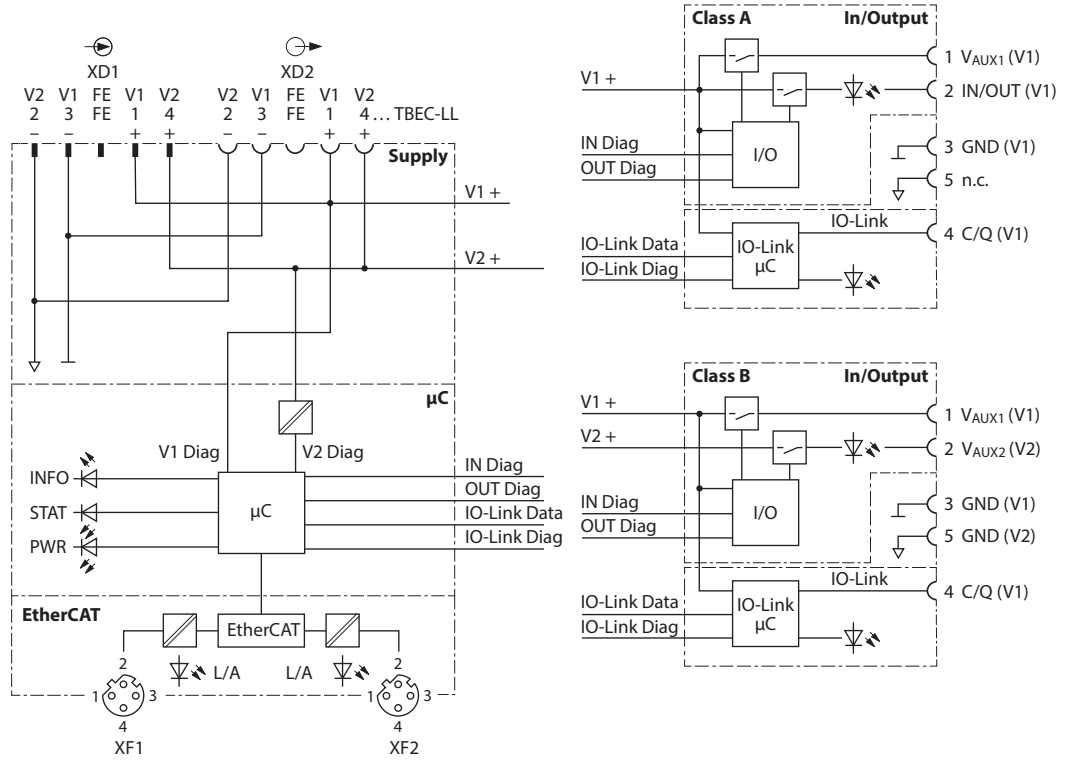

Fig. 2: Block diagram

# 4.2 Properties and features

- Fibre-glass reinforced housing
- Shock and vibration tested
- Fully potted module electronics
- Degree of protection IP65/IP67/IP69K
- UV-resistant according to DIN EN ISO 4892-2
- Metal connectors
- 4 IO-Link ports Class A and 4 IO-Link ports Class B
- 4 universal DXP channels (PNP)
- EtherCAT slave according to Modular Device Profile
- Supported EtherCAT protocols CoE, EoE, FoE, AoE

### 4.3 Operating principle

The IO-Link master module TBEC-LL-8IOL connects IO-Link sensors and actuators with the higher-level control system. The device has an EtherCAT interface and fieldbus-independent I/ O electronics with IO-Link master functionality (Class A and Class B ports). Via the EtherCAT interface the IO-Link master is coupled to an EtherCAT network as EtherCAT slave. During operation, the process data is exchanged between EtherCAT and IO-Link. In addition the devices can process signals from sensors and actuators via four universal digital channels.

### 4.4 Functions and operating modes

### 4.4.1 Module object directory

The object dictionary of the device contains the following object areas according to ETG 5001:

| Index        | Object dictionary area                                              |
|--------------|---------------------------------------------------------------------|
| 0x00000x0FFF | Data Type area, according to ETG.5001.1                             |
| 0x10000x1FFF | Communication area, according to ETG.5001.1                         |
| 0x50000x5FFF | Configured Module ID (for internal use only, vendor specific)       |
| 0x60000x6FFF | Input area (TxPDOs of IO-Link devices) [> 86]                       |
| 0x70000x7FFF | Output area (TxPDOs of IO-Link devices) [> 91]                      |
| 0x80000x8FFF | Configuration area (configuration of IO-Link devices) [> 75]        |
| 0x90000x9FFF | Information area (read in configuration of IO-Link devices) [> 110] |
| 0xA0000xAFFF | Diagnosis Data [🕨 100]                                              |
| 0xF0000xFFFF | Device area [▶ 73]                                                  |
|              | Device status [ 96]                                                 |
|              | Device control [ 73]                                                |
|              | Device parameter [> 74]                                             |

### 4.4.2 EtherCAT functions

The device supports the following EtherCAT communication profiles:

- CoE (CAN Application Protocol over EtherCAT): The object dictionary is provided via the CoE interface. The object dictionary contains all device-specific parameters.
- EoE (Ethernet over EtherCAT): The standard Ethernet protocol is tunneled via the EoE communication protocol. An IP address for EoE can be assigned to the device so that the device can be configured via the web server or via DTM.
- FoE (File Access over EtherCAT): The firmware update is carried out via the FoE communication protocol.
- AoE (ADS over EtherCAT): The AoE communication protocol is used to read or write device data acyclically, e.g. from connected IO-Link devices.

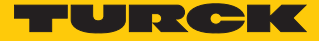

### 4.4.3 IO-Link channels

The IO-Link master module TBEC-LL-8IOL has four Class A IO-Link ports (slots X0...X3) and four Class B IO-Link ports (slots X4...X7).

The eight IO-Link channels can be parameterized independently of each other and operated either in IO-Link mode or in SIO mode (DI).

### 4.4.4 Universal digital channels – functions

The device has four universal digital channels that can be used as inputs or outputs without configuration. Up to four 3-wire PNP sensors or four PNP DC actuators can be connected. The maximum output current per output is 2 A.

# 5 Installing

5.1 Mounting onto a mounting plate

### NOTICE

Mounting on uneven surfaces

- Device damage due to stresses in the housing
- Fix the device on a flat mounting surface.
- Use two M6 screws for mounting.

The device can be screwed onto a flat mounting plate.

- Attach the module to the mounting surface with two M6 screws. The maximum tightening torque for the screws is 1.5 Nm.
- Avoid mechanical stresses.
- Optional: Ground the device.

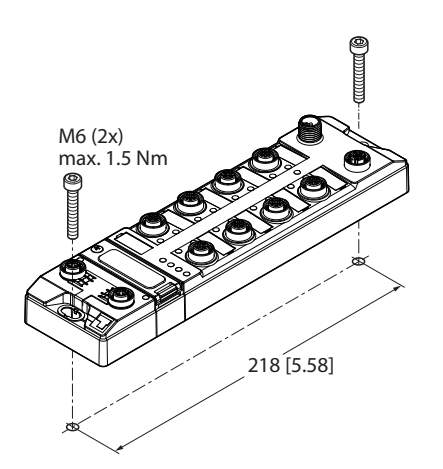

Fig. 3: Mounting the device onto a mounting plate

## 5.2 Mounting the device outdoors

The device is UV-resistant according to DIN EN ISO 4892-2. Direct sunlight can cause material abrasion and color changes. The mechanical and electrical properties of the device are not affected.

• To avoid material abrasion and color changes: Protect the device from direct sunlight, e.g. by using protective shields.

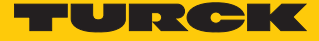

- 5.3 Grounding the device
- 5.3.1 Equivalent wiring diagram and shielding concept

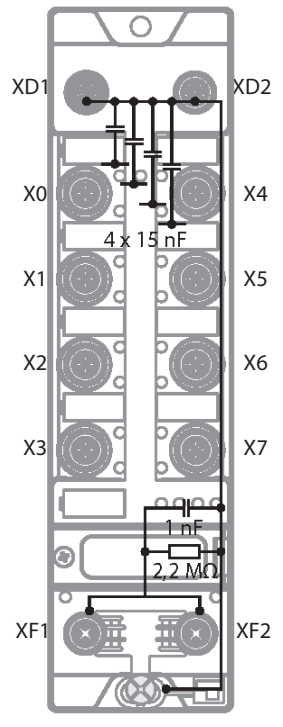

Fig. 4: TBEC-LL-8IOL- equivalent wiring diagram and shielding concept

5.3.2 Shielding of the fieldbus and I/O level

The fieldbus and the I/O level of the modules can be grounded separately.

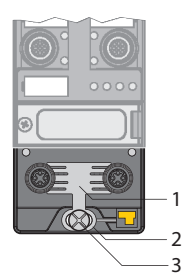

Fig. 5: Grounding clip (1), grounding ring (2) and metal screw (3)

The grounding ring (2) is the module grounding. The shielding of the I/O level is permanently connected to the module grounding. The module grounding is only connected to the reference potential of the installation when the module is mounted.

Shielding concept of the I/O modules (I/O level)

In the case of direct mounting on a mounting plate, the module grounding is connected to the reference potential of the system via the metal screw in the lower mounting hole (3). If module grounding is not desired, the electrical connection to the reference potential must be interrupted, e.g. by using a plastic screw.

Shielding concept of the fieldbus level

On delivery, a grounding clip is provided on the connectors for the fieldbus connection.

When mounted directly on a mounting plate, the shielding of the fieldbus cables is routed directly to the module ground via the grounding clip and the metal screw in the lower mounting hole.

If direct grounding of the fieldbus shield is not desired, the grounding clip must be removed. In this case, the fieldbus shield is connected to the module ground via an RC element.

### 5.3.3 Grounding the device – I/O level and fieldbus level

The grounding of the fieldbus level can either be connected directly via the grounding clip (1) or connected and routed indirectly via an RC element to the grounding of the I/O level. If the grounding is to be routed via an RC element, the grounding clip must be removed.

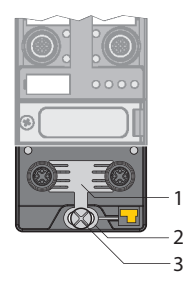

Fig. 6: Grounding clamp (1)

Removing the grounding clip: disconnect the direct grounding of the fieldbus level

Use a flat screwdriver to slide the grounding clamp forward and remove it.

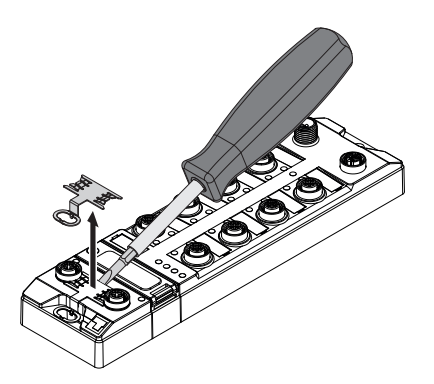

Fig. 7: Removing the grounding clamp

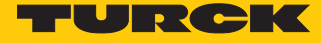

Mounting the grounding clip: grounding the fieldbus level directly

- Place the grounding clamp between the fieldbus connectors by using a screwdriver in such way that the clamp contacts the metal housing of the connectors.
- The shielding of the fieldbus cables is connected to the grounding clip.

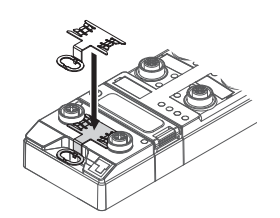

Fig. 8: Mounting the grounding clip

Grounding the device – mounting on a mounting plate

- For mounting onto a mounting plate: Fix the device with an M6 metal screw through the lower mounting hole.
- ⇒ The shielding of the M12 flanges for the I/O level is connected to the reference potential of the installation via the M6 metal screw.
- ➡ With mounted grounding clip: The shielding of the fieldbus is connected to the reference potential of the installation via the module grounding of the I/O level.

# 6 Connecting

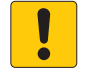

#### NOTE

Intrusion of liquids or foreign bodies through leaking connections Loss of protection class IP65/IP67/IP69K, device damage possible

- ► Tighten M12 connectors with a tightening torque of 0.8 Nm.
- Only use accessories that guarantee the protection class.
- Always seal unused connectors with suitable screw caps or blind caps.

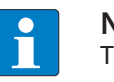

#### NOTE

The connection wires or conductors must have a rated operating temperature of min. 75  $^\circ C$  (UL requirement).

# 6.1 Connecting the power supply

For the connection to the power supply, the device has two 5-pin, L coded M12 connectors. V1 and V2 are galvanically isolated. The maximum tightening torque is 0.8 Nm.

|               | Q. |   |    |   | Р |
|---------------|----|---|----|---|---|
|               |    |   | 0  |   | 0 |
| <u> 7</u> 8.u | Ö  | Õ | Ô. | ۲ | Ы |

Fig. 9: M12 connector for connecting the supply voltage

- Connect the device to the power supply according to the pin assignment shown below.
- Seal unused slots with blind plugs.

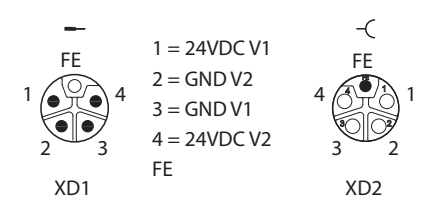

Fig. 10: Pin assignment power supply connectors

| Connector | Function                                                       |
|-----------|----------------------------------------------------------------|
| XD1       | Power feed                                                     |
| XD2       | Continuation of the power to the next node                     |
| V1        | System voltage: Supply voltage 1 (incl. supply of electronics) |
| V2        | Load voltage: power supply 2                                   |

#### NOTE The sys

The system voltage (V1) and the load voltage (V2) are supplied and monitored separately. If the voltage goes below the permissible lower limit, the sockets are disconnected according to the supply concept of the module type. If V2 goes below the permissible minimum voltage, the PWR LED changes from green to green flashing or red (depending on the configuration). If V1 goes below the permissible minimum, the PWR LED goes out.

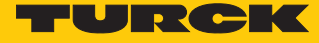

### 6.1.1 Supply concept

The Device is supplied via two separate voltages V1 and V2.

- V1 = supply of the module electronics and the respective slots
- V2 = supply of module electronics and the respective connectors (separately detachable)

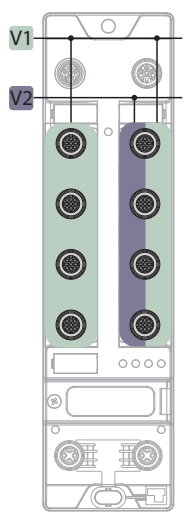

Fig. 11: Power supply TBEC-LL-8IOL

The supply concept enables the safety-related shutdown of parts of the plant via emergency stop circuits by externally switching off the V2 supply.

### 6.2 Connecting the device to the EtherCAT network

For connection to the Ethernet-based EtherCAT fieldbus system, the device features two integrated Ethernet connections with 4-pin, D-coded M12 connectors. The maximum tightening torque is 0.6 Nm.

|  |            | 0 |  |
|--|------------|---|--|
|  | <u>j j</u> | 0 |  |

Fig. 12: M12 connector

- Connect the device to the EtherCAT netzwork according to the pin assignment shown below.
- Seal unused slots with blind plugs.

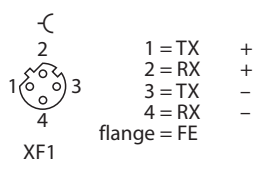

Fig. 13: Pin assignment EtherCAT IN

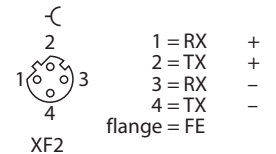

Fig. 14: Pin assignment EtherCAT OUT

# 6.3 Connecting IO-Link devices and digital sensors

The device has eight M12 female connectors for connecting IO-Link devices and digital sensors and actuators. The maximum tightening torque is 0.8 Nm.

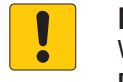

NOTICE Wrong supply of IO-Link devices Damage to the device electronics

• Only supply IO-Link devices with the voltage provided at the M12 connectors.

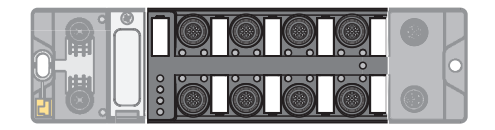

Fig. 15: M12 connectors, IO-Link master ports

- Connect the sensors and actuators to the device according to the pin assignment.
- Seal unused slots with blind plugs.

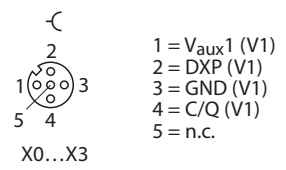

Fig. 16: Pin assignment of IO-Link master ports, Class A, X0...X3

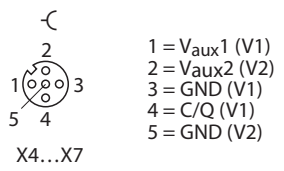

Fig. 17: Pin assignment of IO-Link master ports, Class B, X4...X7

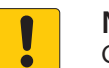

NOTICE

Connection of Class A devices to Class B ports Loss of the galvanic isolation with Class A devices at pin 2 and 5

• Only use Class A devices with interfaces on pin 1, pin 3 and pin 4 at Class B ports.

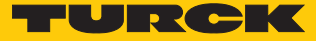

# 7 Commissioning

For commissioning, the connection to an EtherCAT master is necessary. The device can only be configured and addressed via the EtherCAT master. The EtherCAT specific device functions, e.g. FoE or communication via EoE, must be supported by the EtherCAT master.

The device automatically starts after the electrical wiring and connecting the supply voltage.

# 7.1 Addressing a device on EtherCAT

EtherCAT uses an implicit addressing of the network nodes. The EtherCAT master automatically addresses all connected slaves. A manual addressing or identification is only required for applications such as for toolchange applications (Hot Connect).

The device supports the following EtherCAT identification options for hot connect applications:

- Explicit Device Identification (ADO 0x0134): The device address (Identification Value) is set via the rotary coding switches (0...0x0FFF).
- Configured Station Alias (ADO 0x0012): The device address (Identification Value) is written via the EtherCAT master to the device.

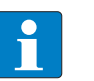

#### NOTE

The device addressing via data word is not supported by the devices.

### Explicit Device Identification

The Identification Value can be set via three hexadecimal rotary coding switches on the device. The switches are located together with the reset button under a cover. In the delivery state, the rotary coding switches are set to switch position "000".

- Open the cover above the switches.
- Set the rotary coding switches to the required position.
- Carry out a voltage reset.
- NOTICE! IP67 or IP69K protection is not guaranteed when the cover over the rotary coding switches is opened. Device damage through penetrating foreign objects or liquids is possible. Close the cover over the switches securely.

### **Configured Station Alias**

The value for the Identification Value is written to the device via register 0x0012 of the Ether-CAT master.

### 7.2 ESI files

Depending on the used controller, different ESI files must be used:

| Controller/<br>engineering tool | ESI file                                                                                          |
|---------------------------------|---------------------------------------------------------------------------------------------------|
| TwinCAT                         | Turck_TBEC-LL-8IOL_R1_ESIxml                                                                      |
| CODESYS                         | Example:<br>Turck_TBEC-LL-8lOL_R1_ESI_1.3_20210325_8110.xml                                       |
| Sysmac Studio                   | Turck_TBEC-LL-8IOL_R1_ESIxml<br>Example:<br>Turck_TBEC-LL-8IOL_R1_ESI_1.3_omron_20210325_8110.xml |

Turck provides the current ESI files for download free of charge at www.turck.com.

# 7.3 Connecting the device to a Beckhoff PLC with TwinCAT

### Used hardware

The following hardware components are used in this example:

- EtherCAT PLC CX5120 from Beckhoff Automation
- IO-Link master TBEC-LL-8IOL with the following configuration:
  - Port 1: Turck ultra sonic sensor, RU130U-M18E-..., IO-Link V1.1
  - Port 2: Turck IO-Link hub: TBIL-M1-16DXP, IO-Link V1.1
  - Port 3: channel is DI
  - Port 4: channel is DI
  - Port 5: RGB LED indicator K50L2RGBKQ
  - Port 6: channel is DI
  - Port 7: unused
  - Port 8: unused

### Used software

The following software tools are used in this example:

- Launch TwinCAT V3.1.0
- ESI file for TBEC-LL-8IOL (available as a free download at www.turck.com)

#### 7.3.1 Installing ESI files

The device is connected to the Beckhoff controller with an xml file, the EtherCAT Slave Information (ESI). The device description file must be saved in TwinCAT Studio V3 for the connection. The ESI file for the device is available free of charge for download from www.turck.com.

Storing an xml file in the installation directory: TwinCAT  $\rightarrow$  3.1  $\rightarrow$ Config  $\rightarrow$  Io  $\rightarrow$  EtherCAT.

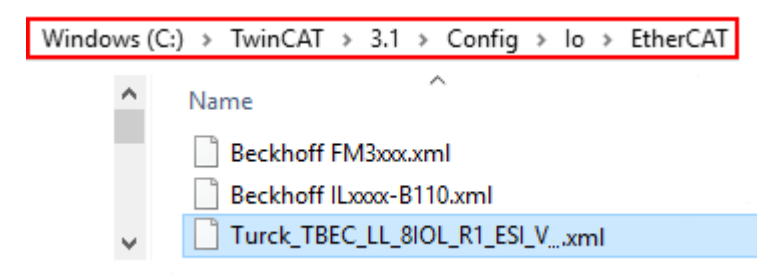

Fig. 18: TwinCAT - storing an xml file in the installation directory

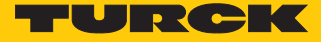

- Launch TwinCAT Studio.
- Create a new project.
- ► Updating the device catalog: TwinCAT → EtherCAT Devices → Reload Device Descriptions.
- ⇒ The device description is loaded.

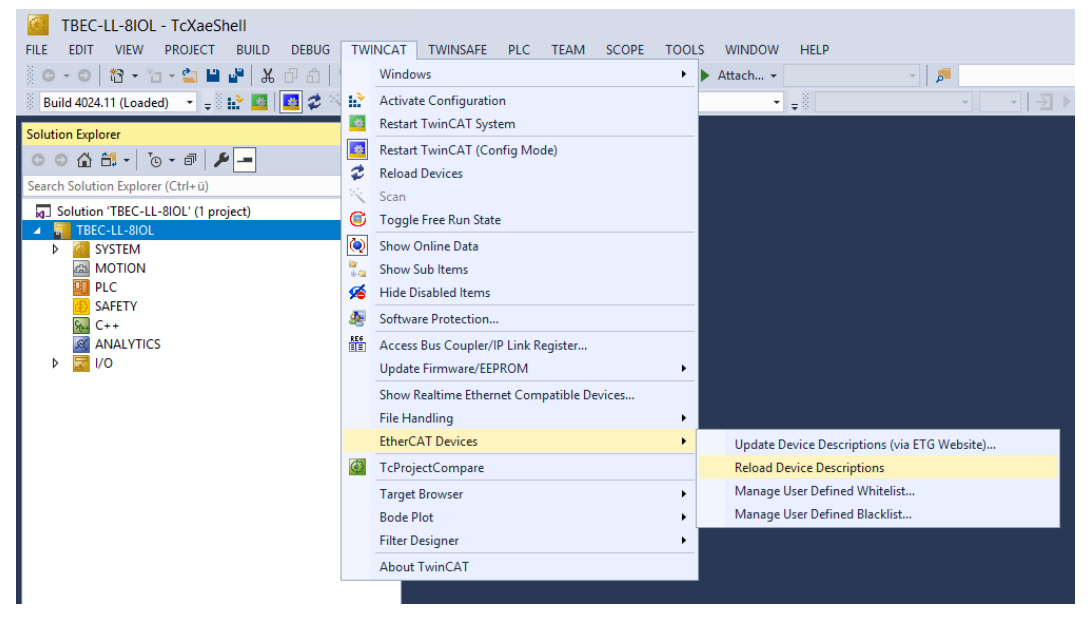

Fig. 19: TwinCAT – updating the device catalog

### 7.3.2 Connecting the device with the controller

- Select used EtherCAT master as target system.
- Scan the network for EtherCAT stations: Right-click I/O  $\rightarrow$  Devices.
- Click Scan.

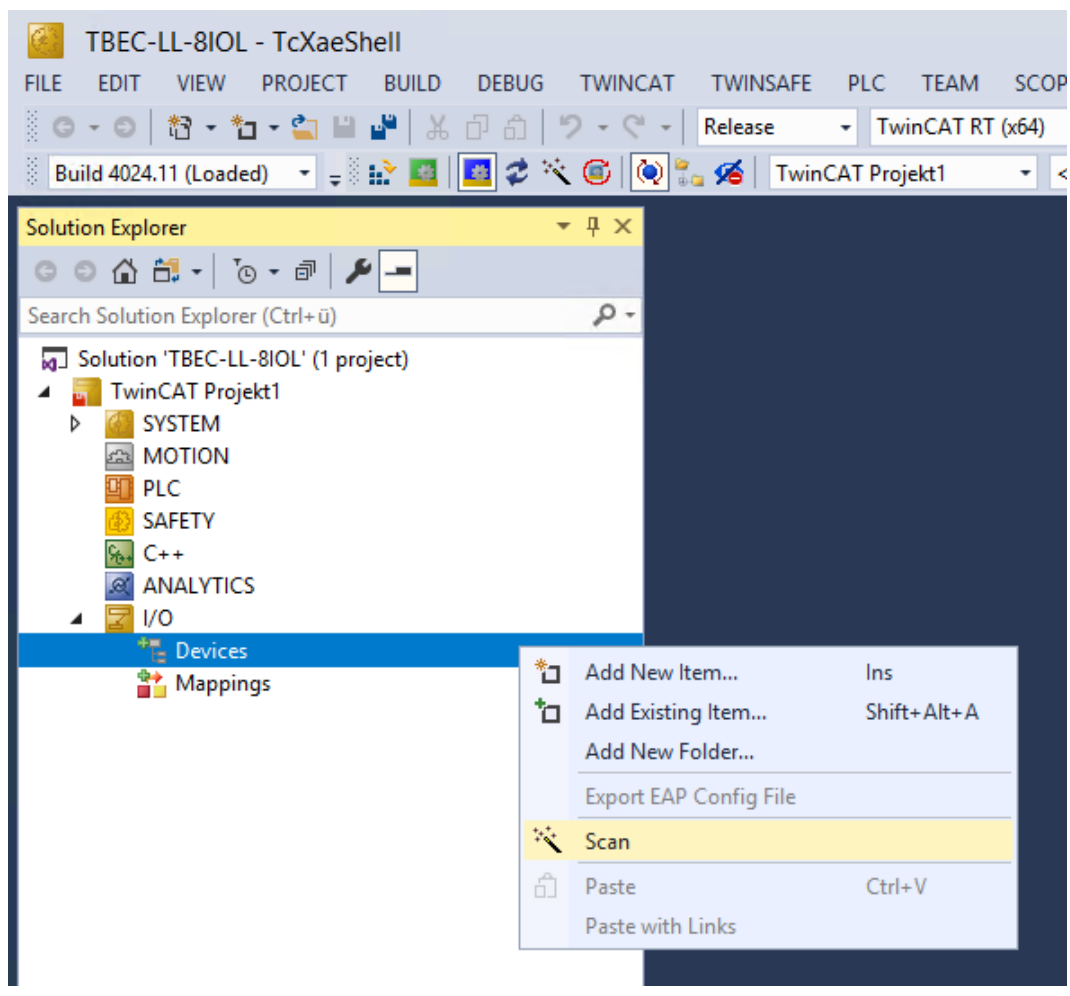

Fig. 20: Scanning for devices

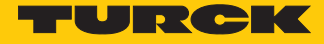

➡ The EtherCAT stations are read in and automatically added to the I/O configuration. The module appears in the Solution Explorer as Box 1 (TBEC-LL-8IOL).

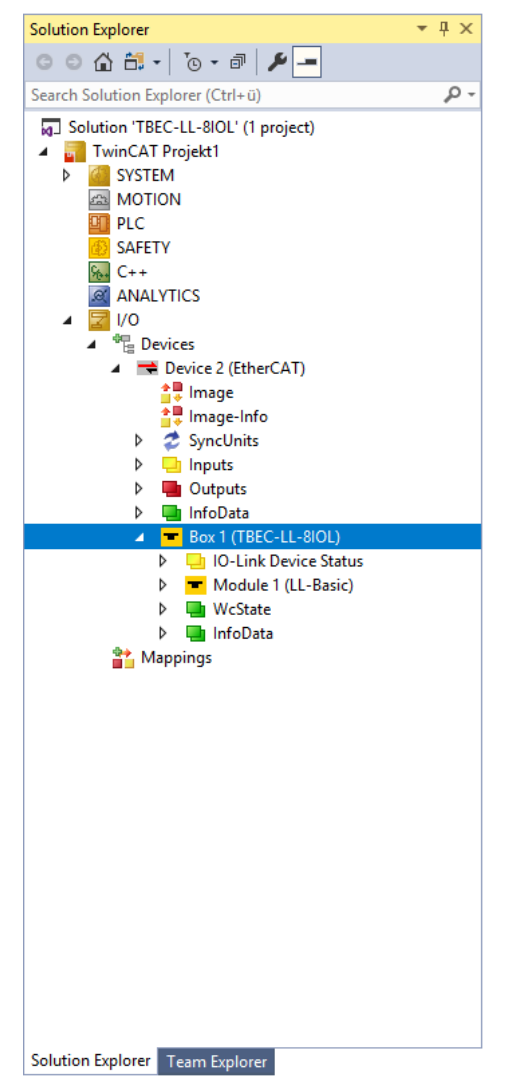

Fig. 21: EtherCAT device as Box 1 in the Solution Explorer

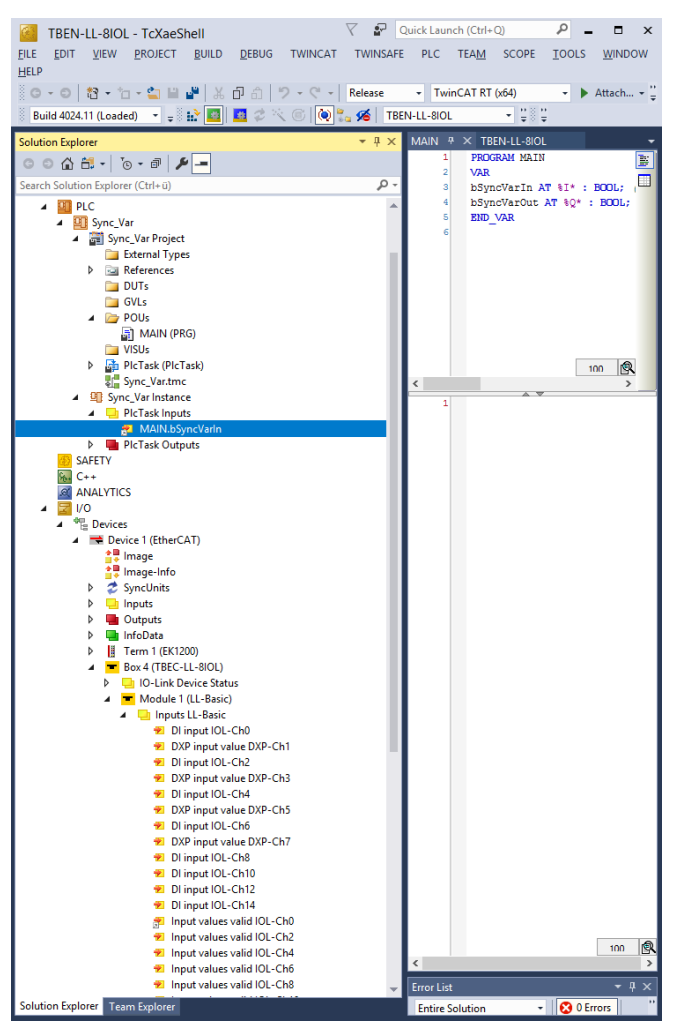

At least one variable must be linked to connect online.

Fig. 22: Example of the linking of a variable

Click the Activate configuration button.

| <u>F</u> ile | <u>E</u> dit | <u>V</u> iew | <u>P</u> roje | ect      | B | uild | <u>D</u> e | bug | Т                      |
|--------------|--------------|--------------|---------------|----------|---|------|------------|-----|------------------------|
| Ğ            | - 0          | 都 -          | *±            | <b>°</b> |   | •    | ¥          | ŋ   | ĉ                      |
| i Bu         | uild 4022    | 2.32 (Loa    | ded)          | •        | Ŧ | •    | <b>#</b>   | #   | $\boldsymbol{\varphi}$ |

Fig. 23: Activating the configuration

- ⇒ The device configuration is activated.
- Click the **Run mode** button.

| <u>F</u> ile | <u>E</u> dit | <u>V</u> iew | <u>P</u> roject | <u>B</u> uild  | <u>D</u> ebug | Т  |
|--------------|--------------|--------------|-----------------|----------------|---------------|----|
| G            | - 0          | む-           | *a - 😩          |                | ¥ 🗗           | â  |
| ₿ Bi         | uild 4022    | 2.32 (Loa    | ded) 🔹          | <b>≑</b> § ‼\$ | *             | \$ |

Fig. 24: Run mode

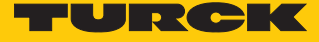

- ⇒ The device is connected online with the EtherCAT master.
- ► Double-click Box 1 (TBEC-LL-8IOL).
- ➡ The current status (here: OP) as well as the data points and the link are shown on the Online tab.

| TBEN-LL-8IOL - TcXaeShell 🗸 🖓 Quick Launch (Ctrl+Q) 🔎 - 🗆 X<br>FILE EDIT VIEW PROJECT BUILD DEBUG TWINCAT TWINSAFE PLC TEAM SCOPE TOOLS WINDOW HELP |                                                                   |                    |             |          |            |             |
|----------------------------------------------------------------------------------------------------|-------------------------------------------------------------------|--------------------|-------------|----------|------------|-------------|
| 〇・〇  詩・物・雪                                                                                                    |                                                                   |                    | - 🏓 PROGRAM |          | - 🗔 /      | 6 <u>11</u> |
| Build 4024.11 (Loaded) 👻 =                                                                                                    | 💽 🐜 🌠 TBEN-LL-BIOL 🔹 CX-44C0FC 🔹 =                                | Sync Var           | • 1 •       | <b>→</b> | * ? *      | ) <u> </u>  |
| Calution Fundament                                                                                                    |                                                                   |                    |             |          |            | -           |
|                                                                                                    |                                                                   |                    |             |          |            |             |
|                                                                                                    | General EtherCAT Process Data Slots Startup CoE - Online AoE - On | nline Diag History | Online      |          |            | _           |
| Search Solution Explorer (Ctrl+ü)                                                                                                    | State Machine                                                     |                    |             |          |            |             |
| PICTask (PICTask)                                                                                                    | Init Bootstrap                                                    |                    |             |          |            |             |
| Sync_Var.Instance                                                                                                    | Pre-Op Safe-Op Current State: OP                                  |                    |             |          |            |             |
| SAFETY                                                                                                    | Requested State: OP                                               |                    |             |          |            |             |
| ₩ C++                                                                                                    |                                                                   |                    |             |          |            |             |
| ANALYTICS                                                                                                    | DLL Status                                                        |                    |             |          |            |             |
|                                                                                                    | Port A: Carrier / Open                                            |                    |             |          |            |             |
| ▲ E Devices ▲ ■ Device 1 (EtherCAT)                                                                                                    | Port B: No Carrier / Closed                                       |                    |             |          |            |             |
| ten linage                                                                                                    | Port C: No Carrier / Closed                                       |                    |             |          |            |             |
| 🚔 Image-Info                                                                                                    |                                                                   |                    |             |          |            |             |
| SyncUnits                                                                                                    | Port D: No Camer / Closed                                         |                    |             |          |            |             |
| Inputs                                                                                                    | File Access over EtherCAT                                         |                    |             |          |            |             |
| b InfoData                                                                                                    | Download Upload                                                   |                    |             |          |            |             |
| Term 1 (EK1200)                                                                                                    |                                                                   |                    |             |          |            |             |
| Box 4 (TBEC-LL-8IOL)                                                                                                    |                                                                   |                    |             |          |            |             |
| IO-Link Device Status                                                                                                    | Name                                                              | Online             | Type        | Size >Ar | ldr In/Out | U A         |
| Module 1 (LL-Basic)                                                                                                    | 2 Input values valid IQI -Ch8                                     | 0                  | BIT         | 0.1 50.0 | Input      | 0           |
| P 🛄 Inputs LL-Basic                                                                                                    | Input values valid IOL-Ch10                                       | 0                  | BIT         | 0.1 50.2 | Input      | 0           |
| Module 2 (IN 1 WORD)                                                                                                    | 😕 Input values valid IOL-Ch12                                     | 0                  | BIT         | 0.1 50.4 | Input      | 0           |
| Inputs IN 1 WORD                                                                                                    | 😢 Input values valid IOL-Ch14                                     | 0                  | BIT         | 0.1 50.6 | Input      | 0           |
| Module 3 (IN 1 WORD/OUT 1 WO                                                                                                    | 😕 Input data word 0                                               | 55056              | UINT        | 2.0 51.0 | Input      | 0           |
| Inputs IN 1 WORD/OUT 1 WOI                                                                                                    | nput data word 0                                                  | 0                  | UINT        | 2.0 53.0 | Input      | 0           |
| Outputs IN 1 WORD/OUT 1 W<br>Marked 10 (IL Discovertice)                                                                                            | Overcurrent VAUX1 Pin1 X0 (Ch0/1)                                 | 0                  | BIT         | 0.1 55.0 | Input      | 0           |
| Module To (LL-Diagnostics)                                                                                                    | Overcurrent VAUX1 Pin1 X1 (Ch2/3)                                 | 0                  | BII         | 0.1 55.1 | Input      | 0           |
| Module 11 (IO-Link Events)                                                                                                    | Overcurrent VAUX1 Pin1 X2 (Ch6/7)                                 | 0                  | BIT         | 0.1 55.2 | Input      | 0           |
| Inputs IO-Link Events                                                                                                    | Overcurrent VAUX1 Pin1 X4 (Ch8)                                   | 0                  | BIT         | 0.1 55.4 | Input      | ŏ           |
| Module 12 (LL-VAUX control 16Cl                                                                                                    | Overcurrent VAUX1 Pin1 X5 (Ch10)                                  | 0                  | BIT         | 0.1 55.5 | Input      | 0           |
| Outputs LL-VAUX control 16C                                                                                                    | 😕 Overcurrent VAUX1 Pin1 X6 (Ch12)                                | 0                  | BIT         | 0.1 55.6 | Input      | 0           |
| Module 13 (Device Status/Contro                                                                                                    | 🕫 Overcurrent VAUX1 Pin1 X7 (Ch14)                                | 0                  | BIT         | 0.1 55.7 | Input      | 0           |
| InfoData                                                                                                    | 2 Overcurrent VAUX2 Pin2 X4 (Ch9)                                 | 0                  | BIT         | 0.1 56.4 | Input      | 0           |
| Mappings                                                                                                    | Overcurrent VAUX2 Pin2 X5 (Ch11)                                  | 0                  | BIT         | 0.1 56.5 | Input      | 0           |
| Sync_Var Instance - Device 1 (EtherCAT)                                                                                                    | Chargement VAUX2 Pin2 X6 (Ch13)                                   | U                  | BII         | 0.1 56.6 | Input      | 0           |
| · · · · · · · · · · · · · · · · · · ·                                                                                                    | Overcurrent output DXP channel-Ch1                                | 0                  | BIT         | 0.1 57.1 | Input      | 0           |
| Solution Explorer Team Explorer                                                                                                    | <                                                                 |                    |             | 511 5111 | mpar       | >           |
| - Party                                                                                                    |                                                                   |                    |             | A        |            |             |

Fig. 25: EtherCAT Device - Online tab: status display (here: Operational), data points, link

Double-clicking the EtherCAT master causes the states of all connected devices to be displayed on the **Online** tab.

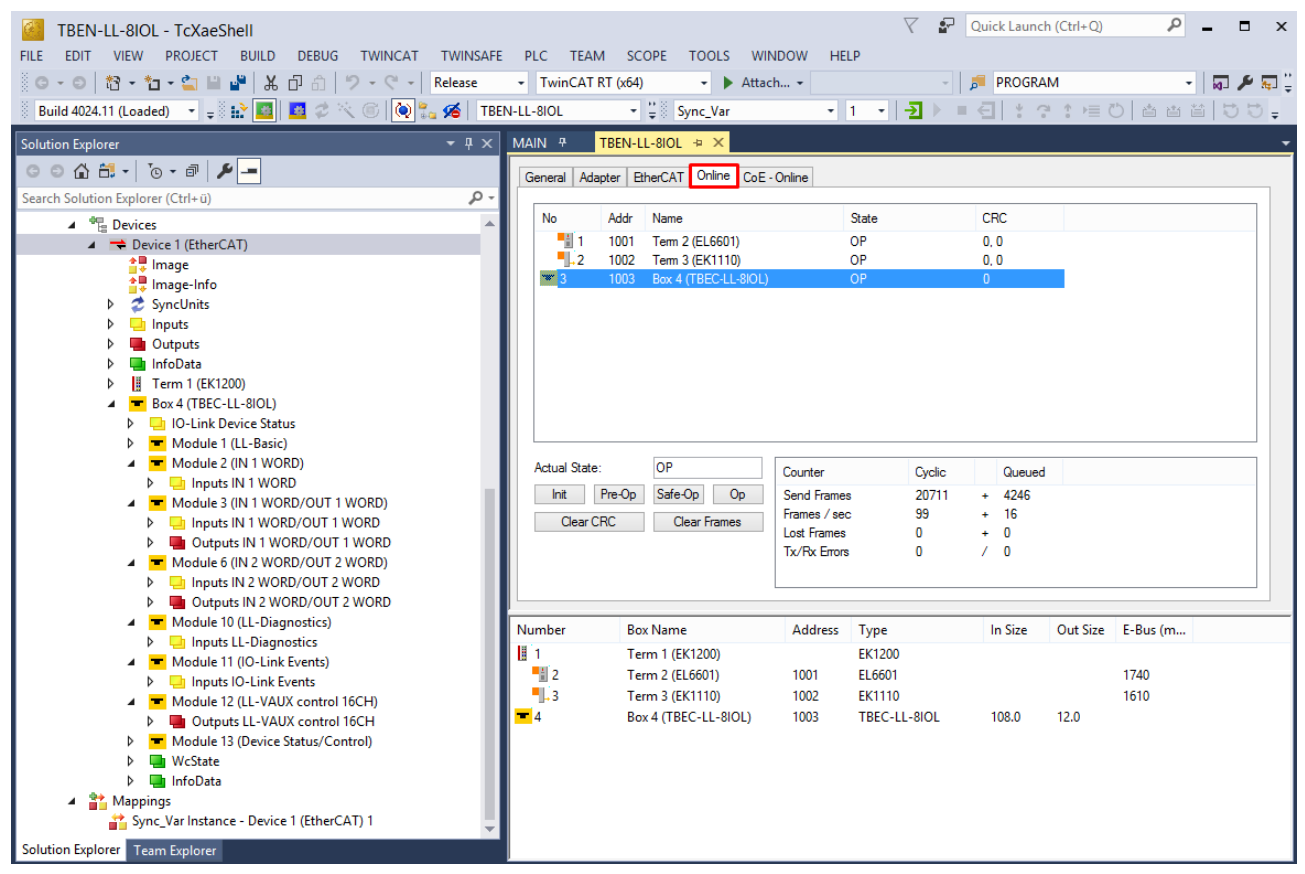

Fig. 26: EtherCAT Master - Online tab: status display of all connected devices

The following states are possible:

- Init: device starts, no SDO and no PDO transfer
- Pre-operational (Pre-Op): SDO transfer, no PDO transfer
- Safe-operational (Safe-Op): SDO and PDO transfer (input data) The input data is updated cyclically, all outputs of the slaves are switched to the safe state.
- Operational (Op): SDO and PDO transfer, input and output data valid
- Bootstrap: Firmware update can be executed

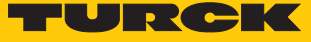

# 7.3.3 Configuring slots

On the slots tab, the functions can be assigned to the device slots.

| Slot           | Plugged module in TwinCAT | IO-Link device at port                                                                                                    |
|----------------|---------------------------|----------------------------------------------------------------------------------------------------|
| Basic          | LL-Basic                  | Always plugged<br>Parameters/diagnostics for the DXP-channels<br>of the device (DXP 1, 3, 5 and 7) and Input<br>Valid Signal from the IO-Link ports. |
| IO-Link port 1 | IN 1 WORD                 | Turck temperature sensor,<br>TS-530-LI2UPN8X                                                                                                    |
| IO-Link port 2 | IN 1 WORD/OUT 1 WORD      | Turck I/O hub,<br>TBIL-M1-16DXP                                                                                                    |
| IO-Link port 3 | DI                        | The channel is configured as DI                                                                                                    |
| IO-Link port 4 | DI                        | The channel is configured as DI                                                                                                    |
| IO-Link port 5 | IN 2 WORD/OUT 2 WORD      | RGB LED indicator K50L2RGBKQ                                                                                                    |
| IO-Link port 6 | DI                        | The channel is configured as DI                                                                                                    |
| IO-Link port 7 | unused                    | -                                                                                                    |
| IO-Link port 8 | unused                    | -                                                                                                    |
| Diagnostics    | LL-Diagnostics            | The diagnostic data are mapped into the pro-<br>cess image                                                                                           |
| IO-Link Events | IO-Link Events            | IO-Link-Events are mapped into the process image                                                                                                    |
| VAUX control   | LL-VAUX control 16CH      | Parameters for the VAUX voltage supply                                                                                                    |
| Module Status  | Device Status/Control     | Status- and control for the complete module                                                                                                    |

- Select the device in the project tree and open the properties by double-clicking.
- Select the **Slots** tab.
- Select on the left the channel to be set.
- Select on the right the required data width or content.
- Click the Add button.

| t                                 | Module                | ModuleIdent |   | Module                            | ModuleIdent | Description              | 1 |
|-----------------------------------|-----------------------|-------------|---|-----------------------------------|-------------|--------------------------|---|
| <ul> <li>Basic</li> </ul>         | LL-Basic              | 0x0000001   | < | T DI                              | 0x00000015  | DI                       |   |
| IO-Link Port 1                    | IN 1 WORD             | 0x0000007   |   | DI with parameter access          | 0x00000016  | DI with parameter access |   |
| 👅 IO-Link Port 2                  | _                     |             | × | TIN 1 BYTE                        | 0x0000006   | IN 1 BYTE                |   |
| IO-Link Port 3                    |                       |             | ~ | IN 1 BYTE/OUT 1 BYTE              | 0x0000000E  | IN 1 BYTE/OUT 1 BYTE     |   |
| IO-Link Port 4                    |                       |             |   | TIN 1 WORD                        | 0x0000007   | IN 1 WORD                |   |
| 📕 IO-Link Port 5 (Class B)        | IN 2 WORD/OUT 2 WORD  | 0x0000018   |   | IN 1 WORD/OUT 1 WORD              | 0x0000000F  | IN 1 WORD/OUT 1 WORD     |   |
| 📕 IO-Link Port 6 (Class B)        | DI                    | 0x0000015   |   | IN 1 WORD/OUT 4 WORD              | 0x00000010  | IN 1 WORD/OUT 4 WORD     |   |
| IO-Link Port 7 (Class B)          |                       |             |   | T IN 16 BIT                       | 0x00000019  | IN 16 BIT                |   |
| IO-Link Port 8 (Class B)          |                       |             |   | TIN 16 BIT/OUT 16 BIT             | 0x0000001B  | IN 16 BIT/OUT 16 BIT     |   |
| <ul> <li>Diagnostics</li> </ul>   | LL-Diagnostics        | 0x0000002   |   | TIN 16 BYTE/OUT 16 BYTE           | 0x000001E   | IN 16 BYTE/OUT 16 BYTE   |   |
| IO-Link Events                    | IO-Link Events        | 0x0000003   |   | TIN 16 WORD                       | 0x0000009   | IN 16 WORD               |   |
| VAUX control                      | LL-VAUX control 16CH  | 0x00000004  |   | TIN 16 WORD/OUT 16 WORD           | 0x00000014  | IN 16 WORD/OUT 16 WOR    | 0 |
| <ul> <li>Module status</li> </ul> | Device Status/Control | 0x0000005   |   | TIN 16 WORD/OUT 2 WORD            | 0x00000013  | IN 16 WORD/OUT 2 WORD    | ) |
|                                   |                       |             |   | IN 2 WORD                         | 0x00000017  | IN 2 WORD                |   |
|                                   |                       |             |   | IN 2 WORD/OUT 16 WORD             | 0x00000012  | IN 2 WORD/OUT 16 WORD    | ) |
|                                   |                       |             |   | IN 2 WORD/OUT 2 WORD              | 0x00000018  | IN 2 WORD/OUT 2 WORD     |   |
|                                   |                       |             |   | IN 32 BYTE/OUT 32 BYTE            | 0x0000001D  | IN 32 BYTE/OUT 32 BYTE   |   |
|                                   |                       |             |   | 4                                 |             |                          |   |
| -                                 |                       |             |   | Create project apositio XMI, File |             |                          |   |

Fig. 27: TwinCAT – Configuring slots

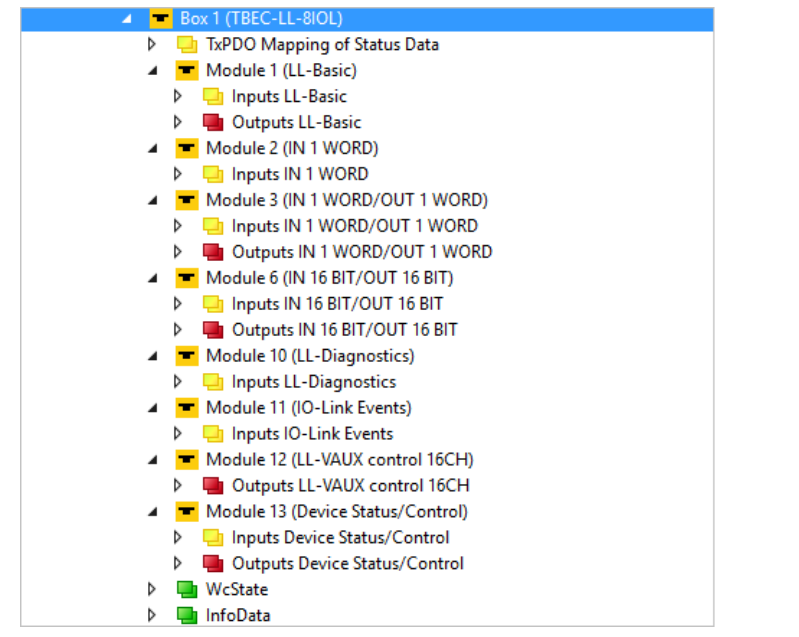

⇒ The device entry in the project tree is extended by the process data of the plugged slots.

Fig. 28: TwinCAT - Device with plugged slots in the project tree

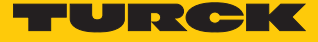

#### 7.3.4 Setting startup parameters

Device parameters which should be permanently written at startup are set in the **Startup** tab.

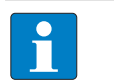

The parameters depend on the set operating mode.

Example: Set the operation mode "IO-Link with identical device" for IO-Link port 2

- ▶ In the project tree double-click **Box 1 (TBEC-LL-8IOL)**.
- Select the **Startup** tab.

NOTE

- Double-click CoE index 0x8028:01 "Mode".
- ► In the Edit CANopen startup entry submenu double-click Mode.
- ► In the submenu Set Value Dialog enter the value 3 for "IO-Link with identical device" (see parameter "Mode" [▶ 81]).
- Confirm with **OK**.

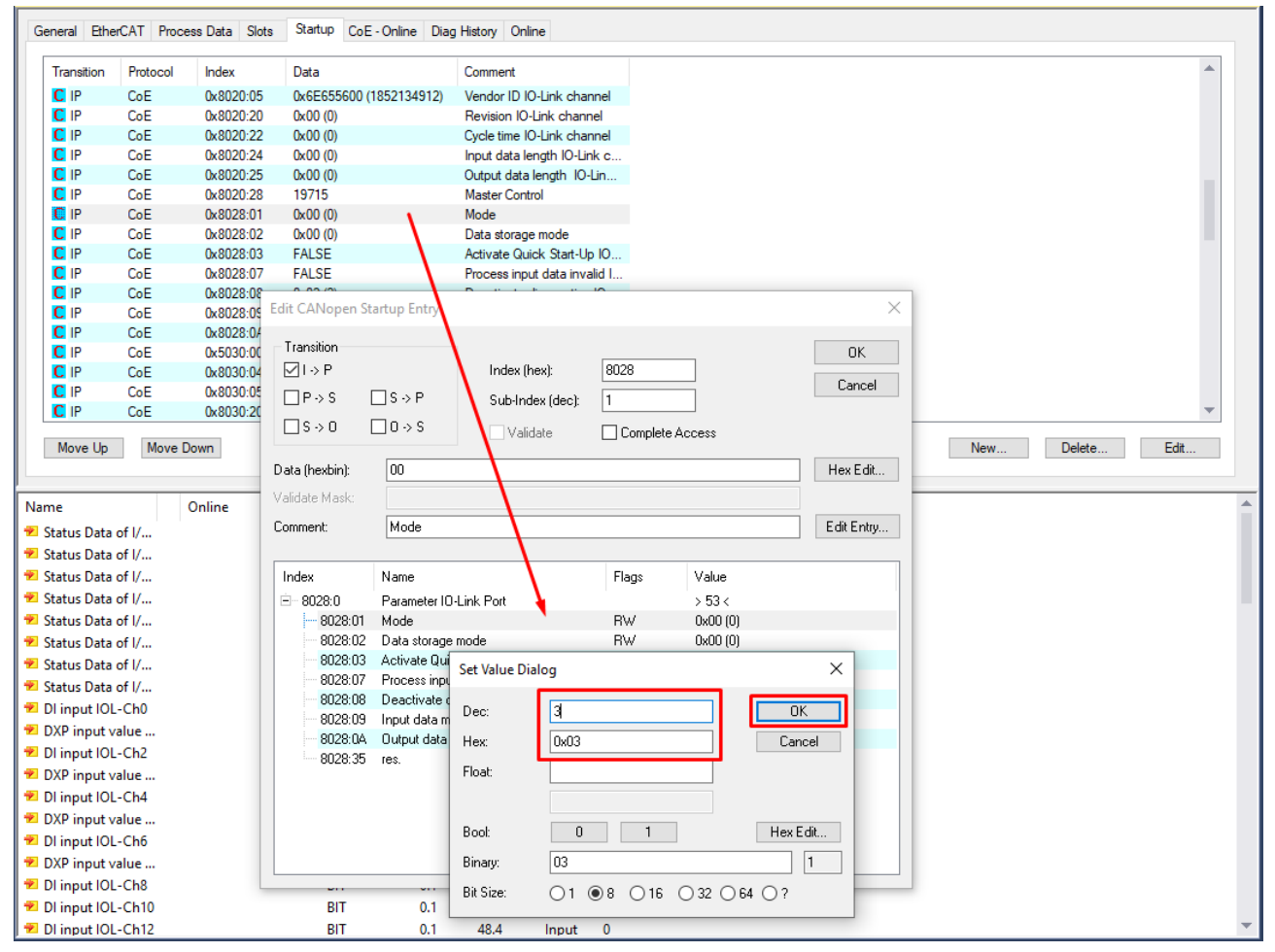

Fig. 29: TwinCAT – Setting startup parameters

⇒ The operation mode at IO-Link port 2 is set to "IO-Link with identical device".

### 7.3.5 Reading process data

The process data of connected devices can be read and written at the respective slot in the **Online** tab.

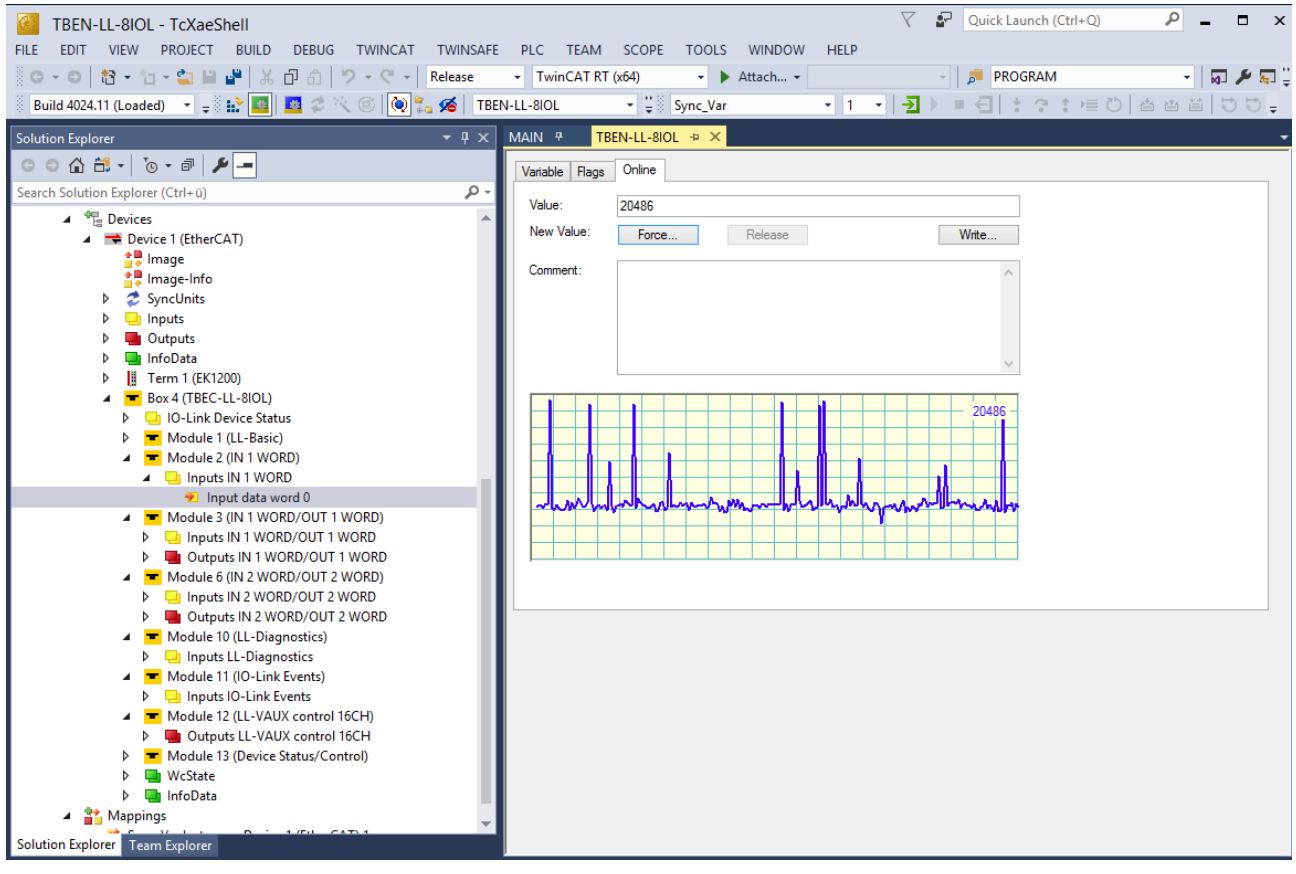

Fig. 30: TwinCAT – Reading process data

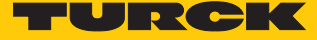

### 7.3.6 Setting EtherCAT device parameters via the object dictionary

**NOTE** Turck recommends only making changes in the startup parameters.

► In the project tree double-click **Box 1 (TBEC-LL-8IOL)**.

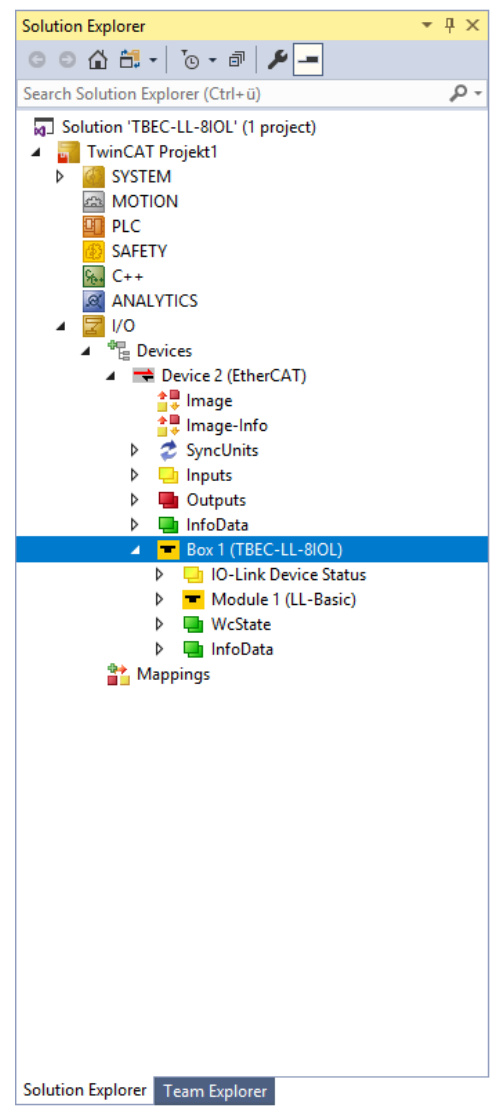

Fig. 31: Project tree

- Select the **CoE Online** tab.
- ⇒ The object dictionary of the device is displayed with all device-specific parameters.

| TBEN-LL-8IOL - TcXaeShell                                 |                 |                                                                        |                | 💎 🛛 😨 Quick Launch (Ctr                                       | I+Q) | - 🗆 ×                                 |
|-----------------------------------------------------------|-----------------|------------------------------------------------------------------------|----------------|---------------------------------------------------------------|------|---------------------------------------|
| FILE FOIT VIEW PROJECT BUILD DEBUG TWINCAT TWINSAFE       | PLC TEAM        | SCOPE TOOLS WINDOW                                                     | HELP           |                                                               |      |                                       |
|                                                           | THECATOL        |                                                                        |                |                                                               |      |                                       |
|                                                           | + TWINCAT KT (  | (X04) • • Attach •                                                     |                | PROGRAM                                                       |      | M] 🖌 M] =                             |
| Build 4024.11 (Loaded) 🔹 🚽 🏦 🗾 🧧 🖉 🔨 🔘 🔯 🐔 🛛 TBEN-        | -LL-8IOL        |                                                                        | - 1 -          | ר פייד <mark>א</mark> וייד או אייד אייד אייד אייד אייד אייד א |      | 122                                   |
| Solution Explorer 👻 🕂 🖈                                   | MAIN 7 TB       | EN-LL-8IOL ⇔ ×                                                         |                |                                                               |      | -                                     |
| ◎ ◎ ☆ ☆ - ७ - ₽ 🖋 🗕                                       | General EtherC/ | AT Process Data Slots Startup (                                        | CoE - Online / | AoE - Online Diag History Onli                                | ne   |                                       |
| Search Solution Explorer (Ctrl+ü)                         |                 |                                                                        |                |                                                               |      |                                       |
| A Di PleTask Innuits                                      | Update I        | List 🗌 Auto Update ✔ Sir                                               | ngle Update 🗌  | Show Offline Data                                             |      |                                       |
| MAIN bSyncVarin                                           | Advance         | ed                                                                     |                |                                                               |      | 1                                     |
| PlcTask Outputs                                           | Add to Da       | Online Data                                                            | Module OD (    | AnE Port): 0                                                  |      |                                       |
| SAFETY                                                    | MOD TO GLAR     | dup Unine Data                                                         | Modulo 0.0 y   | Aber ony.                                                     |      |                                       |
| G. C++                                                    | Index           | Name                                                                   | Flags          | Value                                                         | Unit | ^                                     |
| ANALYTICS                                                 | 1000            | Device Type                                                            | RO             | 0x00001389 (5001)                                             | 01   |                                       |
| ▲ 🔽 I/O                                                   | 1000            | Emr Register                                                           | BO             | 0x00 (0)                                                      |      |                                       |
| ▲ 📲 Devices                                               | 1008            | Manufacturer Device Name                                               | RO             | TREC-LL-8IOL                                                  |      | · · · · · ·                           |
| Device 1 (EtherCAT)                                       | 1009            | Manufacturer Hardware Version                                          | RO             | 1                                                             |      |                                       |
| 2 Image                                                   | 100A            | Manufacturer Software Version                                          | RO             | V0.0.12.9                                                     |      |                                       |
| Image-Info                                                | 100B            | Manufacturer Bootloader Version                                        | RO             | V1.0.0.0                                                      |      |                                       |
| SyncUnits                                                 |                 | Identity Object                                                        |                | > 4 <                                                         |      |                                       |
| Inputs                                                    |                 | Diagnosis History                                                      |                | > 23 <                                                        |      |                                       |
| Outputs                                                   | 10F8            | Timestamp Object                                                       | RO             | 0x470ef8f6380                                                 |      |                                       |
| InfoData                                                  |                 | Mapping RxPDO LL-Basic                                                 |                | > 16 <                                                        |      |                                       |
| Term 1 (EK1200)                                           | 1602:0          | Mapping RxPDO IN 1 WORD/OUT 1                                          | 1              | >1<                                                           |      |                                       |
| Box 4 (TBEC-LL-8IOL)                                      |                 | Mapping RxPDO IN 2 WORD/OUT 2                                          | 2              | >2<                                                           |      |                                       |
| IO-Link Device Status                                     |                 | Mapping RxPDO LL-VAUX control 16                                       | ŝ              | > 16 <                                                        |      | _                                     |
| Module 1 (LI - Basic)                                     |                 | Mapping RxPDO Device Status/Cont                                       | trol           | > 16 <                                                        |      | 1 1                                   |
| Module 2 (IN 1 WORD)                                      |                 | Mapping TxPDO LL-Basic                                                 |                | > 32 <                                                        |      |                                       |
| Inputs IN 1 WORD                                          | ⊕ 1A01:0        | Mapping TxPDO IN 1 WORD                                                |                | >1<                                                           |      | 1                                     |
| Input data word 0                                         | IA02:0          | Mapping TxPDO IN 1 WORD/OUT 1                                          | l              | >1<                                                           |      |                                       |
| Module 3 (IN 1 WORD/OUT 1 WORD)                           | ± 1A05:0        | Mapping TxPDO IN 2 WORD/OUT 2                                          | 2              | >2<                                                           |      | 1                                     |
| Innuts IN 1 WORD/OUT 1 WORD                               | H 1AUS:U        | Mapping TXPDO LL-Diagnostics                                           |                | > 160 <                                                       |      |                                       |
| Outputs IN 1 WORD/OUT 1 WORD                              | + 140A:0        | Mapping TXPDO IO-LINK Evenis                                           |                | > 48 <                                                        |      | ( ) ( )                               |
| Module 6 (IN 2 WORD/OUT 2 WORD)                           | 1490-0          | Mapping IXFDU Device Status/Contr<br>TupDO Mapping of IQ-Link Device S | 2001           | > 32 <                                                        |      |                                       |
| Instance of the Process of Processory                     | ÷ 100.0         | IXPD0 mapping or rought bevice or                                      | I              | >42                                                           |      | · · · · · · · · · · · · · · · · · · · |
| Outputs IN 2 WORD/OUT 2 WORD                              | 1C12.0          | Sync Manager 2 PDO Assignment                                          |                | >4<                                                           |      |                                       |
| Module 10 (LL-Diagnostics)                                | H 1C13:0        | Sync Manager 3 PDO Assignment                                          |                | 182                                                           |      | 1                                     |
| Inputs LL-Diagnostics                                     | + 1C32.0        | SM output parameter                                                    |                | > 12 <                                                        |      |                                       |
| Module 11 (O-Link Events)                                 | + 1C33:0        | SM input parameter                                                     |                | > 12 <                                                        |      | ·                                     |
| <ul> <li>Information (Information Contraction)</li> </ul> | ± 4010:0        | Vendor Specifics IO-Link Port                                          |                | >8<                                                           |      |                                       |
| Medule 12 (LL VALIX control 16 CH)                        | ÷ 4020:0        | Vendor Specifics IO-Link Port                                          |                | >8<                                                           |      | ·                                     |
| Module 12 (LL-VAOA control toch)                          | ± 4030:0        | Vendor Specifics IO-Link Port                                          |                | >8<                                                           |      |                                       |
| Madula 12 (Davies Status (Canton))                        | · 4040:0        | Vendor Specifics IO-Link Port                                          |                | >8<                                                           |      |                                       |
| Woodule IS (Device Status/Control)                        | € 4050:0        | Vendor Specifics IO-Link Port                                          |                | > 8 <                                                         |      |                                       |
| P w wcstate                                               |                 | Vendor Specifics IO-Link Port                                          |                | > 8 <                                                         |      |                                       |
|                                                           | 5000            | Configured Module ID                                                   | M RW           | 0x0000001 (1)                                                 |      |                                       |
| Mappings                                                  | 5010            | Configured Module ID                                                   | M RW           | 0~000007/7                                                    |      | ~                                     |
| Sync_var instance - Device I (EtherCAT) T                 |                 |                                                                        |                |                                                               |      |                                       |
| Solution Explorer Learn Explorer                          |                 |                                                                        |                |                                                               |      |                                       |

Fig. 32: CoE-Online – Object Dictionary

The display of the parameters depends on the device configuration. By double-clicking in the **Value** column, the parameters can be changed.

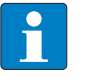

### NOTE

The changing of parameters during the runtime can cause a faulty configuration of the device.

- Single Update (recommended): The directory is updated once if a parameter was changed.
- Auto Update: The directory is updated continuously.

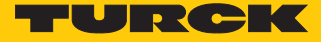

# 7.3.7 Addressing a device via Explicit Device ID

- ► In the project tree double-click **Box 1 (TBEC-LL-8IOL)**.
- Activate Explicit Device Identification (ADO 0x0134): EtherCAT  $\rightarrow$  Advanced Settings  $\rightarrow$  General  $\rightarrow$  Identification.
- ▶ In the Value field enter the Identification Value (hex.) which must match the rotary coding switches on the device (see [▶ 21]).
- Confirm entries with OK.
- Carry out a voltage reset.

| Solution Explorer 🔹                                                                                                    | I × TwinCAT Projekt1 → ×                                                                                                    |
|----------------------------------------------------------------------------------------------------|----------------------------------------------------------------------------------------------------|
| ○ ○ 🏠 🕂 - 🐻 - 🗗 🏓 🗕                                                                                                    | General EtherCAT Process Data Hot Connect Slots Startup CoE - Online AoE - Online Diag History Online                                                                                                    |
| Search Solution Explorer (Ctrl+ 0)                                                                                                    | P •       Type:       TBEC-LL-BIOL         Product/Revision:       100004614 / 1         Auto Inc Addr:       0         BherCAT Addr:       1001         Identification Value:       4                                                                                                    |
|                                                                                                    | Advanced Settings                                                                                                    |
| <ul> <li>Wo</li> <li>Wo</li> <li>Waster (EtherCAT)</li> <li>Prozessabbild</li> <li>Image-Info</li> <li>SyncUnits</li> <li>Inputs</li> <li>Outputs</li> <li>InfoData</li> <li>Module 1 (LL-Basic)</li> <li>Module 2 (IN 16 WORD)</li> <li>Module 2 (IN 16 WORD)</li> <li>Module 11 (IL-Diagnostics)</li> <li>Module 12 (IL-VAUX contro</li> <li>Module 13 (Device Status/C</li> <li>Module 13 (Device Status/C</li> <li>Module 3</li> <li>Module 3</li> <li>Module 3</li> <li>Module 3</li> <li>Module 3</li> <li>Module 3</li> <li>Module 3</li> <li>Module 3</li> <li>Module 3</li> <li>Module 3</li> <li>Module 3</li> <li>Module 3</li> <li>Module 3</li> <li>Module 3</li> <li>Module 3</li> <li>Module 3</li> <li>Mappings</li> </ul> | General Behavior Timeout Settings Identification FMMU / SM Init Conmands Hot Connect Maibox Distributed Clock ESC Access ESC Access FPROM Hex Editor FPGA Memory Kallow Kallow Ka |

Fig. 33: TwinCAT - Select Explicit Device Identification

# 7.3.8 Addressing a device via Configured Station Alias

- ► In the project tree double-click **Box 1 (TBEC-LL-8IOL)**.
- Activate EtherCAT tab  $\rightarrow$  Advanced settings  $\rightarrow$  General  $\rightarrow$  Identification  $\rightarrow$  Configured Station Alias (ADO 0x0012).
- Confirm the entry with **OK**.

| Solution Explorer                                                                                                    | • ¶ × | TwinCAT Projekt1 🌸 🗙                                                                                                    |
|----------------------------------------------------------------------------------------------------|-------|----------------------------------------------------------------------------------------------------|
| ○ ○ 🏠 🛱 -   To - @   🔑 💻                                                                                                    |       | General EtherCAT Process Data Hot Connect Slots Startup CoE - Online AoE - Online Diag History Online                                                                                                    |
| Search Solution Explorer (Ctrl+0)  Solution 'TBEC-LL-8IOL' (1 project)  SVSTEM  SVSTEM  PIC SAFETY  SC++ CT                                                                                                    | - م   | Type:       TBEC-LL-8IOL         Product/Revision:       100004614 / 1         Auto Inc Addr:       0         BherCAT Addr:       1001         Identification Value:       4         Advanced Settings       × |
| <ul> <li>Wo</li> <li>Wo</li> <li>Wo</li> <li>Prozesabbild</li> <li>Image-Info</li> <li>SyncUnits</li> <li>InfoData</li> <li>To-Link Device Status</li> <li>Module 1 (IL-Basic)</li> <li>Module 2 (IN 1 WORD/OUT</li> <li>Module 3 (IN 16 BIT)</li> <li>Module 10 (IL-Diagnostics)</li> <li>Module 11 (IC-Link Events)</li> <li>Module 11 (IC-Link Events)</li> <li>Module 13 (Device Status/C</li> <li>Module 13 (Device Status/C</li> <li>Module 13 (Device Status/C</li> <li>Module 13 (Device Status/C</li> <li>Module 13 (Device Status/C</li> <li>Module 13 (Device Status/C</li> <li>Module 13 (Device Status/C</li> <li>Module 13 (Device Status/C</li> <li>Module 13 (Device Status/C</li> <li>Module 13 (Device Status/C</li> <li>Module 13 (Device Status/C</li> <li>Module 13 (Device Status/C</li> <li>Mappings</li> </ul> | Gen   | eral<br>lehavior<br>imeout Settings<br>dentification<br>MMU / SM<br>nit Commands<br>tot Connect<br>box<br>ibuted Clock<br>Access<br>Value: 4                                                                   |

Fig. 34: TwinCAT – Selecting Configured Station Alias
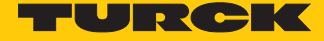

- ► Activate EtherCAT tab → Advanced Settings → ESC Access → E<sup>2</sup>PROM → choose Configured Station Alias.
- Enter the Identification Value under New value (here: 4).
- ► Click Write to E<sup>2</sup>PROM.
  - $\Rightarrow$  The master writes the identification value into the device.
- Confirm with **OK**.

| General       EtherCAT       Process Data       Hot Connect       Slots       Startup       CoE - Online       Ade - Online       Diag History       Online         Search Solution Explorer (Ctrl+0)       Product/Revision:       100004614 / 1       Product/Revision:       100004614 / 1         Motion N       PLC       EtherCAT       O       Product/Revision:       100004614 / 1         Advanced Settings       Identification Value:       4       Product/Revision:       Advanced Settings         SAFETY       General       General       Behavior       Advanced Settings       Vo         Motion       Processabbil       Identification       Figured Station Alias       X         Motion       Processabbil       Identification       Actual Value (FegRoM):       56036         Processabbild       Init Commands       New Value:       4       Write to EPROM                                                                                                    | # × TwinCAT Projekt1 + ×                                                                                                    |
|----------------------------------------------------------------------------------------------------|----------------------------------------------------------------------------------------------------|
| Image - Info       >       Second and a second and a second | General         EtherCAT         Process Data         Hot Connect         Slots         Startup         CoE - Online         AoE - Online         Diag History         Online           P -         Twne:         TREC:11-300         Transmission         Transmission         Transmiss                                                                                                    |
| Image-Info       Configured Station Alias         →       Prozessabbild         →       Image-Info         →       SyncUnits         →       Inputs                                                                                                    | Product/Revision: 100004614 / 1 Auto Inc Addr: 0 EtherCAT Addr: 1001  Advanced Settings Identification Value: 4                                                                                                    |
|                                                                                                    | Advanced Settings                                                                                                    |
| <ul> <li> Outputs InfoData Module 1 (LI-Baid) Module 2 (IN 1WORD/OUT) Module 2 (IN 1WORD/OUT) Module 3 (IN 16 BRT) Module 6 (IN 16 WORD) Module 6 (IN 16 WORD) Module 11 (IO-Link Events) Module 11 (IO-Link Events) Module 12 (LL-VAUX contre) Module 13 (Device Status/C Module 13 (Device Status/C Module 13 (Device Status/C Module 13 (Device Status/C Module 13 (Device Status/C Module 13 (Device Status/C Module 13 (Device Status/C Module 13 (Device Status/C Module 13 (Device Status/C Module 13 (Device Status/C Module 13 (Device Status/C Module 14 (Device Status/C Module 15 (Device Status/C Module 15 (Device Status/C Module 15 (Device Status/C Module 15 (Device Status/C Module 15 (Device Status/C Module 15 (Device Status/C Module 15 (Device Status/C Module 15 (Device Status/C Module 15 (Device Status/C Module 15 (Device Status/C Memory Module 15 (Device Status/C Memory Module 15 (Device Status/C Memory OK Module 15 (Device Status/C Memory OK Module 15 (Device Status/C Memory OK Module 15 (Device Status/C Memory OK Module 15 (Device Status/C Memory OK Module 15 (Device Status/C Memory OK Module 15 (Device Status/C Memory OK Module 15 (Device Status/C Memory OK Module 15 (Device Status/C Memory OK Memory OK Memory OK Memory OK Memory OK Memory OK Memory OK Memory OK Memory OK Memory OK Memory OK Memory OK Memory OK Memory OK Memory OK Memory OK Memory OK Memory OK Memory OK Memory OK Memory OK Memory OK Memory OK Memory OK Memory OK Memory OK Memory OK Memory O</li></ul>                                                                                                    | General     General     G |

Fig. 35: TwinCAT – Configured Station Alias: Entering the Identification Value

- Carry out a voltage reset.
- ⇒ After switching on, the newly connected device is automatically recognized by the master. The status in the **Online** tab automatically changes to OP.

#### 7.3.9 Activating Hot Connect

The HotConnect function enables devices to be replaced during ongoing plant operation (e.g. with toolchange applications). To use the HotConnect function, a HotConnect group must be set up.

▶ Right-click Box 1 (TBEC-LL-8IOL)  $\rightarrow$  Add to HotConnect group.

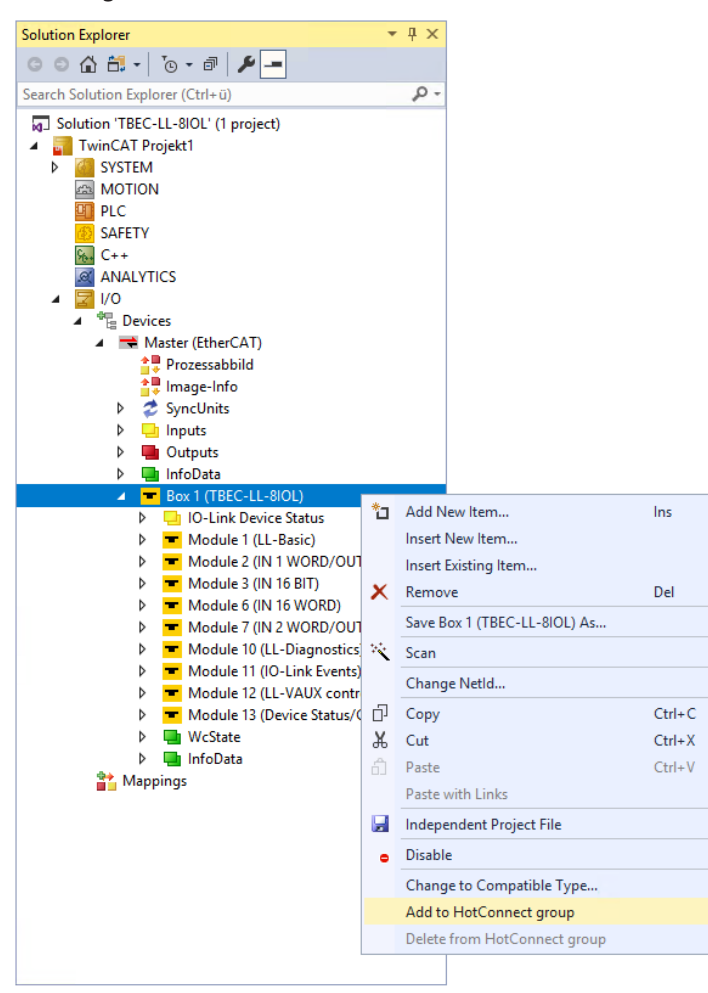

Fig. 36: TwinCAT – Add to HotConnect group

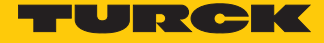

- Select the relevant slave in the Add HotConnect group window (here: TBEC-LL-8IOL).
- Define the Identification Value (hex.) for the HotConnect group (here: 4).
- Confirm with **OK**.

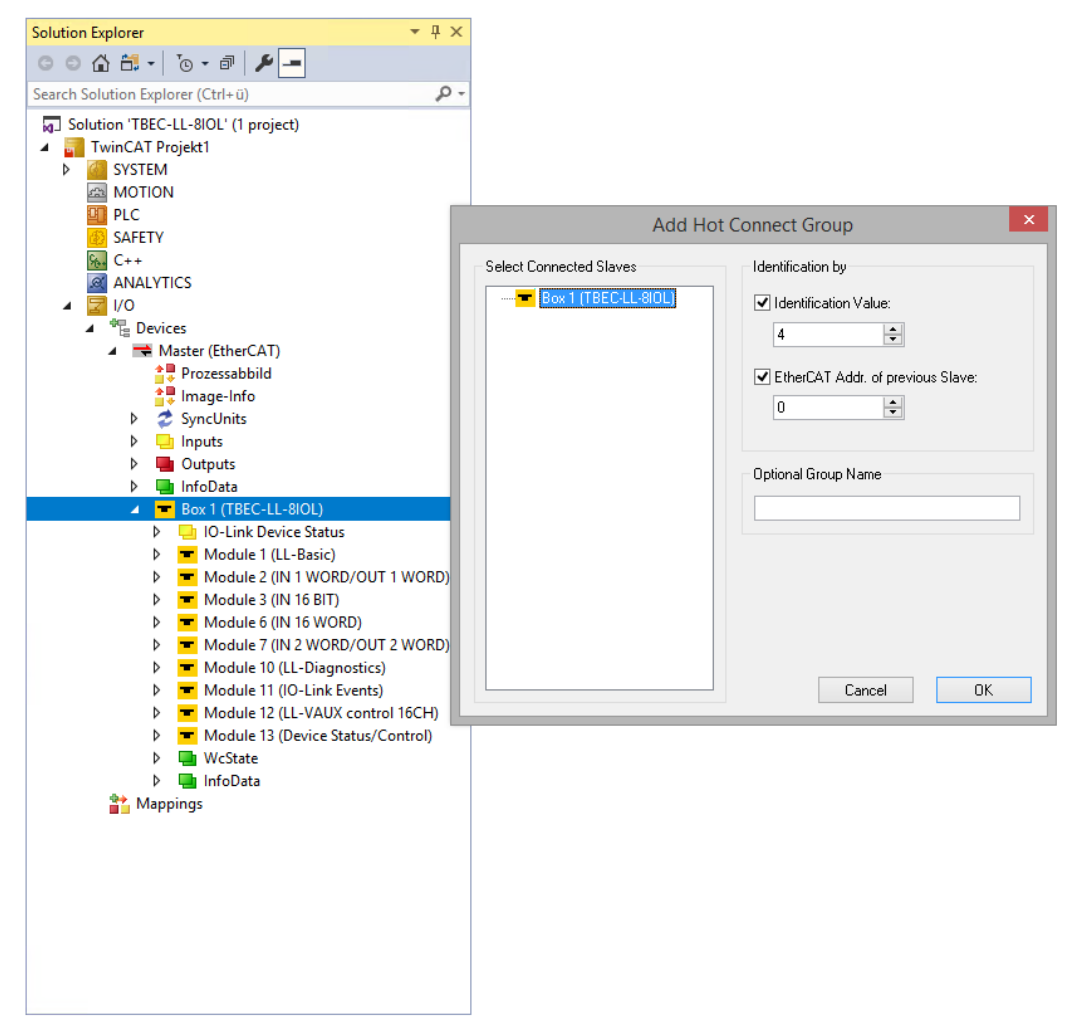

Fig. 37: TwinCAT – Add to HotConnect group

⇒ The device has been added to a HotConnect group, indicated by the small HC symbol at Box 1.

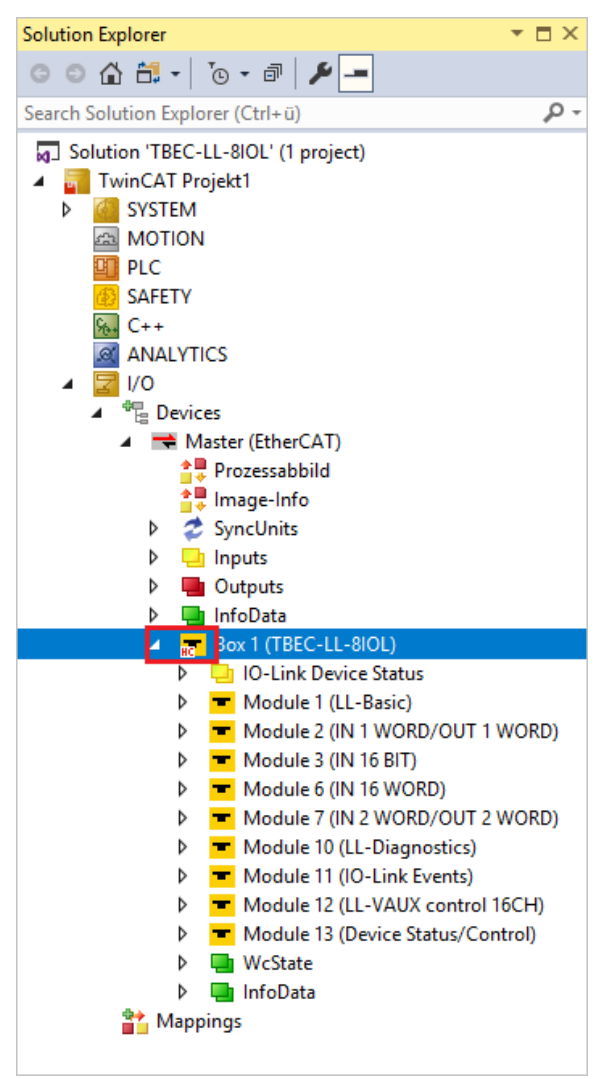

Fig. 38: TwinCAT – Add to HotConnect group

In order for a new device to be detected by the master, the device address (Identification Value) must either be set with Explicit Device ID or Configured Station Alias.

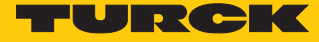

Devices that are part of a Hot Connect group can also be removed from it:

► Right-click Box 1 (TBEC-LL-8IOL) → Delete from Hot Connect Group.

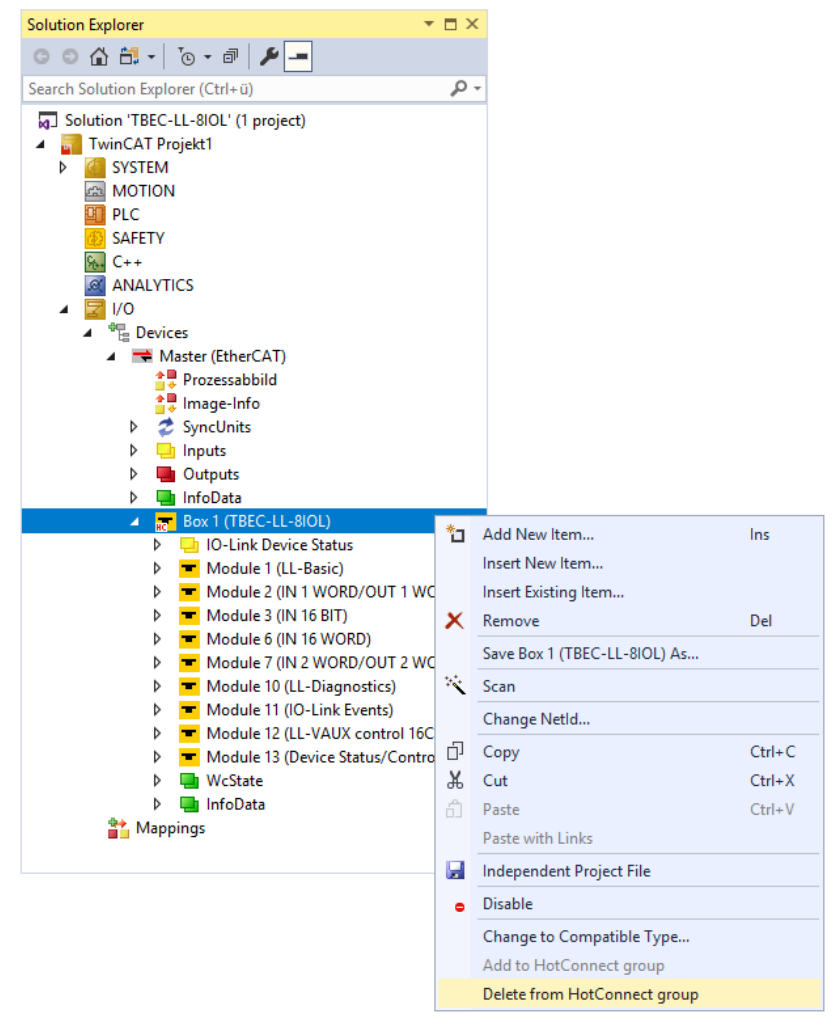

Fig. 39: Delete device from Hot Connect Group

# 7.4 Connecting a device to controllers with CODESYS

#### Used Hardware

The following hardware components are used in this example:

- IO-Link master TBEC-LL-8IOL with the following configuration:
  - Port 1: Turck ultra sonic sensor, RU130U-M18E-..., IO-Link V1.1
  - Port 2: Turck IO-Link hub: TBIL-M1-16DXP, IO-Link V1.1
  - Port 3: channel is DI
  - Port 4: channel is DI
  - Port 5: RGB LED indicator K50L2RGBKQ
  - Port 6: channel is DI
  - Port 7: unused
  - Port 8: unused

#### Used Software

The following software tools are used in this example:

- CODESYS 3.5. SP16 (available as a free download at www.turck.com)
- WinPLC as EtherCAT master
- ESI file for TBEC-LL-8IOL (available as a free download at www.turck.com)

#### 7.4.1 Installing ESI files

The device is connected to controllers with an xml file containing EtherCAT slave information (ESI). The device description file must be stored in CODESYS for the connection. The ESI file for the device is available free of charge for download from www.turck.com.

- Launch CODESYS.
- Click Tools  $\rightarrow$  Device Repository.

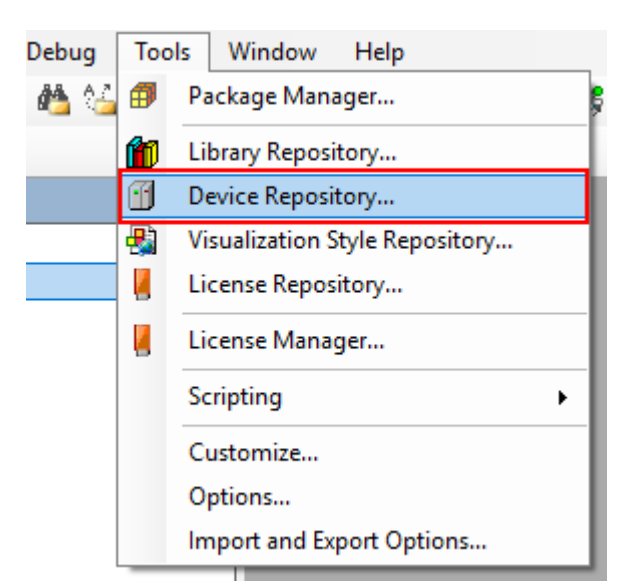

Fig. 40: Device Repository

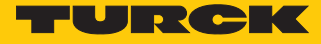

Store the ESI file via the **Install** button.

| 😤 Device Re                  | epository                                                                                                    |                |                        |        |   | ×         |
|------------------------------|----------------------------------------------------------------------------------------------------|----------------|------------------------|--------|---|-----------|
| <u>L</u> ocation:            | System Repository<br>(C:\ProgramData\CODESYS\Devi                                                                           | Edit Locations |                        |        |   |           |
| Installed de<br>String for a | vice descriptions:<br>a fulltext search                                                                                     | Vendor:        | <all vendors=""></all> |        | ~ | Install   |
| Name                         | scellaneous<br>eldbuses<br>N CANbus<br>CANopen<br>DeviceNet<br>t EtherCAT<br>- Budt Master<br>- Budt Module<br>- Budt Slave |                |                        | Vendor |   | Uninstall |

Fig. 41: Installing a device description file

⇒ The module is displayed as an installed device description in the device repository.

| 🌋 Device Re      | epository                                         |              |                                     |   |        | ×                          |
|------------------|---------------------------------------------------|--------------|-------------------------------------|---|--------|----------------------------|
| <u>L</u> ocation | System Repository<br>(C:\ProgramData\CODESYS\Devi | ces)         |                                     |   | ~      | Edit Locations             |
| Installed De     | evice Descriptions                                |              |                                     |   |        |                            |
| String for a     | full text search                                  | Vendor       | <all vendors=""></all>              |   | $\sim$ | <u>I</u> nstall            |
| Name             |                                                   |              |                                     |   | ^      | <u>U</u> ninstall          |
| 🗄 🖷 🚹 Mis        | scellaneous                                       |              |                                     |   |        | Export                     |
| 😑 🕤 Fie          | ldbuses                                           |              |                                     |   |        |                            |
| E CAN            | CANbus                                            |              |                                     |   |        |                            |
|                  | CANopen                                           |              |                                     |   |        |                            |
| BetÅ             | EtherCAT                                          |              |                                     |   |        | Renew Device<br>Repository |
|                  | Module                                            |              |                                     |   |        | ,                          |
|                  | - Burth Slave                                     |              |                                     |   |        |                            |
|                  | 🗄 📴 Beckhoff Automation Gml                       | H & Co. KG   | - Drive and Axis Terminals (EL7xxx) |   |        |                            |
|                  | 🗉 🚞 Delta Electronics, Inc.                       |              |                                     |   |        |                            |
|                  | 표 🚞 Festo AG & Co. KG                             |              |                                     |   |        | Details                    |
|                  | 🖲 📴 Hitachi Industrial Equipme                    | ent Systems  | Co.,Ltd.                            |   |        |                            |
|                  | Ifm electronic - ifm electronic                   | nic EtherCA  | T Devices                           |   |        |                            |
|                  | KEB Automation KG - C6 I                          | PRO/ADVAN    | CED drive controllers               |   |        |                            |
|                  | Panasonic Corporation, A                          | ppliances Co | ompany - AC Servo Driver            |   |        |                            |
|                  | Parker Hannifin - Parker S                        | Servo Drive  | 15                                  |   |        |                            |
|                  |                                                   | INIK GmbH 8  | k Co. KG - Antriebe                 |   |        |                            |
|                  |                                                   |              |                                     |   |        |                            |
|                  | 🖮 🚞 TBEC-Family                                   |              |                                     |   |        |                            |
|                  | TBEC-LL-8IOL                                      |              |                                     |   |        |                            |
|                  | 🖲 🔁 Yaskawa Electric Corpora                      | tion - Servo | Drives                              |   | ×      |                            |
| <                |                                                   |              |                                     | > |        |                            |
|                  |                                                   |              |                                     |   |        |                            |
|                  |                                                   |              |                                     |   |        | Close                      |
|                  |                                                   |              |                                     |   |        |                            |

Fig. 42: Installed device description

# 7.4.2 Connecting the device with the controller

#### Prerequisites

- The used master must be EtherCAT-capable.
- The programming software has been opened.
- A new project has been created.

#### Example: Creating a project with WinPLC

| Standard P | roject                                                                                                  |                                                                                                    | ×      |
|------------|----------------------------------------------------------------------------------------------------|----------------------------------------------------------------------------------------------------|--------|
|            | You are about<br>objects withir<br>- One program<br>- A program P<br>- A cyclic task<br>- A reference t | t to create a new standard project. This wizard will create the following<br>a this project:<br>nmable device as specified below<br>LC_PRG in the language specified below<br>.which calls PLC_PRG<br>to the newest version of the Standard library currently installed. |        |
|            | Device:                                                                                                 | CODESYS Control RTE V3 (3S - Smart Software Solutions GmbH)                                                                                                    | $\sim$ |
|            | PLC_PRG in:                                                                                             | Structured Text (ST)                                                                                                    | $\sim$ |
|            |                                                                                                    | OK Cancel                                                                                                    |        |

Fig. 43: Example: Creating a project

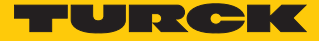

### Adding an EtherCAT master

- Right-click **Device**  $\rightarrow$  **Add Device**.
- Select the EtherCAT master in the following window.
- Click Add Device.

|                                                                                   | TBEC-LL-8IOL.project* - CODESYS                                                                                                    | - 🗆 🗙                                                 |
|-----------------------------------------------------------------------------------|----------------------------------------------------------------------------------------------------|-------------------------------------------------------|
| Eile Edit View Project Build Online I<br><sup>™</sup> ☞ ■   ●   ∽ ~ & ■ ■ ×   M % | Debug Iools Window Help<br>楢 🏰   📕 🤋 🦄 🆄 🎼 🛅 - 🗂   🔠   Application [Device: PLC Logic] - 🥵 🥨 🕟                                                                                                    | ■ <b>*</b>   (= e= += = = = = = = = = = = = = = = = = |
| Devices                                                                           | Add Device Name EtherCAT_Master Action  Action  Action  Action  Action  Dupdate device Dupdate device                                                                                                    | ×                                                     |
| PLC_PRG (PRG)                                                                     | String for a full text search Vendor <all vendors=""></all>                                                                                                    | ~                                                     |
| 画- 變 Mainītask (IEC-Tasks)<br>□ ④ PLC_PRG                                         | Name     Vendor     Version       Image: Construction of the construction of the construc | Description                                           |
| Devices POUs                                                                      | Description: EtherCAT Master         Append selected device as last child of         Device         ① (You can select another target node in the navigator while this window is open.)         Add         I art hild: O 0 0 0 0 Recomple 4                                                                                                    | Device Close                                          |

Fig. 44: Adding an EtherCAT master

⇒ The EtherCAT master appears as **EtherCAT\_Master (EtherCAT Master)** in the project tree.

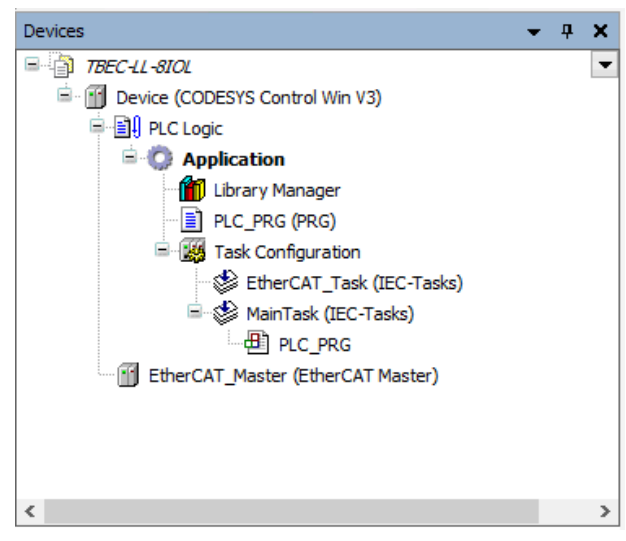

Fig. 45: Project tree

Selecting a network adapter

- Double-click EtherCAT\_Master (EtherCAT Master) in the project tree.
- ▶ In the General tab open the Select Network Adapter dialog via the Browse... button.
- Select the network adapter and confirm with **OK**.

| ٠                                                                                                    | TBEC-LL-8IOL.project* - CODESYS                                                                  | _ 🗆 🛛      |
|----------------------------------------------------------------------------------------------------|--------------------------------------------------------------------------------------------------|------------|
| <u>File Edit View Project Build Online Debug Tool</u>                                                                                                    | Window Help                                                                                      | ₹          |
| 🎦 🚔 🛃 🗠 🖙 🌡 🛍 🗶 🖪 🌿 🔳                                                                                                    | 🎙 🆄 🦄 🔚 🛗 👘 - 🗗 🛗   Application [Device: PLC Logic] 🔹 🥵 🥨 🕟 🔳 💐   🗐 🖅 🖕 🗉 🤌                      | :          |
|                                                                                                    |                                                                                                  | 1          |
| Devices 👻 🕈 🗙                                                                                                    | EtherCAT_Master X                                                                                | •          |
| TBEC-LL-SIOL     Device (CODESYS Control Win V3)     Device (CODESYS Control Win V3)     Device (CODESYS Control Win V3)     Device (CODESYS Control Win V3)     Device (CODESYS Control Win V3)     Device (CODESYS Control Win V3)     Device (CODESYS Control Win V3)     Device (CODESYS Control Win V3)     Device (CODESYS Control Win V3)     Device (CODESYS Control Win V3)     Device (CODESYS Control Win V3) | General     Image: Autoconfig master/slaves       Sync Unit Assignment     EtherCAT NIC Settings | Ether CAT. |
| Library Manager                                                                                                    | Log Destination address (MAC) FF-FF-FF-FF Broadcast<br>Source address (MAC) 00-00-00-00 Browse   | Redundancy |
| EtherCAT_Task (IEC-Tasks)                                                                                                    | EtherCAT I/O Mapping Network name                                                                |            |
| 문 😻 MainTask (IEC-Tasks)                                                                                                    | EtherCAT IEC Objects                                                                             |            |
| EtherCAT Master (EtherCAT Mas                                                                                                    | Select Network Adapter                                                                           |            |
| MAC address                                                                                                    | Name Description  PNET Intel PCI Ethemet Adapter (Signabil)                                      |            |
|                                                                                                    | OK Abort                                                                                         |            |
|                                                                                                    |                                                                                                  |            |
| C > C POUs                                                                                                    | < Last build: ♥ 0 ♥ 0 Precompile ✔ Project user: (nobody                                         | >          |

Fig. 46: Selecting a network adapter

- ▶ In the **General** tab open the **Options** menu item.
- Select the option **Restart slaves automatically**.

| EtherCAT_Master X    |                                                  |
|----------------------|--------------------------------------------------|
| General              | ✓ Autoconfig master/slaves EtherCAT              |
| Sync Unit Assignment | EtherCAT NIC Settings                            |
| Log                  | Destination address (MAC) FF-FF-FF-FF-FF         |
| EtherCAT I/O Mapping | Source address (MAC) 68-05-CA-37-91-FC Browse    |
| EtherCAT IEC Objects | Select network by MAC     Select network by name |
| Status               | Distributed Clock     Options                    |
| Information          | Cycle time 4000                                  |
| ٢                    |                                                  |

Fig. 47: Restart slaves automatically

- Click Online  $\rightarrow$  Login.
- $\Rightarrow$  The project is written to the controller.

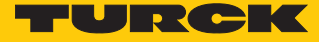

# Adding an EtherCAT slave

- Click Online  $\rightarrow$  Logout.
- ⇒ The configuration is possible in the logged-out state.
- ► Right-click EtherCAT\_Master (EtherCAT Master) → select Scan For Devices.

| •                                     |           | TBEC-LL-8IOL.project* - CODESYS |
|---------------------------------------|-----------|---------------------------------|
| File Edit View Project Build Online D | ebug      | Tools Window Help               |
| 19 ☞ ■  ●   ∞ ∝ ↓ № 億 ×   桷 ‰ (       | <b>14</b> | 📕 🐧 🦄 🆄 🛍 🛗 🚈 🕤 🛗   Applicat    |
| Devices                               | •         | <b>Ф Х</b>                      |
| THEC-LL-SIOL                          |           | <b>•</b>                        |
| Device (CODESYS Control Win V3)       |           |                                 |
|                                       |           |                                 |
| Library Manager                       |           |                                 |
| PLC_PRG (PRG)                         |           |                                 |
| E Task Configuration                  |           |                                 |
| EtherCAT_Task (IEC-Tasks)             |           |                                 |
| Main Lask (LEC-Lasks)                 |           |                                 |
| EtherCAT Master (EtherCAT Master)     |           | -                               |
|                                       | ð         | Cut                             |
|                                       | 42        | Сору                            |
|                                       |           | Paste                           |
|                                       |           |                                 |
|                                       |           | Refactoring •                   |
|                                       | G.        | Properties                      |
|                                       | 1.00      | Add Object                      |
|                                       |           | Add Folder                      |
|                                       |           | Add Device                      |
|                                       |           | Insert Device                   |
|                                       |           | Scan for Devices                |
|                                       |           | Disable Device                  |
|                                       |           | Update Device                   |
|                                       | 10        | Edit Object                     |
|                                       |           | East Object with                |
|                                       |           | Edit IO mapping                 |
|                                       |           | Import mappings from CSV        |
| <                                     | 1         | Export mappings to CSV          |

Fig. 48: Scan For Devices

Select the EtherCAT slave (here: TBEC-LL-8IOL) in the following window and click Copy to project.

|                |              |               | Scan Devices – 🗖            |
|----------------|--------------|---------------|-----------------------------|
| canned Devices |              |               |                             |
| Device name    | Device type  | Alias Address |                             |
| TBEC_LL_8IOL   | TBEC-LL-8IOL | 0             |                             |
|                |              |               |                             |
|                |              |               |                             |
|                |              |               |                             |
|                |              |               |                             |
|                |              |               |                             |
|                |              |               |                             |
|                |              |               |                             |
|                |              |               |                             |
|                |              |               |                             |
|                |              |               |                             |
|                |              |               |                             |
|                |              |               |                             |
|                |              |               |                             |
| Assign Address |              |               | Show differences to project |

Fig. 49: Copying found devices to the project

⇒ The module appears with the standard settings from the ESI file in the project tree.

## Connecting the device online with the controller

- Click **Online**  $\rightarrow$  **Login** and start the program.
- $\Rightarrow$  The device is connected online with the PLC.
- ⇒ The green symbols in the project tree indicate the active connection.
- ► Double-click TBEC\_LL\_8IOL (TBEC-LL-8IOL).
- ⇒ On the General tab → Diagnostics the Operational status indicates the active connection.

| EtherCAT_Master      | TBEC_LL_8IOL X                      |            |                          |           |
|----------------------|-------------------------------------|------------|--------------------------|-----------|
| General              | Address                             |            | Additional               | [though a |
| Process Data         | AutoInc address<br>EtherCAT address | 0          | Expert settings Optional | EtherCAT. |
| Startup Parameters   | Distributed Clock                   |            |                          |           |
| EoE Settings         | Diagnostics                         |            |                          |           |
| Diagnosis History    | Current State O                     | perational |                          |           |
| Log                  |                                     |            |                          |           |
| EtherCAT I/O Mapping |                                     |            |                          |           |
| EtherCAT IEC Objects |                                     |            |                          |           |
| Status               |                                     |            |                          |           |
| Information          |                                     |            |                          |           |
|                      |                                     |            |                          |           |
|                      |                                     |            |                          |           |
| ·                    |                                     |            |                          |           |

Fig. 50: Status: Operational

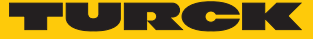

# 7.4.3 Configuring slots

The slots are configured via the "Plug device" function.

# Example configuration

| Slot           | Module                | IO-Link device at port                                                                                                    |
|----------------|-----------------------|----------------------------------------------------------------------------------------------------|
| Basic          | LL-Basic              | Always plugged<br>Parameters/diagnostics for the DXP-channels<br>of the device (DXP 1, 3, 5 and 7) and Input<br>Valid Signal from the IO-Link ports. |
| IO-Link port 1 | IN 1 WORD             | Turck temperature sensor, TS-530-LI2UP-<br>N8X                                                                                                    |
| IO-Link port 2 | IN 1 WORD/OUT 1 WORD  | Turck I/O hub, TBIL-M1-16DXP                                                                                                    |
| IO-Link port 3 | DI                    | The channel is configured as DI                                                                                                    |
| IO-Link port 4 | DI                    | The channel is configured as DI                                                                                                    |
| IO-Link port 5 | IN 2 WORD/OUT 2 WORD  | RGB LED indicator K50L2RGBKQ                                                                                                    |
| IO-Link port 6 | DI                    | The channel is configured as DI                                                                                                    |
| IO-Link port 7 | Unused                | -                                                                                                    |
| IO-Link port 8 | Unused                | -                                                                                                    |
| Diagnostics    | LL-Diagnostics        | The diagnostic data are mapped into the process image                                                                                                |
| IO-Link Events | IO-Link Events        | IO-Link-Events are mapped into the process image                                                                                                    |
| VAUX control   | LL-VAUX control 16CH  | Parameters for the VAUX voltage supply                                                                                                    |
| Module Status  | Device Status/Control | Status- and control for the complete module                                                                                                    |

• Click Online  $\rightarrow$  Logout.

⇒ The configuration is possible in the logged-out state.

- Devices **-** 4 × TBEC-LL-SIOL • Device (CODESYS Control Win V3) PLC Logic Application 🎁 Library Manager PLC\_PRG (PRG) Task Configuration 🕸 EtherCAT\_Task (IEC-Tasks) 🖮 🍪 MainTask (IEC-Tasks) PLC\_PRG EtherCAT\_Master (EtherCAT Master) E TBEC\_LL\_8IOL (TBEC-LL-8IOL) IL\_Basic (LL-Basic) IO\_Link\_Port\_1 X Cut IO\_Link\_Port\_2 🖹 Сору IO\_Link\_Port\_3 IO\_Link\_Port\_4 (DI) Paste K IO\_Link\_Port\_5\_Class ➤ Delete IO\_Link\_Port\_6\_Class IO\_Link\_Port\_7\_Class K IO\_Link\_Port\_8\_Clase Add Object 🛱 Diagnostics\_1 (LL-Dia 📄 Add Folder... IO\_Link\_Events\_1 (IC Plug Device... VAUX\_control\_1 (LL-**Disable Device** ŧ. Module\_status\_1 (De Download the missing device description Edit Object Cĩ -< Edit Object With... 👻 Devices 📄 POUs Edit IO mapping 🔲 Messages - Total 0 error(s), 0 warning Import mappings from CSV...
- Right-click an empty slot in the project tree  $\rightarrow$  select **Plug Device**.

Fig. 51: CODESYS – Configuring slots

- Example: Select data width for IO-Link port 1(here: IN 1 WORD)
- Click Plug Device.

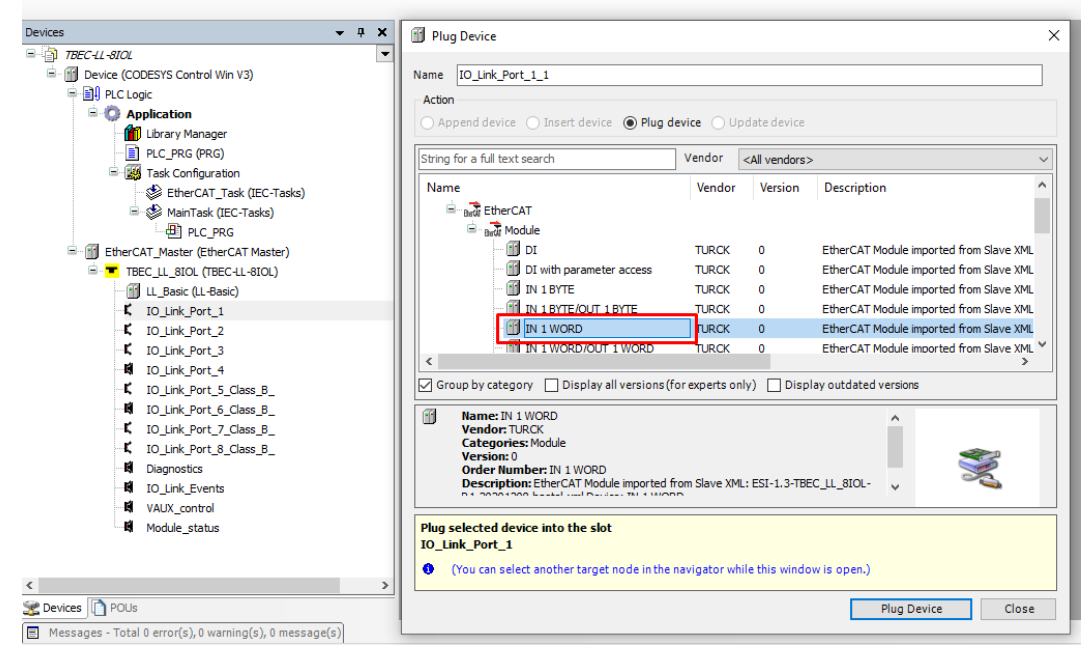

Fig. 52: CODESYS - Configured IO-Link port 1

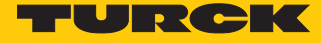

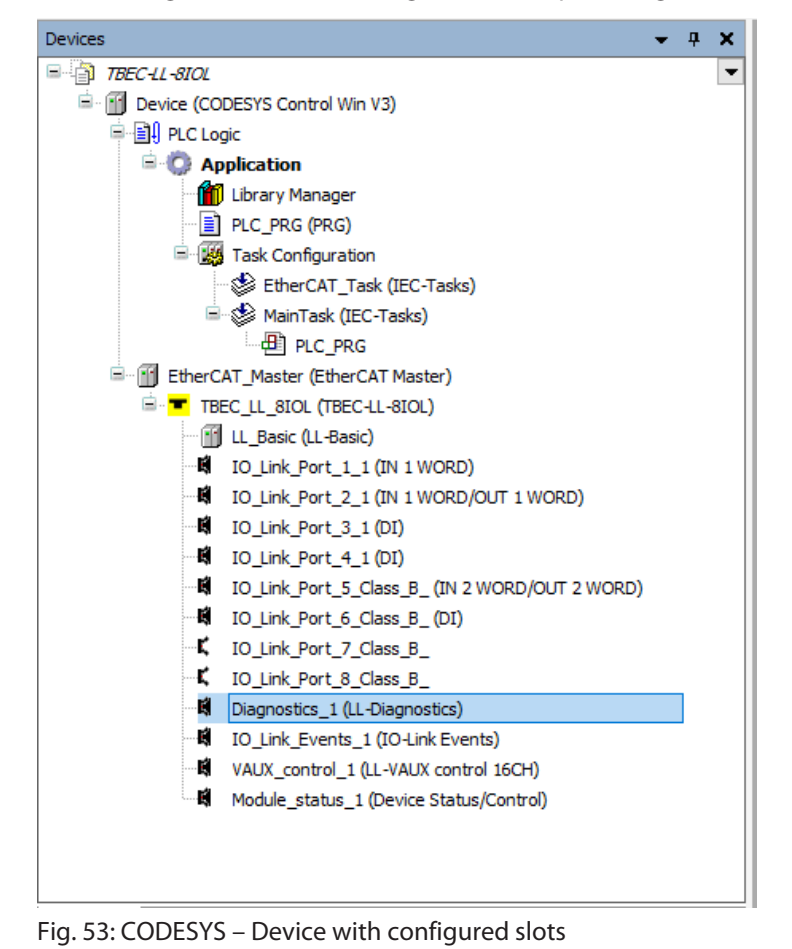

• Configure all slots according to the example configuration above.

# 7.4.4 Setting startup parameters

- ► Double-click TBEC\_LL\_8IOL (TBEC-LL-8IOL).
- Select the Startup Parameters tab
- All set parameters of the module are displayed, but cannot be changed. Setting the startup parameters is done per slot.

| rices 🔫 🛪 🗶                                         | EtherCAT_Master      | TBEC_LL_8IC | LX                              |                                                                                            |            |            |                |
|-----------------------------------------------------|----------------------|-------------|---------------------------------|--------------------------------------------------------------------------------------------|------------|------------|----------------|
| TBEC-LL-8IOL  TBEC-LL-8IOL  CODESYS Control Win V3) | General              | 🕂 Add 🛛     | 🖁 Edit 🗙 Delete 🕼               | Move Up 🕀 Move Down                                                                        |            |            |                |
| E D PLC Logic                                       | Process Data         | Line        | Index:Subindex<br>16#5000:16#00 | Name<br>Configured Module ID                                                               | Value<br>1 | Bit Length | Abort on Error |
| Library Manager     Ilbrary PLC_PRG (PRG)           | Startup Parameters   | 2           | 16#8000:16#02<br>16#8000:16#04  | Manual output reset after overcurr. DXP-Ch1<br>Manual output reset after overcurr. DXP-Ch3 | no<br>no   | 8          |                |
| Task Configuration     SetterCAT_Task (IEC-Tasks)   | EoE Settings         | 4           | 16#8000:16#06<br>16#8000:16#08  | Manual output reset after overcurr. DXP-Ch5<br>Manual output reset after overcurr. DXP-Ch7 | no<br>no   | 8          |                |
| □ S MainTask (IEC-Tasks)<br>□ □ PLC_PRG             |                      | - 6         | 16#8000:16#12<br>16#8000:16#14  | Activate output DXP-Ch1<br>Activate output DXP-Ch3                                         | no<br>no   | 8          |                |
| EtherCAT_Master (EtherCAT Master)                   | EtherCAT IEC Objects | - 8         | 16#8000:16#16<br>16#8000:16#18  | Activate output DXP-Ch5<br>Activate output DXP-Ch7                                         | no<br>no   | 8          |                |
| IO_Link_Port_1 (IN 1 WORD)                          | Status               | 10          | 16#5010:16#00<br>16#8010:16#04  | Configured Module ID Device ID                                                             | 7          | 32         |                |
| - Ki IO_Link_Port_3_1 (DI)                          | Information          | 12          | 16#8010:16#05<br>16#8010:16#20  | Vendor ID<br>Revision                                                                      | 0          | 8          |                |
| IO_Link_Port_5_Class_B_1 (IN 2 WORD/OUT             |                      | 14          | 16#8010:16#22                   | Cycle time Input data length                                                               | 0          | 8          |                |
| IO_Link_Port_7_Class_B_                             |                      | - 16        | 16#8010:16#25                   | Master Control                                                                             | 3          | 8          |                |
| IO_Link_Gete_class_c                                |                      | - 18        | 16#8018:16#01                   | Mode<br>Data storage mode                                                                  | 0          | 8          |                |
| VAUX_control_1 (LL-VAUX control 16CH)               |                      |             | 16#8018:16#03<br>16#8018:16#07  | Activate Quick Start-Up Process input data invalid                                         | False      | 8          |                |
|                                                     |                      | - 22        | 16#8018:16#08<br>16#8018:16#09  | Deactivate diagnostics Input data mapping Output data mapping                              | 0          | 8          |                |
|                                                     |                      | - 24        | 16#8018:16#0A<br>16#5020:16#00  | Configured Module ID                                                                       | 15         | 32         |                |
|                                                     |                      | 26          | 16#8020:16#04<br>16#8020:16#05  | Device ID<br>Vendor ID                                                                     | 0          | 8          |                |

Fig. 54: Startup parameters of the module

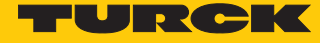

Example: Set the operation mode "IO-Link with identical device" for IO-Link port 2

| File Edit View Project Build Online Debug                                                                                                    | Tools Window Help                      |         |                      |                                            |           |            |                | ₹   |
|----------------------------------------------------------------------------------------------------|----------------------------------------|---------|----------------------|--------------------------------------------|-----------|------------|----------------|-----|
| 🖹 🖆 📕   🎒 🗠 🗠 🕉 🛍 🛍 🗙 I 🖊 🌿 🐴                                                                                                    | 11 11 11 11 12 12 12 12 12 12 12 12 12 | Applica | tion [Device: PLC Lo | gic] 🔹 💖 🥬 🖒 🔳 🔏 🗍 🗐 🕾                     | +∃ \$   ¢ | 🌃   🗮   🎶  |                |     |
| Devices _ II ¥                                                                                                    | Ma TO Link Port 1 1 Y                  |         |                      |                                            |           |            |                |     |
|                                                                                                    |                                        |         |                      |                                            |           |            |                |     |
| Device (CODESYS Control Win V3)                                                                                                    | Startup Parameters                     | 🕂 Add ( | 🔏 Edit 🔀 Delete 👎    | 🗈 Move Up 🛛 🖶 Move Down                    |           |            |                |     |
| = Device (CODESTS Control WILLYS)                                                                                                    |                                        | Line    | IndowSubindov        | Name                                       | Value     | Rit Longth | Abort on Error | lum |
|                                                                                                    | Module I/O Mapping                     | Line    | index.3dbindex       |                                            | value     | bit Length | Abort on Enor  | Jum |
| Library Manager                                                                                                    |                                        | 1       | 16#5000:16#00        | Configured Module ID                       | 1/302/22  | 32         |                |     |
|                                                                                                    | Module IEC Objects                     | - 2     | 16#8000:16#04        | Device ID IO-Link channel                  | 0         | 8          |                |     |
| Task Configuration                                                                                                    |                                        | 3       | 16#8000:16#05        | Vendor ID IO-Link channel                  | 0         | 8          |                |     |
| EtherCAT_Task (IEC-Tasks)                                                                                                    | Information                            | 4       | 16#8000:16#20        | Revision IO-Link channel                   | 0         | 8          |                |     |
| MainTask (IEC-Tasks)                                                                                                    |                                        | 5       | 16#8000:16#22        | Cycle time IO-Link channel                 | 0         | 8          |                |     |
|                                                                                                    |                                        | 6       | 16#8000:16#24        | Input data length IO-Link channel          | 0         | 8          |                |     |
| EtherCAT Master (EtherCAT Master)                                                                                                    |                                        | -/      | 16#8000:16#25        | Output data length 10-Link channel         | 0         | 8          |                |     |
|                                                                                                    |                                        | 8       | 16#8000:16#28        | Master Control                             | 3         | 8          |                |     |
| UL Basic (L-Basic)                                                                                                    |                                        | 9       | 16#8008:16#01        | Mode                                       | 3         | 8          |                |     |
| IO Link Port 1 1 (IN 1 WORD)                                                                                                    |                                        | 10      | 16#8008:16#02        | Data storage mode                          | 0         | 8          |                |     |
| IO Link Port 2 1 (IN 1 WORD/OUT 1 WORD                                                                                                    |                                        | - 11    | 16#8008:16#03        | Activate Quick Start-Up IO-Link channel    | False     | 8          |                |     |
| IO Link Port 3 1 (DI)                                                                                                    |                                        | 12      | 16#8008:16#07        | Process input data invalid IO-Link channel | False     | 8          |                |     |
| IO Link Port 4 1 (DI)                                                                                                    |                                        | - 13    | 16#8008:16#08        | Deactivate diagnostics IO-Link channel     | 2         | 8          |                |     |
| IO Link Port 5 Class B (IN 2 WORD/OUT )                                                                                                    |                                        | - 14    | 16#8008:16#09        | Input data mapping IO-Link channel         | 0         | 8          |                |     |
| IO Link Port 6 Class B (DT)                                                                                                    |                                        | - 15    | 16#8008:16#0A        | Output data mapping IO-Link channel        | 0         | 8          |                |     |
| <ul> <li>K 10_Link_Port_7_Class_B_</li> <li>K 10_Link_Port_8_Class_B_</li> <li>Diagnostics 1 (Ll-Diagnostics)</li> <li>I 10_Link_Events_1 (10-Link Events)</li> <li>VAUX_control_1 (Ll-VAUX control 16CH)</li> <li>Module_status_1 (Device Status/Control)</li> </ul> |                                        | ٢       |                      |                                            |           |            |                |     |
| Cevices OUs                                                                                                    | <                                      |         |                      |                                            |           |            |                |     |

# Double-click IO-Link Port 2 in the project tree.

Fig. 55: CODESYS – Startup parameters for IO-Link port 2

- Select the **Startup Parameters** tab.
- In the submenu double-click **Mode**.
- ► Under Value, enter the value 3 for "IO-Link with identical device" (see parameter "Mode" [▶ 81]).
- For parameters that do not occupy a full byte (here: Mode is data type BIT4), the **Byte array** option must be enabled.
- Confirm with **OK**.

| Module I/O Mapping |                  | 12     |                        |           |                         |                          |           |          | Dist. 2    | AL 1 5         |                       |   |
|--------------------|------------------|--------|------------------------|-----------|-------------------------|--------------------------|-----------|----------|------------|----------------|-----------------------|---|
|                    | g                | Line   | Index:Subindex         | Name      |                         |                          |           | Value    | Bit Length | Abort on Error | Jump to Line on Error | r |
|                    |                  | r 1    | 16#5000:16#00          | Configur  | ed Module               | e ID                     |           | 17302722 | 32         |                |                       | 0 |
| 10dule IEC Objects |                  | 2      | 16#8000:16#04          | Device II | D IO-Link               | channel                  |           | 0        | 8          |                |                       | 0 |
|                    |                  | - 3    | 16#8000:16#05          | Vendor I  | D IO-Link               | channel                  |           | 0        | 8          |                |                       | 0 |
| nformation         | _                | - 4    | 16#8000:16#20          | Revision  | IO-Link d               | nannel                   |           | 0        | 8          |                |                       | 0 |
|                    |                  | 5      | 16#8000:16#22          | Cycle tim | ie IO-Link              | channei<br>10. Liele des |           | 0        | 8          |                |                       |   |
|                    |                  |        | 16#8000:16#24          | Input da  | ta lengtn<br>lata longt | 10-Link chai             | nnei      | 0        | 8          |                |                       |   |
|                    |                  |        | 16#8000:16#25          | Magter C  | iata lengti<br>'ontrol  | n 10-Link a              | lannel    | 2        | 0          |                |                       | - |
|                    |                  | 0      | 16#8000:16#28          | Made      | onuoi                   |                          |           | 0        | 0          |                |                       |   |
|                    |                  | - 10   | 16#8008:16#01          | Data sto  | race mod                |                          |           | 0        | 8          |                |                       |   |
|                    |                  | 11     | 16#8008:16#02          | Activate  | Ouick Sta               | e<br>et.l.lo IO.l.ie     | k channel | Falco    | 9          |                |                       |   |
|                    | Select Item from | Object | Directory              |           |                         |                          |           |          |            |                |                       |   |
|                    |                  | ,      | ,                      |           |                         |                          |           |          |            |                |                       |   |
|                    |                  |        |                        |           |                         |                          |           |          |            |                |                       |   |
|                    | Index:Subindex   | c      | Name                   |           | Flags                   | Туре                     | Default   |          |            |                |                       |   |
|                    |                  | i#00   | Vendor Specifics IO-Li | ink Port  |                         |                          |           |          |            |                |                       |   |
|                    | 16#5000:16       | #00    | Configured Module ID   | 1         | RW                      | UDINT                    |           |          |            |                |                       |   |
|                    | 16#8000:16       | #00    | Parameter IO-Link Por  | rt        |                         |                          |           |          |            |                |                       |   |
|                    | 6 16#8008:16     | #00    | Parameter IO-Link Por  | rt        |                         |                          |           |          |            |                |                       |   |
|                    | :16#01           |        | Mode                   |           | RW                      | BIT4                     | 16#00     |          |            |                |                       |   |
|                    | :16#02           |        | Data storage mode      |           | RW                      | BIT2                     | 16#00     |          |            |                |                       |   |
|                    | :16#03           |        | Activate Quick Start-L | Jp IO-Li  | RW                      | BOOL                     | 16#00     |          |            |                |                       |   |
|                    | :16#07           |        | Process input data inv | alid IO   | RW                      | BOOL                     | 16#00     |          |            |                |                       |   |
|                    | :16#08           |        | Deactivate diagnostic  | s IO-Lin  | RW                      | BIT2                     | 16#02     |          |            |                |                       |   |
|                    | :16#09           |        | Input data mapping IO  | D-Link c  | RW                      | BIT2                     | 16#00     |          |            |                |                       |   |
|                    | 116#04           |        | Output data mapping    | IO-Link   | RW                      | BIT2                     | 16#00     |          |            |                |                       |   |

Fig. 56: CODESYS – Setting startup parameters

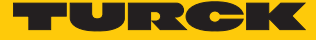

# 7.4.5 Setting EtherCAT device parameters via the object dictionary

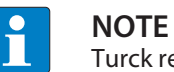

Turck recommends only making changes in the startup parameters.

- ► In the project tree double-click **TBEC\_LL\_8IOL** (**TBEC-LL-8IOL**).
- In the **General** tab activate the **Expert Settings** option.

| TBEC_LL_8IOL >                                | <                       |                                     |                  | • |
|-----------------------------------------------|-------------------------|-------------------------------------|------------------|---|
| Address                                       |                         | - Additional                        |                  |   |
| Auto Inc address                              | 0                       | <ul> <li>Expert settings</li> </ul> | Ether <b>CAT</b> |   |
| EtherCAT address                              | 1001                    | Optional                            |                  |   |
| Distributed Clock                             |                         |                                     |                  |   |
| > Startup Checking                            |                         | Dimeouts                            |                  |   |
| DC Cyclic Unit Cont                           | rol: Assign to Local µ0 | 2                                   |                  |   |
| Vatchdog ———————————————————————————————————— |                         |                                     |                  |   |
| Identification                                |                         |                                     |                  |   |
| Disabled                                      |                         |                                     |                  |   |
| Configured station a                          | lias (ADO 0x0012)       | Value                               | 1001             |   |
| ○ Explicit device identi                      | fication (ADO 0x0134)   |                                     |                  |   |
| 0                                             |                         |                                     |                  |   |
| <ul> <li>Data Word (2 Bytes)</li> </ul>       | 1                       | ADO (hex)                           | 16#0             |   |
|                                               |                         |                                     |                  |   |
|                                               |                         |                                     |                  |   |
|                                               |                         |                                     |                  |   |
| <                                             |                         |                                     |                  | > |

Fig. 57: Activate expert settings

- Click Online  $\rightarrow$  Login.
- Select the **CoE Online** tab.
- ⇒ The object dictionary of the device is displayed with all device-specific parameters.

| <b>→</b> ∓ X                                                                                                    | EtherCAT_Master      | Device           | 8IOL ×                                 |            |             |                |
|----------------------------------------------------------------------------------------------------|----------------------|------------------|----------------------------------------|------------|-------------|----------------|
| BIOL                                                                                                    |                      | (                |                                        |            |             |                |
| evice [connected] (CODESYS Control Win V3)                                                                                                    | General              | Read Objects     | Auto update 💿 Offline fro              | m ESI file | Online from | device         |
| LC Logic                                                                                                    | 5                    | IndexSubindex    | Name                                   | Flags      | Turne       | Value          |
| Application [run]                                                                                                    | Expert Process Data  | Index.Subindex   |                                        | Tiags      | iype        | value          |
| 📶 Library Manager                                                                                                    | Process Data         | 16#1000:16#00    | Device Type                            | RO         | UDINI       | 5001           |
| PLC_PRG (PRG)                                                                                                    | Troccas bata         | 16#1001:16#00    | Error Register                         | RO         | USINI       |                |
| Task Configuration                                                                                                    | Startup Parameters   | 16#1008:16#00    | Manufacturer Device Name               | RO         | STRING(15)  | TBEC-LL-8IOL   |
| - 😏 🗇 EtherCAT_Task (IEC-Tasks)                                                                                                    |                      | 16#1009:16#00    | Manufacturer Hardware version          | RO         | STRING(4)   | T the second   |
| 😑 😏 👹 MainTask (IEC-Tasks)                                                                                                    | Online               | 16#100A:16#00    | Manufacturer Software Version          | RO         | STRING(12)  | V0.0.12.9      |
| PLC_PRG                                                                                                    |                      | 16#100B:16#00    | Manufacturer Bootloader Version        | RO         | STRING(12)  | 'V1.0.0.0'     |
| EtherCAT_Master (EtherCAT Master)                                                                                                    | CoE Online           | # 16#1018:16#00  | Identity Object                        |            |             |                |
| TBEC_LL_SIOL (TBEC-LL-SIOL)                                                                                                    |                      | ± 16#10F3:16#00  | Diagnosis History                      |            |             |                |
| C 11 LL_Basic (LL-Basic)                                                                                                    | EoE Settings         | 16#10F8:16#00    | Timestamp Object                       | RO         | ULINT       | 80019370000000 |
| IO Link Port 1 1 (IN 1 WORD)                                                                                                    |                      | 16#1600:16#00    | Mapping RxPDO LL-Basic                 |            |             |                |
| IO Link Port 2 1 (IN 1 WORD/OUT 1 WORD)                                                                                                    | Diagnosis History    | 16#1602:16#00    | Mapping RxPDO IN 1 WORD/OUT 1 WORD     |            |             |                |
| ON IO Link Port 3 1 (DI)                                                                                                    |                      | ± 16#1605:16#00  | Mapping RxPDO IN 2 WORD/OUT 2 WORD     |            |             |                |
| IO Link Port 4 1 (DT)                                                                                                    | Log                  | 16#160B:16#00    | Mapping RxPDO LL-VAUX control 16CH     |            |             |                |
| IO Link Port 5 Class B 1 (IN 2 WORD/OLT 2 WOR                                                                                                    |                      | ± 16#160C:16#00  | Mapping RxPDO Device Status/Control    |            |             |                |
| IO Link Port 7 Class B 1 (DI)                                                                                                    | EtherCAT I/O Mapping | ± 16#1A00:16#00  | Mapping TxPDO LL-Basic                 |            |             |                |
| I IO Link Port 7 Class B                                                                                                    | FiberCAT IFC Objects | 16#1A01:16#00    | Mapping TxPDO IN 1 WORD                |            |             |                |
| I D Link Port 9 Class P                                                                                                    | EtherCAT IEC Objects | I6#1A02:16#00    | Mapping TxPDO IN 1 WORD/OUT 1 WORD     |            |             |                |
|                                                                                                    | Status               | 16#1A05:16#00    | Mapping TxPDO IN 2 WORD/OUT 2 WORD     |            |             |                |
| In the function of the function of the fu | Status               | 16#1A09:16#00    | Mapping TxPDO LL-Diagnostics           |            |             |                |
| IO_LINK_EVENTS_1 (IO-LINK EVENTS)                                                                                                    | Information          | 16#1A0A:16#00    | Mapping TxPDO IO-Link Events           |            |             |                |
| VAUX_control_1 (LL-VAUX control 16CH)                                                                                                    |                      |                  | Mapping TxPDO Device Status/Control    |            |             |                |
| Module_status_1 (Device Status/Control)                                                                                                    |                      | ■ 16#1A80:16#00  | TxPDO Mapping of IO-Link Device Status |            |             |                |
|                                                                                                    |                      |                  | Sync manager Type                      |            |             |                |
|                                                                                                    |                      | I6#1C12;16#00    | Sync Manager 2 PDO Assignment          |            |             |                |
|                                                                                                    |                      | ■ 16#1C13:16#00  | Sync Manager 3 PDO Assignment          |            |             |                |
|                                                                                                    |                      | ± 16#1C32:16#00  | SM output parameter                    |            |             |                |
|                                                                                                    |                      | ± 16#1033:16#00  | SM input parameter                     |            |             |                |
|                                                                                                    |                      | 16#4010:16#00    | Vendor Specifics IO-Link Port          |            |             |                |
|                                                                                                    |                      | H- 16#4020:16#00 | Vendor Specifics IO-Link Port          |            |             |                |
|                                                                                                    |                      | #- 16#4030:16#00 | Vendor Specifics IO-Link Port          |            |             |                |
|                                                                                                    |                      | 16#4040+16#00    | Vendor Specifics IO-Link Port          |            |             |                |
|                                                                                                    |                      | t- 16#4050+16#00 | Vendor Specifics IO-Link Port          |            |             |                |
|                                                                                                    |                      | 10#4050:10#00    | Vendor Specifics IO-Link Port          |            |             |                |
|                                                                                                    |                      | 16#5000.16#00    | Confer and Medule TD                   | DW         | LIDINT      |                |
|                                                                                                    |                      | 16#5000:16#00    | Configured Module ID                   | RW         | UDINT       | 1              |
|                                                                                                    |                      | 16#5010:16#00    | Configured Module ID                   | RW         | UDINI       | /              |
|                                                                                                    |                      | 16#5020:16#00    | Conngured Module ID                    | RW         | UDINI       | 15             |
|                                                                                                    |                      | 16#5030:16#00    | Configured Module ID                   | RW         | UDINT       | 21             |
|                                                                                                    |                      | 16#5040:16#00    | Configured Module ID                   | RW         | UDINT       | 21             |
|                                                                                                    |                      | 16#5050:16#00    | Configured Module ID                   | RW         | UDINT       | 24             |
|                                                                                                    |                      | 16#5060:16#00    | Configured Module ID                   | RW         | UDINT       | 21             |
|                                                                                                    |                      | 16#5090:16#00    | Configured Module ID                   | RW         | UDINT       | 2              |
|                                                                                                    |                      | 16#50A0:16#00    | Configured Module ID                   | RW         | UDINT       | 3              |
|                                                                                                    |                      | 16#50B0:16#00    | Configured Module ID                   | RW         | UDINT       | 4              |
|                                                                                                    |                      | 16#50C0:16#00    | Configured Module ID                   | RW         | UDINT       | 5              |

Fig. 58: CODESYS – Object Dictionary

The display of the parameters depends on the device configuration. The parameters can be changed in the object dictionary.

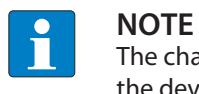

The changing of parameters during the runtime can cause a faulty configuration of the device.

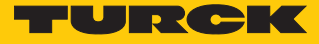

#### 7.4.6 Addressing a device via Explicit Device ID

- ► In the project tree double-click **TBEC\_LL\_8IOL** (**TBEC-LL-8IOL**).
- ▶ In the General tab activate the Optional checkbox.
- ► General → Identification → Explicit Device Identification (ADO 0x0134): In the Value field enter the Identification Value (hex.) corresponding to the position of the rotary coding switches on the device.

| TBEC_LL_8IOL X       |                                    |                          |                              | -        |
|----------------------|------------------------------------|--------------------------|------------------------------|----------|
| General              | Address                            |                          | Additional                   | EtherCAT |
| Expert Process Data  | AutoIncaddress<br>EtherCAT address | 1001                     | ✓ Expert settings ✓ Optional |          |
| Process Data         | Distributed Clock                  |                          |                              |          |
| Startup Parameters   | > Startup Checking                 |                          | > Timeouts                   |          |
| EoE Settings         | DC Cyclic Unit Con                 | ntrol: Assign to Local µ | C                            |          |
| Log                  | Identification                     |                          |                              |          |
| EtherCAT I/O Mapping | <ul> <li>Disabled</li> </ul>       |                          |                              |          |
| EtherCAT IEC Objects | Configured station                 | alias (ADO 0x0012)       | Value                        | 4        |
| Status               | Explicit device ident              | tification (ADO 0x0134)  |                              |          |
| Information          | 🔿 Data Word (2 Bytes               | ;)                       | ADO (hex)                    | 16#134   |
|                      |                                    |                          |                              |          |
|                      |                                    |                          |                              |          |
|                      |                                    |                          |                              |          |
|                      |                                    |                          |                              |          |

Fig. 59: CODESYS - Explicit Device ID: entering the Identification Value

• Click Online  $\rightarrow$  Login.

### 7.4.7 Addressing a device via Configured Station Alias

- ► In the project tree double-click **TBEC\_LL\_8IOL** (**TBEC-LL-8IOL**).
- Click Online  $\rightarrow$  Login.
- On the General tab activate the Configured Station Alias (ADO 0x0012) option under Identification.
- ▶ In the Value field enter the Identification Value.
- Click Write to EEPROM.

| tto Inc address (<br>herCAT address )<br>stributed Clock —<br>nostics —<br>urrent State<br>artup Checking —<br>C Cyclic Unit Control<br>atchdog —<br>ttification — | 0 +                                                               | <ul> <li>✓ Expert settings</li> <li>✓ Optional</li> <li>→ Timeouts → al μC → Timeouts → al μC → Timeouts → al μC → Timeouts → al μC → Timeouts → al μC → Timeouts → al μC → Timeouts → al μC → Timeouts → al μC → Timeouts → al μC → Timeouts → al μC → Timeouts → al μC → Timeouts → al μC → Timeouts → Timeouts</li></ul> | Ether <b>CAT</b>                                                                                                    |
|----------------------------------------------------------------------------------------------------|-------------------------------------------------------------------|----------------------------------------------------------------------------------------------------|----------------------------------------------------------------------------------------------------|
| herCAT address                                                                                                    | 1001 🗘                                                            | ✓ Optional → Timeouts — al μC —                                                                                                    |                                                                                                    |
| stributed Clock —<br>nostics —<br>urrent State —<br>artup Checking —<br>C Cyclic Unit Control<br>atchdog —<br>ntification —                                        | l: Assign to Loca                                                 | — D Timeouts ——<br>al μC ———                                                                                                    |                                                                                                    |
| nostics<br>urrent State<br>artup Checking<br>C Cyclic Unit Control<br>atchdog<br>utification                                                                       | l: Assign to Loca                                                 | — ▷ Timeouts ——<br>al µC ——                                                                                                    |                                                                                                    |
| urrent State<br>artup Checking —<br>C Cyclic Unit Control<br>atchdog —<br>ntification —                                                                            | l: Assign to Loca                                                 | — ▷ Timeouts ——<br>al µC ———————————————————————————————————                                                                                                    |                                                                                                    |
| artup Checking —<br>C Cyclic Unit Control<br>atchdog ———<br>ntification ———                                                                                        | l: Assign to Loca                                                 | — ▷ Timeouts ——<br>al µC ——                                                                                                    |                                                                                                    |
| C Cyclic Unit Control<br>atchdog<br>tification                                                                                                    | l: Assign to Loc                                                  | al µC                                                                                                    |                                                                                                    |
| atchdog                                                                                                    |                                                                   |                                                                                                    |                                                                                                    |
| tification ———                                                                                                    |                                                                   |                                                                                                    |                                                                                                    |
|                                                                                                    |                                                                   |                                                                                                    |                                                                                                    |
| isabled                                                                                                    | - (40.0.0.0012)                                                   | Malua                                                                                                    |                                                                                                    |
| Write to EEprom                                                                                                    | s (ADU 0x0012)                                                    | Value<br>Actual address                                                                                                    |                                                                                                    |
| xplicit device identifica                                                                                                    | ation (ADO 0x0134                                                 | 4)                                                                                                    |                                                                                                    |
| ata Word (2 Pyton)                                                                                                    |                                                                   | ADO (bay)                                                                                                    | 15#10                                                                                                    |
| ata woru (2 bytes)                                                                                                    |                                                                   | ADO (IIEX)                                                                                                    | 10#12                                                                                                    |
|                                                                                                    |                                                                   |                                                                                                    |                                                                                                    |
| ;<br>;;;;;;;;;;;;;;;;;;;;;;;;;;;;;;;;;;;;                                                                                                    | Write to EEprom<br>xplicit device identific<br>ata Word (2 Bytes) | Write to EEprom<br>kplicit device identification (ADO 0x0134<br>ata Word (2 Bytes)                                                                                                    | Write to EEprom     Actual address       xplicit device identification (ADO 0x0134)       ata Word (2 Bytes)     ADO (hex) |

Fig. 60: CODESYS – Configured Station Alias: entering the Identification Value

• Confirm the following dialog with **OK**.

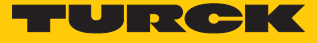

| Identification —<br>ODisabled |                                             |                                                          |                                 |  |
|-------------------------------|---------------------------------------------|----------------------------------------------------------|---------------------------------|--|
| Configured Statio             | n Alias (ADO 0x0012)                        | Value                                                    | 8                               |  |
| Write to EEpror               | n                                           | Actual address                                           | 6                               |  |
| O Explicit Device Ide         | entification (ADO 0x0134)                   |                                                          |                                 |  |
| 🔿 Data Word (2 Byt            | es)                                         | ADO (hex)                                                | 16#12                           |  |
|                               | CODESYS<br>After writing<br>is necessary. I | the EEprom alias address a<br>Please switch off and on a | a reboot of the device<br>gain! |  |
|                               |                                             |                                                          | ОК                              |  |

Fig. 61: CODESYS – restart required

- ⇒ The Identification Value is written to the device.
- Carry out a voltage reset.
- After switching on, the newly connected device is automatically recognized by the master. The status in the **Online** tab automatically changes to OP.

#### 7.5 Assigning an IP address for EoE

The normal Ethernet protocol is tunneled via the EoE communication protocol. An IP address for EoE can be assigned to the device so that the device can be configured via the web server or the DTM. Requirement: The set EtherCAT master supports the EoE function.

#### Activating EoE in TwinCAT

| • |  |
|---|--|
| Ш |  |
|   |  |

#### NOTE

In the following example, the communication between EtherCAT and standard Ethernet network is realized via a special Ethernet switch port terminal (e.g. EL6601) from Beckhoff Automation.

The following steps are required to activate the EoE function:

- activating EoE in EtherCAT master
- activating EoE in the switch port terminal
- activating EoE in EtherCAT slave

#### Activating EoE in the EtherCAT master:

- Double-click Master (EtherCAT) in the project tree in TwinCAT.
- Click **EtherCAT** tab → **Advanced Settings**.
- In the Advanced Settings window select EoE Support on the left.
- At Virtual Ethernet Switch activate the Enable option and the Connect to TCP/IP Stack option at Windows Network.
- ⇔ The EoE function is activated in the master.

| General Adapter EtherCAT Online CoE - On                                                                                                    | line                                                                                                    |
|----------------------------------------------------------------------------------------------------|----------------------------------------------------------------------------------------------------|
| Netld: 10.17.110.140.9.1                                                                                                    | Advanced Settings                                                                                                    |
|                                                                                                    | Export Configuration File                                                                                                    |
|                                                                                                    | Sync Unit Assignment                                                                                                    |
|                                                                                                    | Topology                                                                                                    |
| Advanced Settings                                                                                                    |                                                                                                    |
| State Machine     Master Settings     Slave Settings     Slave Settings     Order Cyclic Frames     Distributed Clocks     EoE Support     Redundancy     Diagnosis | rmet Switch       Image: Windows Network         2       Image: Connect to TCP/IP Stack         s:       120         ids:       100         Image: Mailbox Gateway       Virtual MAC:         0       Image: Virtual MAC:         0       Image: Virtual MAC:         0       Image: Virtual MAC:         0       Image: Virtual MAC:         0       Image: Virtual MAC: |

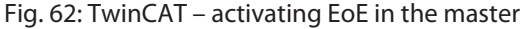

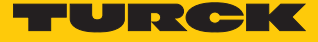

Activating EoE in the switch port terminal (EL6601):

- Double-click the Ethernet switch port terminal (EL6601) in the project tree in TwinCAT.
- ► Click EtherCAT tab → Advanced Settings.
- In the Advanced Settings window select Mailbox  $\rightarrow$  EoE on the left.
- Enter the IP Address, Subnet Mask and Default Gateway.
- ⇒ The EoE function is activated in the Ethernet switch port terminal.

| Туре:                                                                                                    | EL6601 1 Port                   | t Switch (Ethemet, CoE)                                                                                                    |
|----------------------------------------------------------------------------------------------------|---------------------------------|----------------------------------------------------------------------------------------------------|
| Product/Revision:<br>Auto Inc Addr:                                                                                                    | EL6601-0000-0                   | -0021                                                                                                    |
| Identification Value: Previous Port: Advanced Setting                                                                                                    | 0 ÷                             | • Advanced Settings<br>• • • • • • • • • • • • • • • • • •                                                                                                     |
| <ul> <li>General</li> <li>Behavior</li> <li>Timeout 1</li> <li>Identifica</li> <li>FMMU / 3</li> <li>Init Comr</li> <li>Mailbox</li> <li>CoE</li> <li>FoE</li> <li>EoE</li> <li>Distributed C</li> <li>ESC Access</li> </ul> | Settings<br>tion<br>SM<br>mands | EoE<br>✓ Virtual Ethernet Port<br>Virtual MAC Id: 02 01 05 10 03 eb<br>○ Switch Port<br>○ DHCP<br>④ IP Address 192.168.122. 1<br>Subnet Mask: 255.255.0<br>Default Gateway: 192.168.122. 1<br>DNS Server:<br>DNS Name:<br>□ Time Stamp Requested |

Fig. 63: TwinCAT – Activating EoE in switch port terminal

#### Activating EoE in EtherCAT slave:

- ► In the project tree double-click **Box 1 (TBEC-LL-8IOL)**.
- ► Click **EtherCAT** tab → **Advanced Settings**.
- In the Advanced Settings window select Mailbox  $\rightarrow$  EoE on the left.
- Enter the IP Address, Subnet Mask and Default Gateway.
- ⇒ The EoE function is activated in the EtherCAT slave.

| TBEC-LL-8IOL ↔ ×                                                                                                    |                                                                                                    |
|----------------------------------------------------------------------------------------------------|----------------------------------------------------------------------------------------------------|
| General EtherCAT Process Data Slo                                                                                                    | ts Startup CoE - Online Diag History Online                                                                                                    |
| Type:     TBEC-LL-8IOL       Product/Revision:     100004614 / 1       Auto Inc Addr:     0       EtherCAT Addr:     1001       Identification Value:     0       Pre     Advanced Settings | Advanced Settings                                                                                                    |
|                                                                                                    | FaE                                                                                                    |
|                                                                                                    | Vitual Ethemet Port         Vitual MAC Id:       02 01 05 10 03 e9         Switch Port         IP Port         DHCP         IP Address         192.168.122.4         Subnet Mask:         255.255.255.0         Default Gateway:         IPS Server:            DNS Name: |

Fig. 64: TwinCAT – activating EoE in EtherCAT slave

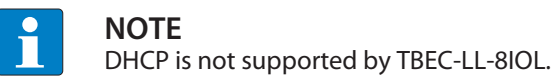

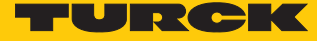

# Activating EoE in CODESYS

In CODESYS, EoE is activated in the EtherCAT master by default.

#### Activating EoE in EtherCAT slave:

- ► In the project tree double-click **TBEC\_LL\_8IOL** (**TBEC-LL-8IOL**).
- Select the **EoE Settings** tab.
- Enter the IP Address, Subnet Mask and Default Gateway.
- ⇒ The EoE function is activated in the EtherCAT slave.

| General              | Settings              | Settings            |  |  |  |  |  |
|----------------------|-----------------------|---------------------|--|--|--|--|--|
|                      | Virtual Ethernet port |                     |  |  |  |  |  |
| Expert Process Data  | Virtual MAC ID        | 02-01-05-10-03-E9   |  |  |  |  |  |
| Process Data         | ⊖ Switch port         | IP port             |  |  |  |  |  |
| Startup Parameters   | IP Settings           |                     |  |  |  |  |  |
|                      | IP address            | 192 . 168 . 122 . 4 |  |  |  |  |  |
| EoE Settings         | Subnet mask           | 255 . 255 . 255 . 0 |  |  |  |  |  |
| Log                  | Default gateway       | 192 . 168 . 122 . 1 |  |  |  |  |  |
| EtherCAT I/O Mapping | DNS server            | 0.0.0.0             |  |  |  |  |  |
|                      | DNS name              | TBEC_LL_8IOL        |  |  |  |  |  |
| EtherCAT IEC Objects |                       |                     |  |  |  |  |  |
| Status               |                       |                     |  |  |  |  |  |
| Information          |                       |                     |  |  |  |  |  |

Fig. 65: CODESYS – activating EoE in EtherCAT slave

### Configuring the Device

After EoE was activated in the EtherCAT master and in the EtherCAT slave, the device can be configured in the in the DTM or in the web server.

#### Configuring the device in the web server

Requirement: The TBEC-LL-8IOL already has an IP address.

- Access the web server by entering the IP address in the web browser.
- Log in to the device's web server.
- Configure the device and send the changes to the device via Write.

| i Info<br>값 Parameter<br>Di Diaonosis                                                                                                    | Write Tab view Print                                                                                                    | etei                                                                                                    |  |
|----------------------------------------------------------------------------------------------------|----------------------------------------------------------------------------------------------------|----------------------------------------------------------------------------------------------------|--|
| ∮       Event log         ↓       Ex. / Import         ♥       Change Password         LOCAL I/O       )         ①       Info         ③       Parameter         ②       Diagnosis         ★       Input         ★       Output | Fieldbus configuration<br>Deactivate WEB server<br>EtherCAT configuration<br>Deactivate all diagnostics<br>Deactivate load voltage diagnostics<br>Output on fieldbus error<br>Deactivate I/O-ASSISTANT Force Mode<br>LED behavior (PWR) at V2 undervoltage<br>Special device properties<br>Production data<br>Version code<br>Serial number<br>Hardware version<br>Rev. counter | no       ~         no       ~         no       ~         set substitute value       ~         no       ~         green       ~         00       00       00       00       00       00       00       00       00       00       00       00       00       00       00       00       00       00       00       00       00       00       00       00       00       00       00       00       00       00       00       00       00       00       00       00       00       00       00       00       00       00       00       00       00       00       00       00       00       00       00       00       00       00       00       00       00       00       00       00       00       00       00       00       00       00       00       00       00       00       00       00       00       00       00       00       00       00       00       00       00       00       00       00       00       00       00       00       00       00       00       00       00 |  |
|                                                                                                    |                                                                                                    |                                                                                                    |  |

Fig. 66: Web server - configuring the device

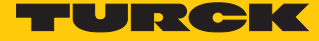

#### Configuring the device in the DTM

Requirement: The TBEC-LL-8IOL already has an IP address.

- Add the Ethernet interface **BL Service Ethernet** to the project.
- ▶ Use the Add device function to add the TBEC-LL-8IOL to the interface.

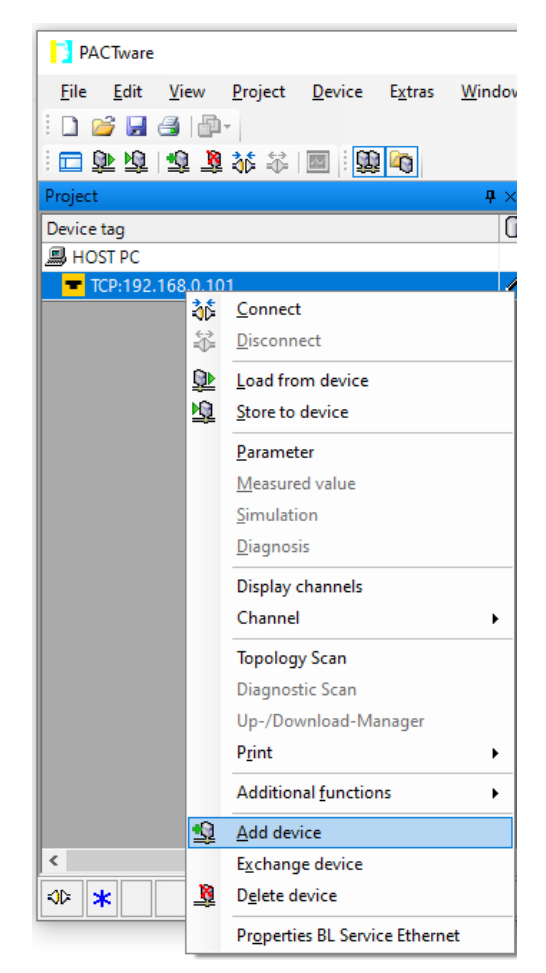

Fig. 67: DTM – Adding a device

Select the TBEC-LL-8IOL from the device catalog.

| Device for                                                                                                    |                                                                    |                                                                   |                                                               |                                               |                                                 | ×                           |
|----------------------------------------------------------------------------------------------------|--------------------------------------------------------------------|-------------------------------------------------------------------|---------------------------------------------------------------|-----------------------------------------------|-------------------------------------------------|-----------------------------|
| All Devices (2/228 DTMs)                                                                                        |                                                                    |                                                                   |                                                               |                                               |                                                 |                             |
| tbec                                                                                                    |                                                                    | Find Clear                                                        |                                                               |                                               |                                                 |                             |
| Device 🔺                                                                                                    | Protocol Vendor                                                    | Group                                                             | Device Version                                                | FDT version                                   | DTM version                                     |                             |
| TBEC-LL-4RFID-8DXP                                                                                              | BL Service Turck                                                   | DTM speci                                                         | 1.0.0 / 2019-11-05                                            | 1.2.0.0                                       | 1.00.2901 /                                     |                             |
| TBEC-LL-8IOL                                                                                                    | BL Service Turck                                                   | DTM speci                                                         | 1.0.0 / 2021-01-21                                            | 1.2.0.0                                       | 1.00.2901 /                                     |                             |
| FixModData FWDownloadFile="" FWDov<br>FwDwlBaudrate="9600" DWLOptions="1<br>Model.mdb" ModuleType="TBEC-LL-8IOL | vnloadBinaryStart="2<br>12+" DataBase="C\P<br>" WizFavorite="1130" | 62144" FWWait4DW<br>rogram Files (x86)\Tu<br>" StationSubSystem=' | L="101" Progid="g<br>ırck Software\DTMs<br>'Modbus ip ProfiNe | wBIDtm.Main.<br>\gwBIDtm\da<br>t" IPClass="6" | 2" DefBaudrate=<br>tabase\gwBLDTM<br>7"/><br>OK | "9600"<br>I Turck<br>Cancel |

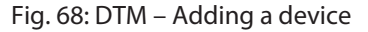

▶ Enter the IP address for TBEC-LL-8IOL .

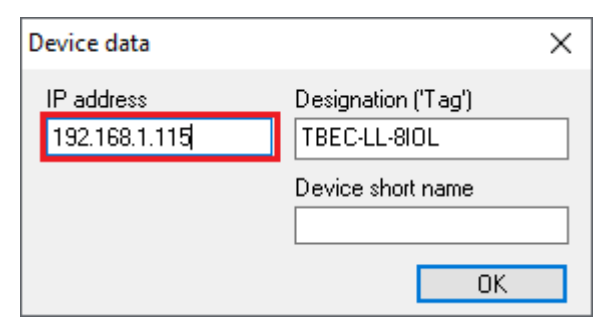

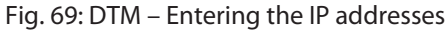

• Configure the device in the DTM.

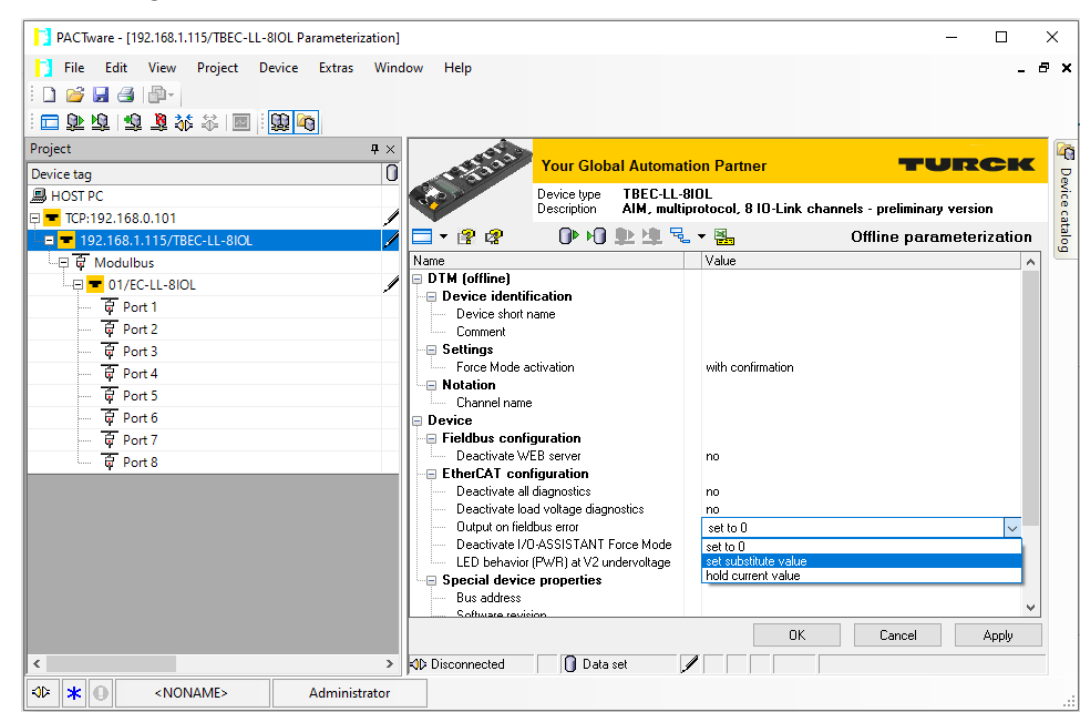

Fig. 70: DTM - Configuring the device

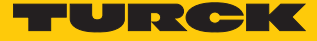

# 7.6 Commissioning IO-Link devices

#### 7.6.1 Web server – manage IO-Link devices

The web server of the device can only be reached if the device has been assigned an IP address via EoE [> 60]. Requirement: The set EtherCAT master supports the EoE function.

#### Web server: integrated IODD Configurator

The integrated IODD configurator in the web server enables all IO-Link devices connected to the IO-Link master to be read in and thus enables the devices to be parameterized and monitored. Requirement: The ports of the device are configured as IO-Link ports in the EtherCAT configuration software.

- Access the web server by entering the device IP address in the web browser.
- Click IODD Configurator in the web server of the IO-Link master.
- ➡ The IO-Link master automatically performs a topology scan. All connected IO-Link devices are read in. Devices whose IODD is not known are displayed as generic devices.

| MAIN IODD CONFIGURATOR    | DOCUMENTATION  |                                                |                  | LOGO |
|---------------------------|----------------|------------------------------------------------|------------------|------|
|                           |                |                                                |                  |      |
| INTERN LL-8IOL            | IODD Config    | jurator                                        |                  |      |
| Port 1 - device connected |                |                                                |                  |      |
| 📎 Port 2 - no device      | Read Write     | Load IODD Websearch Print                      |                  |      |
| Port 3 - device connected | Identification | Vendor: Generic                                |                  |      |
| Nort 4 - no device        |                | Device: Generic device                         |                  |      |
| Port 5 - device connected | Process data   | Minimal IODD for generic device                |                  |      |
| Nort 6 - no device        |                | Generic IODD loaded                            |                  |      |
| Nort 7 - no device        | Active events  | Info                                           |                  |      |
| Port 8 - no device        |                | Vendor Name                                    | TURCK            |      |
|                           | Event history  | Vendor Text                                    | www.turck.com    |      |
|                           |                | Product Name                                   | TBIL-M1-16DXP    |      |
|                           |                | Product ID                                     | 6814102          |      |
|                           |                | Product Text                                   | I/O-Hub          |      |
|                           |                | Serial Number                                  | 000327933-00003D |      |
|                           |                | Hardware Version                               | 0000             |      |
|                           |                | Firmware Version                               | 1.4.8.0          |      |
|                           |                | Application Specific Tag                       |                  |      |
|                           |                | Direct parameters 1: Process Data Input Length | 16               |      |
|                           |                | Direct parameters 1: Process Data Output       | 16               |      |
|                           |                | Length<br>Direct parameters 1: Vendor ID       | 317              |      |
|                           |                | Direct parameters 1: Device ID                 | 1979139          |      |
|                           |                | Direct parameters 1: IO-Link Version ID        | 17               |      |

Fig. 71: Web server: IODD Configurator - generic IODD

Missing IODDs can be searched for locally using the **Load IODD** function or on the Internet using the **Websearch** function.

|                                                                                                    |                                                                                                    | TURCK        |
|----------------------------------------------------------------------------------------------------|----------------------------------------------------------------------------------------------------|--------------|
| MAIN IODD CONFIGURATOR                                                                                            | DOCUMENTATION                                                                                                    | LOGOUT       |
| INTERN LL-BIOL                                                                                                    | IODD Configurator                                                                                                    | _            |
| Port 3 - device connected         Port 4 - no device         Port 5 - device connected         Port 6 - no device | Identification Vendor: Generic<br>Device: Generic device<br>Process data Minimal IODD for generic device<br>V01.0000 / 2020.05-28<br>Generic IODD loaded |              |
| <ul> <li>Port 7 - no device</li> <li>Port 8 - no device</li> </ul>                                                | Active events Info<br>Vendor Name TURCK                                                                                                    |              |
|                                                                                                    | Event history Vendor Text www.turck<br>Product Name TBIL-M1-1                                                                                            | com<br>I6DXP |

Fig. 72: Web server: IODD Configurator - load IODD

When the IODD for the device is loaded, access to all parameters, diagnostics and process data of the connected IO-Link device is possible.

| MAIN IODD CONFIGURATOR                                                    | DOCUMENTATION                                                                                                    | LOGOU      |
|---------------------------------------------------------------------------|----------------------------------------------------------------------------------------------------|------------|
|                                                                           |                                                                                                    |            |
| INTERN LL-8IOL                                                            | IODD Configurator                                                                                                    |            |
| <ul> <li>Port 1 - device connected</li> <li>Port 2 - no device</li> </ul> | ■▶ ▶토 다 권 않? 믙<br>Read Write Export Import Unlink IODD Print                                                           |            |
| <ul> <li>Port 3 - device connected</li> <li>Port 4 - no device</li> </ul> | Identification Vendor: Turck Device: TBIL-M1-16DXP                                                                     | <b>•</b>   |
| <ul> <li>Port 5 - device connected</li> <li>Port 6 - no device</li> </ul> | I/O-Hub<br>V01.0031 / 2018-12-12 © 2018, Werner Turck GmbH                                                             | 1 Co. & KG |
| Part 7 - no device                                                        | Diagnostics General Settings Device Access Locks: Parameter (write)                                                    |            |
|                                                                           | Observe Access Lock Device Access Locks: Data Storage Lock                                                             |            |
|                                                                           | Process data Lock Local Verice Access Local Verice Access Local Verice Access Local Verice Access Local User Interface |            |
|                                                                           | Processdata<br>Structure<br>Standard Command                                                                           | 2          |
|                                                                           | Active events Standard Command RESTORE FACTOR                                                                          |            |
|                                                                           | Event history Summarized parameterization of all<br>connectors                                                         |            |
|                                                                           | Connections Standard Command NO FOR ALL                                                                                | CHANNELS   |
|                                                                           | Standard Command YES FOR ALL                                                                                           | CHANNELS   |
|                                                                           | Pulse stretching input Standard Command DEACTIVATE FOR                                                                 |            |

Fig. 73: Web server: IODD Configurator - access to IO-Link device via IODD

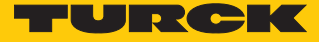

#### 7.6.2 FDT/DTM – manage IO-Link devices

FDT/DTM enables parameterization and monitoring of the IO-Link devices connected to the IO-Link master. The DTM communicates via EoE with the connected devices. For commissioning, the IO-Link master must be connected to an EtherCAT master that supports the EoE function.

Read in connected IO-Link devices: topology scan in the DTM

The Topology Scan in PACTware allows to read-in of an IO-Link configuration down to the IO-Link device. IO-Link device, known in PACTware, are added to the IO-Link ports of the master. Either the respective sensor DTMs in PACTware or the sensor IODDs via IODD DTM Configurator have to be installed.

|                    | PACTware _ 🗆 🗙            |                                                                                                    |       |  |  |
|--------------------|---------------------------|----------------------------------------------------------------------------------------------------|-------|--|--|
| File Edit View     | Project Device Extras Win | dow Help                                                                                                    |       |  |  |
| 🗆 🗇 🗗 🗃 👔          | 1 🗱 🗱 🔟 🛄 🙀 🗄 🗋 🖉         |                                                                                                    |       |  |  |
| Project            |                           | • x         • TCP:192.168.122.5 Busaddress management         • x         • x         • x                                                                                                    |       |  |  |
| Device tag         | Addres 🛈 🕸 I              | evice type (DTM)                                                                                                    |       |  |  |
| B HOST PC          |                           | Your Global Automation Partner TORCK                                                                                                    |       |  |  |
| 🕀 🖛 TCP:192.168.12 | 2.5                       | BL Service Ethern Device type BL Service Ethernet                                                                                                    |       |  |  |
|                    | Connect                   | IBEC-LL-8IOL                                                                                                    |       |  |  |
|                    | Disconnect                |                                                                                                    |       |  |  |
| - E 🕡 Po           | Get device state          | Port 1                                                                                                    |       |  |  |
| <u>-</u> <u>D</u>  | Load from device          | TBIL-M1-8DOP                                                                                                    |       |  |  |
| 🐺 Pc 👧             | Store to device           | Port 2 Topology Scan                                                                                                    | _ 🗆 X |  |  |
| -⊟ 🐳 Po            | Parameter •               | Port 3                                                                                                    |       |  |  |
|                    | Measured value            | TBIL-N Scall Paul                                                                                                    |       |  |  |
| er Po              | Simulation                | Port 5 Sean Tree                                                                                                    |       |  |  |
|                    | Diagnosis                 | Port 6                                                                                                    |       |  |  |
| - 🕡 Pc             | Do not display channels   | Port 7 Device tag Address Device type (DTM) Scanning Port 4                                                                                                    |       |  |  |
| 🚽 🐺 Pc             | Channel                   | Port 8 P 01/5C   1 2/4/ IBEC-LE-8IOL V IBEC-LE-8IOL                                                                                                    |       |  |  |
|                    | T 1 0                     | □ □ □ □ □ □ □ □ □ □ □ □ □ □ □ □ □ □ □                                                                                                    |       |  |  |
|                    | Disensatis See            | TBIL-M1-8DOP 		 TBIL-M1-8DOP Connect device                                                                                                    |       |  |  |
|                    | Un /Download Managor      | Port 2 🗸 Port 2 Scan started                                                                                                    |       |  |  |
|                    | Drint                     | - 🖂 🙀 Port 3 🖍 Port 3                                                                                                    |       |  |  |
|                    |                           | TBIL-M1-16DXP 🗹 TBIL-M1-16DXP                                                                                                    |       |  |  |
|                    | Additional functions      | - 🛱 Port 4 🧭 Port 4                                                                                                    |       |  |  |
| 9                  | Add device                | Port 5 Port 5                                                                                                    |       |  |  |
|                    | Exchange device           | The port of the port of the po |       |  |  |
| <u>8</u>           | Delete device             | W Port 8 * Port 8                                                                                                    |       |  |  |
|                    | Properties TBEC-LL-8IOL   |                                                                                                    |       |  |  |
|                    |                           |                                                                                                    |       |  |  |
|                    |                           |                                                                                                    |       |  |  |
|                    |                           |                                                                                                    |       |  |  |
|                    |                           |                                                                                                    |       |  |  |
|                    |                           |                                                                                                    |       |  |  |
|                    |                           | ( )                                                                                                    |       |  |  |
| <                  |                           |                                                                                                    |       |  |  |
| <>> ★ ● <          | NONAME> Administra        | or Close Settings                                                                                                    |       |  |  |

Fig. 74: PACTware - topology scan

#### 7.6.3 Commissioning an IO-Link device with IO-Link V1.0

IO-Link devices in accordance with IO-Link specification V1.0 do not support data storage. If an IO-Link V1.0 device is used, data storage on the IO-Link port must be deactivated. The data storage is deactivated in the configuration software of the EtherCAT master via the parameter "Master Control", bit 4...15 = 0 (CoE index 0x80n0:28).

In the web server, data storage is disabled via the "Data storage mode" parameter.

- Set the parameter **Data storage mode** at the port to **deactivated**, **clear**.
- Use the **Write** button to write the parameter into the device.
- Connect the IO-Link V1.0 device.
- ⇒ The LED IOL at the IO-Link port is green, IO-Link communication active.

| MAIN IODD CONFIGURATOR | DOCUMENTATION                                                           |                              |          | LO | GOUT |
|------------------------|-------------------------------------------------------------------------|------------------------------|----------|----|------|
|                        |                                                                         |                              |          |    |      |
| TBEC-LL-8IOL           | TBEC-LL-8IOL - Local I/O - Par                                          | ameter                       |          |    |      |
| j) Info                |                                                                         |                              |          |    |      |
| နို္င္ငံ} Parameter    | Write Tab view Print                                                    |                              |          |    |      |
| 😳 Diagnosis 🚹          | Port 1 - IO-<br>Link (Channel                                           | 10 List without wilded as    |          |    |      |
| Event log              | 0) Detection mode                                                       | IO-Link Without Validation   |          |    |      |
| [√] Ex-/Import         | Port 1 - DXP Our la time                                                | deactivated, clear           |          |    |      |
| Change Password        | (Channel 1)                                                             | automatic                    |          |    |      |
|                        | Port 2 - IO-                                                            | automatic                    | <b>?</b> |    |      |
|                        | Link (Channel Activate Quick Start-U                                    | p no                         | × ?      |    |      |
|                        | <ul> <li>Diagnostic settings</li> <li>Process input data inv</li> </ul> | alid no diagnostic generated | × ?      |    |      |
| ₹os Parameter          | Port 2 - DXP<br>(Channel 3) Deactivate diagnostic                       | ves                          |          |    |      |
| 💱 Diagnosis 🚹          | Data mapping                                                            | 0                            |          |    |      |
| ર્⊸્ Input             | Port 3 - IO-<br>Link (Channel Process input data ma                     | swap 16 bit                  | × ?      |    |      |
| ട Output               | 4) Process output data r                                                | swap 16 bit                  | ✓ ?      |    |      |
|                        | Port 3 - DXP                                                            |                              |          |    |      |
|                        | (Channel 5)                                                             |                              |          |    |      |
|                        | Port 4 - IO-                                                            |                              |          |    |      |
|                        | Link (Channel<br>6)                                                     |                              |          |    |      |
|                        |                                                                         |                              |          |    |      |
|                        | (Channel 7)                                                             |                              |          |    |      |
|                        | Port 5 IO                                                               |                              |          |    |      |
|                        | Link (Channel                                                           |                              |          |    |      |
|                        | 8)                                                                      |                              |          |    |      |
|                        | Port 6 - IO-<br>Link (Channel                                           |                              |          |    |      |
|                        | `10)                                                                    |                              |          |    |      |
|                        | Port 7 - IO-                                                            |                              |          |    |      |
|                        | LINK (Channel<br>12)                                                    |                              |          |    |      |
|                        | Port 8 - IO-                                                            |                              |          |    |      |
|                        | Link (Channel                                                           |                              |          |    |      |

Fig. 75: Example: Deactivate data storage via **Data storage mode** in the web server.

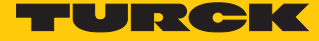

#### 7.6.4 Commissioning an IO-Link device with IO-Link V1.1

The data storage of the master should be cleared before a device with a different device type is connected to an IO-Link port which has already been used before.

There are two ways to clear the data memory:

- Set back the master to factory settings [▶ 122].
- Delete the data storage memory or deactivate the data storage via parameter "Master Control".

Delete the data storage memory via parameters

Deleting the data storage memory or respectively deactivating the data storage is done via the parameter "Master Control", bit 4...15 = 0 (CoE index 0x80n0:28) in the configuration software of the EtherCAT master.

In the web server, data storage memory is deleted via the "Data storage mode" parameter.

- Set the parameter Data storage mode at the port to deactivated, clear.
- Use the **Write** button to write the parameter into the device.
- ⇒ The LED IOL at the IO-Link port is green, IO-Link communication active.

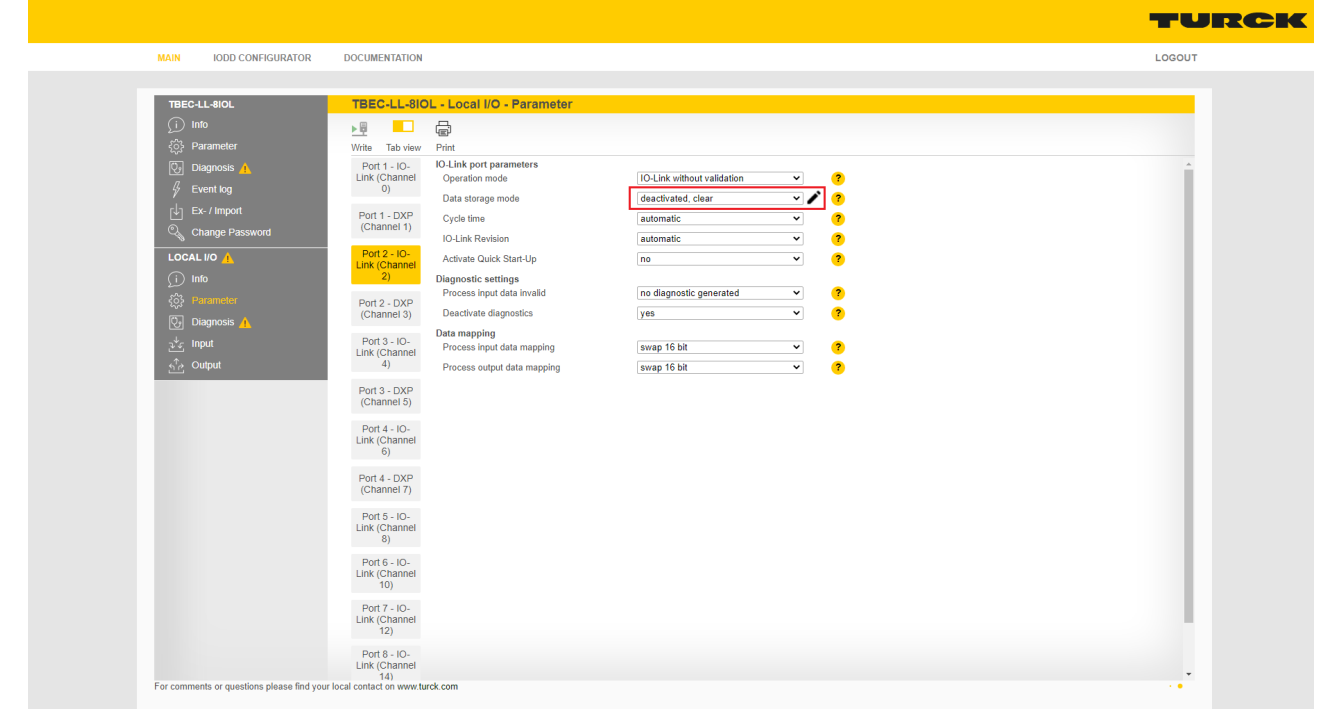

Fig. 76: Example: Deactivate data storage via Data storage mode in the web server.

- Re-activate the data storage, if necessary.
- Use the **Write** button to write the parameter into the device.
- Connect the IO-Link V1.1 device.
- ⇒ The LED IOL at the IO-Link port is green, IO-Link communication active.

# 8 Parameterizing and Configuring

# 8.1 Modular device model/slot definition

The TBEC-LL-8IOL appears in the configuration software as a modular EtherCAT slave with 13 configurable slots. The slots are configured by adding/plugging predefined EtherCAT modules.

| The following table | e shows the possible | slot/module assignments. |
|---------------------|----------------------|--------------------------|
|---------------------|----------------------|--------------------------|

| Slot                 | Module                          | Description                                                                                                    |                                                                                                    |  |  |  |
|----------------------|---------------------------------|----------------------------------------------------------------------------------------------------|----------------------------------------------------------------------------------------------------|--|--|--|
| Basic                | LL-Basic                        | Parameters and diagnostics of the DXP and SIO channels of the device, as well as in-<br>put valid signal of the IO-Link ports |                                                                                                    |  |  |  |
| IO-Link port<br>[18] | IO-Link Input/<br>Output Module | <ul> <li>IN1 BYTE</li> <li>IN 1 WORD</li> <li>IN 1WORD/<br/>OUT 1 WORD</li> <li></li> </ul>                                   | Plugging in a module activates the "IO-Link" function for the port,<br>i.e. the IO-Link port is operated in IO-Link mode.<br>The length of the process data can be adapted to the connected<br>IO-Link device by selecting a respective module.<br>Sets the bits 04 in parameter "Master Control" (0x80n0:28) to<br>the value 3. The mode of the IO-Link port (e.g. "IO-Link without<br>validation") is defined via the "Mode" parameter (0x80n8:01)<br>[▶ 79].                                                                                                    |  |  |  |
|                      |                                 | DI                                                                                                    | Plugging the module activates the "DI" function for the port, pin4<br>of the IO-Link port is operated as simple digital input mode. Data<br>storage is not supported.<br>Sets the bits 04 in parameter "Master Control" (0x80n0:28) to<br>the value 1 [> 79].                                                                                                    |  |  |  |
|                      |                                 | DI with<br>parameter<br>access                                                                                                | Plugging the module activates the "DI with parameter access"<br>function for the port, pin 4 of the IO-Link port is operated as<br>simple digital input mode.<br>However, an acyclic parameter access from the PLC or the DTM is<br>possible. The IO-Link master starts the port in IO-link mode, para-<br>meterizes the device and sets the port back into SIO mode (SI). The<br>port remains in SIO mode (DI) until a new IO-Link request is sent<br>from the higher-level control. Data storage is not supported. Con-<br>nected devices have to support the SIO mode (DI). In case of a<br>parameter access, the IO-Link communication at the port is star-<br>ted. Switching signals are interrupted.<br>Sets the bits 04 in parameter "Master Control" (0x80n0:28) to<br>the value 4 [▶ 79]. |  |  |  |
| Diagnostics          | LL-Diagnostics                  | Diagnostic data o                                                                                                    | f DXP channels, IO-Link channels and VAUX diagnostics [> 99]                                                                                                    |  |  |  |
| IO-Link<br>Events    | IO-Link Events                  | Activates the mapping of IO-Link-Events to the process data [> 86].                                                           |                                                                                                    |  |  |  |
| VAUX<br>control      | LL-VAUX<br>control 16CH         | Activates the VAL                                                                                                    | IX voltage supply [▶ 79]                                                                                                    |  |  |  |
| Module<br>Status     | Device Status/<br>Control       | Status- and control for the complete module<br>see "Device Level Entries" [> 73]                                              |                                                                                                    |  |  |  |
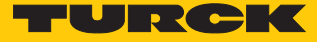

# 8.2 Device area – Device Control (0xF200)

#### Device Control

Device Control can be accessed via the process data if the module "Device Status/Control" is plugged.

| СоЕ    | CoE sub index | Byte no. | Bit | 3it |   |   |   |   |   |      |
|--------|---------------|----------|-----|-----|---|---|---|---|---|------|
| index  |               |          | 7   | 6   | 5 | 4 | 3 | 2 | 1 | 0    |
| 0xF200 | 0x080x01      | 0        | -   | -   | - | - | - | - | - | Wink |
|        | 0x100x09      | 1        | -   | -   | - | - | - | - | - | -    |

## Meaning of the Device control bits

| CoE<br>index | CoE<br>sub index | Designation | Meaning                                                                           |
|--------------|------------------|-------------|-----------------------------------------------------------------------------------|
| 0xF200       | 0x01             | Wink        | 0: no<br>1: yes, activates the Wink command (only settable in Status<br>"Pre-OP") |

| СоЕ    | Sub          | Byte no. | Bit  |       |   |   |       |     |   |     |  |  |
|--------|--------------|----------|------|-------|---|---|-------|-----|---|-----|--|--|
| index  | index        |          | 7    | 6     | 5 | 4 | 3     | 2   | 1 | 0   |  |  |
| 0xF800 | 0x07<br>0x01 | 0        | DEV2 | V2LED | - | - | DEWEB | FFB |   | DDI |  |  |
|        | 0x0F<br>0x08 | 1        | -    | DEFC  | - | - | -     | -   | - | -   |  |  |

# 8.3 Device area – general device parameters (0xF800)

# Meaning of parameter bits

#### The default values are written in **bold**.

| CoE<br>index | Sub<br>index | Designation |                                       | Meaning                                                                                                    |  |  |  |  |  |
|--------------|--------------|-------------|---------------------------------------|----------------------------------------------------------------------------------------------------|--|--|--|--|--|
| 0xF800       | 0x01         | DDI         | Deactivate all diagnostics            |                                                                                                    |  |  |  |  |  |
|              |              |             | 0: no                                 | All diagnostic and alarm messages are sent.                                                                                                    |  |  |  |  |  |
|              |              |             | 1: yes                                | All diagnostic and alarm messages are suppressed.                                                                                                    |  |  |  |  |  |
|              | 0x02         | FFB         | Output behavior at communication loss |                                                                                                    |  |  |  |  |  |
|              |              |             | 00: Set to 0                          | If EtherCAT communication fails, the DXP channels<br>are set to 0.<br>IO-Link devices receive 0 as a valid value ("output<br>data valid").                                                                              |  |  |  |  |  |
|              |              |             | 01: Substitute value                  | If EtherCAT communication fails, the DXP channels<br>are set to 0.<br>Values at IO-Link devices are marked as invalid ("out-<br>put data invalid"). The substitute value is defined by<br>the connected IO-Link device. |  |  |  |  |  |
|              |              |             | 10: Hold current value                | If EtherCAT communication fails, the DXP channels hold the current value. IO Link devices receive the current value as a valid value ("output data valid").                                                             |  |  |  |  |  |
|              | 0x03         | DEWEB       | Deactivate Webserver<br>NOTE:         | the web conver requires a device restart                                                                                                    |  |  |  |  |  |
|              |              |             |                                       | The web server in the device is activated                                                                                                    |  |  |  |  |  |
|              |              |             |                                       | The web server in the device is activated.                                                                                                    |  |  |  |  |  |
|              | 0x06         |             | I: yes<br>                            |                                                                                                    |  |  |  |  |  |
|              | 0,00         | VZLLD       | 0. red                                | PWR-I ED is red at V2 undervoltage                                                                                                    |  |  |  |  |  |
|              |              |             | 1: green                              | PWR-LED is flashing green at V2 undervoltage                                                                                                    |  |  |  |  |  |
|              | 0x07         | DEV2        | Deactivate load voltage di            | agnostics                                                                                                    |  |  |  |  |  |
|              |              |             | 0: no                                 | Load voltage diagnostics are activated.                                                                                                    |  |  |  |  |  |
|              |              |             | 1: yes                                | All load voltage diagnostics are deactivated.                                                                                                    |  |  |  |  |  |
|              | 0x0E         | DEFC        | Deactivate I/O-ASSISTANT              | Force Mode                                                                                                    |  |  |  |  |  |
|              |              |             | 0: no                                 | The force mode is activated, the DTM accesses the device.                                                                                                    |  |  |  |  |  |
|              |              |             | 1: yes                                | The force mode is deactivated.                                                                                                    |  |  |  |  |  |

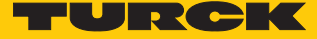

# 8.4 I/O channel parameters (Configuration Area, 0x8000...0x8FFF)

The general device parameters are set via Device Level Entries [> 73].

The I/O channel parameters of the TBEC-LL-8IOL occupy the following CoE indices:

| Slot no.          | CoE index       | Channel                                           |
|-------------------|-----------------|---------------------------------------------------|
| 0                 | -               | Status word                                       |
| Configuration Dat | ta Basic        |                                                   |
| 1                 | 0x8000          | Parameters for DXP channels Ch1, Ch3, Ch5, Ch7    |
| Configuration Dat | ta IO-Link Port |                                                   |
| 2                 | 0x8010          | Parameters for IO-Link port 1 (acc. to ETG 5001)  |
|                   | 0x8018          | Parameters for IO-Link port 1 (vendor specific)   |
| 3                 | 0x8020          | Parameters for IO-Link port 2 (acc. to ETG 5001)  |
|                   | 0x8028          | Parameters for IO-Link port 2 (vendor specific)   |
| 4                 | 0x8030          | Parameters for IO-Link port 3 (acc. to ETG 5001)  |
|                   | 0x8038          | Parameters for IO-Link port 3 (vendor specific)   |
| 5                 | 0x8040          | Parameters for IO-Link port 4 (acc. to ETG 5001)  |
|                   | 0x8048          | Parameters for IO-Link port 4 (vendor specific)   |
| 6                 | 0x8050          | Parameters for IO-Link port 5 (acc. to ETG 5001)  |
|                   | 0x8058          | Parameters for IO-Link port 5 (vendor specific)   |
| 7                 | 0x8060          | Parameters for IO-Link port 6 (acc. to ETG 5001)  |
|                   | 0x8068          | Parameters for IO-Link port 6 (vendor specific)   |
| 8                 | 0x8070          | Parameters for IO-Link port 7 (acc. to ETG 5001)  |
|                   | 0x8078          | Parameters for IO-Link port 7 (vendor specific)   |
| 9                 | 0x8080          | Parameters for IO-Link port 8 (acc. to ETG 5001)  |
|                   | 0x8088          | Parameters for IO-Link port 8 (vendor specific)   |
| Configuration Dat | ta VAUX control |                                                   |
| 12                | 0x80B0          | Parameters for the switchable voltage supply VAUX |

The device has 4 byte module parameters (Configuration Data Basic), 36 byte IO-Link port parameters (Configuration Data IO-Link-Port) and 16 byte parameters for the VAUX1/VAUX2 control (Configuration Data VAUX Control).

| CoE         | СоЕ            | Byte no.   | Bit no.             |                            |                    |           |                      |           |                               |   |  |  |
|-------------|----------------|------------|---------------------|----------------------------|--------------------|-----------|----------------------|-----------|-------------------------------|---|--|--|
| index       | sub index      |            | 7                   | 6 5 4 3 2 1                |                    |           |                      |           |                               |   |  |  |
| Configurati | ion Data Basi  | c          | 1                   | •                          |                    |           |                      |           |                               |   |  |  |
| 0x8000      | 0x080x01       | 0          | SRO_<br>DXP7        | -                          | SRO_<br>DXP5       | -         | SRO_<br>DXP3         | -         | SRO_<br>DXP1                  | - |  |  |
|             | 0x100x09       | 1          | Reserved            | 1                          |                    |           | 1                    |           |                               |   |  |  |
|             | 0x180x11       | 2          | ENDO_<br>DXP7       | -                          | ENDO_<br>DXP5      | -         | ENDO_<br>DXP3        | -         | ENDO_<br>DXP5                 | - |  |  |
|             | 0x20           | 3          | Reserved            |                            |                    |           |                      |           |                               |   |  |  |
| Configurati | ion Data IO-Li | ink port 1 |                     |                            |                    |           |                      |           |                               |   |  |  |
| 0x8010      | 0x04           | 0          | Device ID (LSB)     |                            |                    |           |                      |           |                               |   |  |  |
|             |                |            | ····                |                            |                    |           |                      |           |                               |   |  |  |
|             |                | 3          | Device ID (MSB)     |                            |                    |           |                      |           |                               |   |  |  |
|             | 0x05           | 4          | Vendor II           | D (LSB)                    |                    |           |                      |           |                               |   |  |  |
|             |                |            |                     |                            |                    |           |                      |           |                               |   |  |  |
|             |                | 7          | Vendor II           | D (MSB)                    |                    |           |                      |           |                               |   |  |  |
|             | 0x20           | 8          | IO-Link R           | -Link Revision             |                    |           |                      |           |                               |   |  |  |
|             | 0x21           | 9          | Reserved            |                            |                    |           |                      |           |                               |   |  |  |
|             | 0x22           | 10         | Cycle tim           | e                          |                    |           |                      |           |                               |   |  |  |
|             | 0x23           | 11         | Reserved            |                            |                    |           |                      |           |                               |   |  |  |
|             | 0x24           | 12         | Process D           | Data In Length             |                    |           |                      |           |                               |   |  |  |
|             | 0x25           | 13         | Process D           | Data Out Length            | 1                  |           |                      |           |                               |   |  |  |
|             | 0x26           | 1415       | Reserved            |                            |                    |           |                      |           |                               |   |  |  |
|             | 0x27           | 1617       |                     |                            |                    |           |                      |           |                               |   |  |  |
|             | 0x28           | 18         | Master Co           | ontrol                     |                    |           |                      |           |                               |   |  |  |
|             |                | 19         |                     |                            |                    |           |                      |           |                               |   |  |  |
| 0x8018      | 0x040x01       | 0          | -                   | Activate Quick<br>Start-Up | Data sto<br>mode   | orage     | Mode                 |           |                               |   |  |  |
|             | 0x05           | 1          | Reserved            | 1                          |                    |           |                      |           |                               |   |  |  |
|             | 0x0A<br>0x06   | 2          | Output d<br>mapping | ata                        | Input da<br>mappin | ita<br>g  | Deactiva<br>diagnost | te<br>ics | Process input<br>data invalid | - |  |  |
|             | 0x0B           | 3          | Reserved            |                            |                    |           | 1                    |           | 1                             |   |  |  |
|             |                |            |                     |                            |                    |           |                      |           |                               |   |  |  |
|             | 0x35           | 15         | 1                   |                            |                    |           |                      |           |                               |   |  |  |
| Configurati | ion Data IO-Li | ink port 2 | 1                   |                            |                    |           |                      |           |                               |   |  |  |
| 0x8020      | 0x04           | 0          | Assignme            | ent similar to IO          | -Link por          | t 1       |                      |           |                               |   |  |  |
|             |                |            |                     |                            |                    |           |                      |           |                               |   |  |  |
|             | 0x28           | 19         | 1                   |                            |                    |           |                      |           |                               |   |  |  |
| 0x8028      | 0x01           | 0          | Assignme            | ent similar to IO          | -Link por          | t 1 (0x80 | 018)                 |           |                               |   |  |  |
|             |                |            | 1                   |                            |                    |           |                      |           |                               |   |  |  |
|             | 0x35           | 15         | 1                   |                            |                    |           |                      |           |                               |   |  |  |

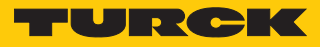

| CoE           | СоЕ            | Byte no.  | o. Bit no.   |                  |            |           |      |  |  |  |  |  |  |
|---------------|----------------|-----------|--------------|------------------|------------|-----------|------|--|--|--|--|--|--|
| index         | sub index      |           | 7 6          | 7 6 5 4 3 2 1 0  |            |           |      |  |  |  |  |  |  |
| Configuratio  | on Data IO-Li  | nk port 3 | II           |                  | -          | 1         | -    |  |  |  |  |  |  |
| 0x8030        | 0x04           | 0         | Assignmer    | nt similar to IO | -Link por  | t 1       |      |  |  |  |  |  |  |
|               |                |           | 1            |                  |            |           |      |  |  |  |  |  |  |
|               | 0x28           | 19        |              |                  |            |           |      |  |  |  |  |  |  |
| 0x8038        | 0x01           | 0         | Assignmer    | nt similar to IO | -Link por  | t 1 (0x8  | 018) |  |  |  |  |  |  |
|               |                |           |              |                  |            |           |      |  |  |  |  |  |  |
|               | 0x35           | 15        | -            |                  |            |           |      |  |  |  |  |  |  |
| Configuratio  | on Data IO-Li  | nk port 4 |              |                  |            |           |      |  |  |  |  |  |  |
| 0x8040        | 0x04           | 0         | Assignmer    | nt similar to IO | -Link por  | t 1       |      |  |  |  |  |  |  |
|               |                |           |              |                  |            |           |      |  |  |  |  |  |  |
|               | 0x28           | 19        | -            |                  |            |           |      |  |  |  |  |  |  |
| 0x8048        | 0x01           | 0         | Assianmer    | nt similar to IO | -Link por  | t 1 (0x8  | 018) |  |  |  |  |  |  |
|               |                |           |              |                  |            |           | ,    |  |  |  |  |  |  |
|               | 0x35           | 15        | -            |                  |            |           |      |  |  |  |  |  |  |
| Configuratio  | on Data IO-I i | nk port 5 |              |                  |            |           |      |  |  |  |  |  |  |
| 0x8050        | 0x04           | 0         | Assignmer    | t similar to IO  | link nor   | t 1       |      |  |  |  |  |  |  |
| 0,0050        |                | 0         | , issigniner |                  | Linkpor    |           |      |  |  |  |  |  |  |
|               | <br>0v28       | 10        | -            |                  |            |           |      |  |  |  |  |  |  |
| 0,0050        | 0x01           | 0         | Accianmor    | t cimilar to IO  | Linkpor    | + 1 /0.20 | 010) |  |  |  |  |  |  |
| 0X0030        | 0.001          | 0         | Assignmen    |                  | -спк рог   | ι Ι (υχο  | 010) |  |  |  |  |  |  |
|               |                | 1         | -            |                  |            |           |      |  |  |  |  |  |  |
|               | 0X35           | 15        |              |                  |            |           |      |  |  |  |  |  |  |
| Configuratio  | on Data IO-Li  | nk port 6 |              |                  |            |           |      |  |  |  |  |  |  |
| 0x8060        | 0x04           | 0         | Assignmer    | it similar to IO | -Link por  | t 1       |      |  |  |  |  |  |  |
|               | 0x28           | 19        | -            |                  |            |           |      |  |  |  |  |  |  |
| 0x8068        | 0x01           | 0         | Assignmer    | nt similar to IO | -l ink por | t 1 (0x8  | 018) |  |  |  |  |  |  |
|               |                | 0         | , issigniner |                  | Lintpol    | e i (ono  | 010) |  |  |  |  |  |  |
|               | 0x35           | 15        | -            |                  |            |           |      |  |  |  |  |  |  |
| Configuratio  | on Data IO-l i | nk nort 7 |              |                  |            |           |      |  |  |  |  |  |  |
| 0_8070        |                |           | Assignmen    | t similar to IO  | link por   | + 1       |      |  |  |  |  |  |  |
| 0,0070        | 0704           | 0         | Assignmen    |                  | -спк рог   | L I       |      |  |  |  |  |  |  |
|               |                | 10        | -            |                  |            |           |      |  |  |  |  |  |  |
| 0.0070        | 0x28           | 19        | A            |                  | . I :      | + 1 /00   | 010) |  |  |  |  |  |  |
| 0x8078        | 0x01           | 0         | Assignmer    | it similar to IO | -Link por  | t I (UX8  | 018) |  |  |  |  |  |  |
|               |                |           | -            |                  |            |           |      |  |  |  |  |  |  |
|               | 0x35           | 15        |              |                  |            |           |      |  |  |  |  |  |  |
| Configuration | on Data IO-Li  | nk port 8 |              |                  |            |           |      |  |  |  |  |  |  |
| 0x8080        | 0x04           | 0         | Assignmer    | it similar to IO | -Link por  | t 1       |      |  |  |  |  |  |  |
|               |                |           | -            |                  |            |           |      |  |  |  |  |  |  |
|               | 0x28           | 19        |              |                  |            |           |      |  |  |  |  |  |  |
| 0x8088        | 0x01           | 0         | Assignmer    | nt similar to IO | -Link por  | t 1 (0x8  | 018) |  |  |  |  |  |  |
|               |                |           | -            |                  |            |           |      |  |  |  |  |  |  |
|               | 0x35           | 15        |              |                  |            |           |      |  |  |  |  |  |  |

# Configuring and Parameterizing I/O channel parameters (Configuration Area, 0x8000...0x8FFF)

| CoE         | CoE         | Byte no.   | Bit no.  |   |   |   |   |   |                         |         |  |  |  |
|-------------|-------------|------------|----------|---|---|---|---|---|-------------------------|---------|--|--|--|
| index       | sub index   |            | 7        | 6 | 5 | 4 | 3 | 2 | 1                       | 0       |  |  |  |
| Configurati | on Data VAl | JX control |          |   |   |   | ÷ |   |                         |         |  |  |  |
| 0x80B0      | 0x01        | 0          | -        | - | - | - | - | - | VAUX1 pin1 X<br>(Ch0/1) | 0       |  |  |  |
|             | 0x08        | 1          | -        | - | - | - | - | - | VAUX1 pin1 X<br>(Ch2/3) | 1       |  |  |  |
|             | 0x0F        | 2          | -        | - | - | - | - | - | VAUX1 pin1 X<br>(Ch4/5) | 2       |  |  |  |
|             | 0x16        | 3          | -        | - | - | - | - | - | VAUX1 pin1 X<br>(Ch6/7) | 3       |  |  |  |
|             | 0x1D        | 4          | -        | - | - | - | - | - | VAUX1 pin1 X            | 4 (Ch8) |  |  |  |
|             | 0x24        | 5          | -        | - | - | - | - | - | VAUX1 pin1 X<br>(Ch10)  | 5       |  |  |  |
|             | 0x2B        | 6          | -        | - | - | - | - | - | VAUX1 pin1 X<br>(Ch12)  | б       |  |  |  |
|             | 0x32        | 7          | -        | - | - | - | - | - | VAUX1 pin1 X<br>(Ch14)  | 7       |  |  |  |
|             | 0x39        | 8          | Reserved | l | • |   |   |   |                         |         |  |  |  |
|             |             | 9          |          |   |   |   |   |   |                         |         |  |  |  |
|             | 0x54        | 11         |          |   |   |   |   |   |                         |         |  |  |  |
|             | 0x55        | 12         | -        | - | - | - | - | - | VAUX2 pin2 X            | 4 (Ch9) |  |  |  |
|             | 0x5C        | 13         | -        | - | - | - | - | - | VAUX2 pin2 X<br>(Ch11)  | 5       |  |  |  |
|             | 0x63        | 14         | -        | - | - | - | - | - | VAUX2 pin2 X<br>(Ch13)  | б       |  |  |  |
|             | 0x6A        | 15         | -        | - | - | - | - | - | VAUX2 pin2 X<br>(Ch15)  | 7       |  |  |  |

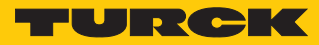

| Select the IO-Link port via (n = 0: port IOL1n = 8: port IOL8)<br>The default values are written in bold.           CoE<br>index<br>sub index         Parametr<br>sub index         Parametr<br>poc.         Meaning<br>poc.         Description           0x8000         SRO_DXP<br>Manual output reset after overcurrent DXP         0         0x00         No         The output sixthches on automatically<br>after an overload.           0x004         SRO_DXP3         0         0x00         No         The output is manually switched-off after<br>an overload until a new set-command is<br>given (rise and fall).           0x04         SRO_DXP3         Acct. to sub index 0x02         The output is manually switched-off after<br>an overload until a new set-command is<br>given (rise and fall).           0x04         SRO_DXP5         0x00         No         The output at pin 2 is deactivated.           0x04         SRO_DXP7         0x00         No         The output at pin 2 is deactivated.           0x14         ENDO_DXP3<br>Acct. to sub index 0x12         The output at pin 2 is activated.           0x14         ENDO_DXP7         Device ID for the port configuration check<br>0<br>0x00FFFFFF           0x8001         0x20         Vendor ID         0<br>0x00FFFFFF           0x8002         Vendor ID         0<br>0x00FFFFFF         Device ID for the port configuration check<br>0<br>0x0FFFF           0x800         0x22         Vendo                                                                                                    |              | Meaning          | of paramete               | r bits                  |                  |                                      |                                                                                                    |
|----------------------------------------------------------------------------------------------------|--------------|------------------|---------------------------|-------------------------|------------------|--------------------------------------|----------------------------------------------------------------------------------------------------|
| The default values are written in bold.           CoE<br>index         sub index         Parameter<br>sub index         Parameter<br>per default values are written in bold.           CoE<br>index         SRO_DXP<br>Manual output reset after overcurrent DXP           Ox02         SRO_DXP1<br>Manual output reset after overcurrent DXP           Ox02         SRO_DXP1<br>0x02         SRO_DXP1<br>0x03         SRO_DXP3<br>SRO_DXP3           Ox04         SRO_DXP3<br>0x06         SRO_DXP3<br>0x06         SRO_DXP3<br>0x06         SRO_DXP3<br>0x06         SRO_DXP3<br>0x06         SRO_DXP3<br>0x012         ENDO_DXP<br>0x12         SRO_DXP3<br>0x12         SRO_DXP3<br>0x12         SRO_DXP3<br>0x12         SRO_DXP3<br>0x12         The output at pin 2 is deactivated.           Ox12         ENDO_DXP3<br>0x12         SRO_DXP3<br>0x12         SRO_DXP3<br>0x12         The output at pin 2 is deactivated.           Ox14         ENDO_DXP3<br>0x12         SRO_OX0         No           Ox15         ENDO_DXP3<br>0x16         SRO_OX0FFFFF           Ox18         Device ID for the port configuration check<br>0 Colspan="2">Colspan="2">Colspan="2">Colspan="2">Colspan="2"Colspan="2"Colspan="2"Colspan="2"Colspan="2"Colspan="2"Colspan                                                                                                    |              |                  | Select the IO-L           | ink po                  | ort via (n       | n = 0: port IOL1n =                  | 8: port IOL8)                                                                                                 |
| CoE<br>index         CoE<br>sub index         Parameter<br>sub index         Value<br>name         Meaning<br>Dec.         Description           0x8000         SRO_DXP<br>Manual output reset after overcurrent DXP<br>0x02         SRO_DXP1         0         0x00         No         The output switches on automatically<br>after an overload.           0x02         SRO_DXP3<br>0x06         Acct. to sub index 0x02         The output is manually switched-off after<br>an overload until a new set-command is<br>given (rise and fall).           0x04         SRO_DXP3<br>0x06         Acct. to sub index 0x02         The output is manually switched-off after<br>an overload until a new set-command is<br>given (rise and fall).           0x04         SRO_DXP7         Ox08         SRO_DXP7           0x12         ENDO_DXP1         Ox00         No         The output at pin 2 is deactivated.           0x12         ENDO_DXP7         Ox00         No         The output at pin 2 is deactivated.           0x14         ENDO_DXP7         Device ID for the port configuration check<br>16777215         24 bit value<br>0         Ox00           0x18         ENDO_DXP7         Device ID for the port configuration check<br>16.777215         24 bit value<br>0         Ox00FFFFF           0x00         Ox05         Vendor ID<br>0         Ox00 FFFF         Ox00FFFFF         Ox00FFFFF           0x80n0         0x22         Cycle time         <                                                                                                    |              |                  | The default va            | lues ar                 | re writte        | en in <b>bold</b> .                  |                                                                                                    |
| 0x8000       SRO_DXP       Manual output rest after overcurrent DXP         0x02       SRO_DXP1       0       0x00       No       The output synches on automatically after an overload.         0x02       SRO_DXP3       Activate output Yes       The output is manually switched-off after an overload until a new set-command is given (rise and fall).         0x04       SRO_DXP3       Act. to sub index 0x02       an overload until a new set-command is given (rise and fall).         0x08000       SRO_DXP7       0       0x00       No       The output at pin 2 is deactivated.         0x12       ENDO_DXP1       0       0x00       No       The output at pin 2 is deactivated.         0x14       ENDO_DXP3       Acct. to sub index 0x12       The output at pin 2 is activated.       0x14         0x16       ENDO_DXP7       Ox00       No       The output at pin 2 is activated.       0         0x18       ENDO_DXP7       Device ID       Ox00       No       The output at pin 2 is activated.         0xx00       0x04       Device ID       Ox       Device ID for the port configuration check       0         0x05       Vendor ID       Ox06       Automatically.       1       0       0x00         0x05       Vendor ID       Ox00       Automatic       Th                                                                                                    | CoE<br>index | CoE<br>sub index | Parameter<br>name         | Value<br>Dec.           | Hex.             | Meaning                              | Description                                                                                                   |
| 0x02     SR0_DXP1     0     0x00     No     The output switches on automatically after an overload.       1     0x01     Yes     The output is manually switched-off after an overload until a new set-command is given (rise and fall).       0x04     SR0_DXP3     Acct. to sub index 0x02     Image: Common set of the output is manually switched off after an overload until a new set-command is given (rise and fall).       0x08     SR0_DXP7     0     0x00     No     The output a new set-command is given (rise and fall).       0x8000     SR0_DXP7     0     0x00     No     The output at pin 2 is deactivated.       0x14     END0_DXP3     Acct. to sub index 0x12     The output at pin 2 is deactivated.       0x14     END0_DXP3     Acct. to sub index 0x12     Ox14       0x16     END0_DXP7     Device ID     Device ID for the port configuration check 16777215       0x18     END0_DXP7     Device ID for the port configuration check 16777215     24 bit value 0       0x000     Ox05     Vendor ID     Device ID for the port configuration check 16777215       0x000     Ox06     Image: Common common component of the port configuration check 16777215       0x000     Ox05     Vendor ID     Image: Common common common component of the port configuration check 16777215       0x80n0     0x20     Collar Revision     Image: Common common common common common common common c                                                                                                    | 0x8000       |                  | SRO_DXP<br>Manual outpu   | ut rese                 | t after c        | overcurrent DXP                      |                                                                                                    |
| 1     0x01     Yes     The output is manually switched-off after<br>an overload until a new set-command is<br>given (rise and fall).       0x04     SR0_DXP3     Acct. to sub index 0x02       0x06     SR0_DXP7       0x08     SR0_DXP7       0x08     SR0_DXP7       0x12     ENDO_DXP1       0x12     ENDO_DXP3       0x14     ENDO_DXP3       0x16     ENDO_DXP3       0x16     ENDO_DXP7       0x18     ENDO_DXP7       0x80n0     0x04       0x01     Device ID       0x005     Vendor ID       0x006     Quice ID       0x007     Vendor ID       0x008     0x20       Vendor ID     0       0x80n0     0x20       Vendor ID     0       0x80n0     0x20       Vendor ID     0       0x80n0     0x20       V2     Vendor ID       0x80n0     0x20       0x80n0     0x20       0x80n0     0x20       0x80n0     0x20       0x80n0     0x22       Cycle time       0     0x00       0     0x00       0x80n0     0x22       Cycle time       0       0x80n0                                                                                                    |              | 0x02             | SRO_DXP1                  | 0                       | 0x00             | No                                   | The output switches on automatically after an overload.                                                       |
| $ \begin{array}{ c c c c c c c c c c c c c c c c c c c$                                                                                                    |              |                  |                           | 1                       | 0x01             | Yes                                  | The output is manually switched-off after<br>an overload until a new set-command is<br>given (rise and fall). |
| 0x06         SR0_DXP5<br>0x08         SR0_DXP7           0x8000         END0_DXP<br>Activate output DXP                                                                                                    |              | 0x04             | SRO_DXP3                  | Acct.                   | to sub i         | ndex 0x02                            |                                                                                                    |
| 0x08         SR0_DXP7           0x8000         END0_DXP<br>Activate output DXP<br>Activate output DXP         The output at pin 2 is deactivated.           0x12         END0_DXP3<br>Activate output DXP         0         0x00         No         The output at pin 2 is deactivated.           0x14         END0_DXP3<br>Act. to sub index 0x12<br>0x16         END0_DXP7         The output at pin 2 is activated.           0x18         END0_DXP7         0         0x01         Yes           0x80n0         0x04         Device ID         Device ID for the port configuration check<br>1677215         24 bit value<br>0<br>0x00FFFFF           0x05         Vendor ID         0<br>0x00FFFFF         Device ID for the port configuration check<br>0x0000<br>0x00FFFFF           0x80n0         0x20         IO-Link Revision         Vendor ID for the port configuration check<br>0x0000<br>0xFFFF         The Master defines the IO-Link-revision<br>automatically.           0x80n0         0x20         IO-Link Revision         The Iowest cycle time supported by the<br>device is taken from the table.           0x80n0         0x22         Cycle time         I.6<br>0x00         Automatic<br>0x80         The lowest cycle time supported by the<br>device is taken from the table.           0x80n0         0x22         Cycle time         0x10         I.6 = 132,8 ms         Settable in steps of 0.8 or 1.6 ms.<br>191         Settable in steps of 0.8 or 1.6 ms.<br>191 </td <td></td> <td>0x06</td> <td>SRO_DXP5</td> <td>_</td> <td></td> <td></td> <td></td>                                                                                                    |              | 0x06             | SRO_DXP5                  | _                       |                  |                                      |                                                                                                    |
| 0x8000         ENDO_DXP<br>Activate output DXP         0         0x00         No         The output at pin 2 is deactivated.           0x12         ENDO_DXP1         0         0x00         No         The output at pin 2 is deactivated.           0x14         ENDO_DXP3         Acct. to sub index 0x12         The output at pin 2 is activated.           0x16         ENDO_DXP7         0x16         ENDO_DXP7           0x80n0         0x04         Device ID         0           0x00FFFFF         0x00FFFFFF         Device ID for the port configuration check           0x000FFFFFF         0         0x00FFFFFF         0x00FFFFF           0x80n0         0x20         IO-Link Revision         Vendor ID for the port configuration check           0x80n0         0x20         IO-Link Revision         The Master defines the IO-Link-revision automatically.           1         0x01         V1.0         IO-Link-Revision v1.0 is used.           0x80n0         0x22         Cycle time         Inc           0         0x00         Automatic         The Master defines the IO-Link-revision automatically.           1         0x01         V1.0         IO-Link-Revision v1.0 is used.           0x80n0         0x22         Cycle time         Inc         The lowest cycle time su                                                                                                    |              | 0x08             | SRO_DXP7                  |                         |                  |                                      |                                                                                                    |
| 0x12         ENDO_DXP1         0         0x0         No         The output at pin 2 is deactivated.           0x14         ENDO_DXP3         Acct. to sub index 0x12         The output at pin 2 is activated.           0x16         ENDO_DXP5         Acct. to sub index 0x12         The output at pin 2 is activated.           0x16         ENDO_DXP5         Service ID         The output at pin 2 is activated.           0x18         ENDO_DXP5         Service ID         Service ID           0x80n0         0x04         Device ID         Device ID for the port configuration check           0x05         Vendor ID         Service ID for the port configuration check         Service ID for the port configuration check           0x000         Ox05         Vendor ID         Service ID for the port configuration check           0x080n0         Ox20         IO-Link Revision         Vendor ID for the port configuration check           0x80n0         Ox20         IO-Link Revision         Intervision automatically.           1         0x01         V1.0         IO-Link-Revision V 1.0 is used.           0x80n0         Ox22         Cycle time         Intervision           0x80n0         Ox22         Cycle time         Intervision           0x80n1         Servision         Intervision <td< td=""><td>0x8000</td><td></td><td>ENDO_DXP<br/>Activate outp</td><td>out DXI</td><td>P</td><td></td><td></td></td<>                                                                                                    | 0x8000       |                  | ENDO_DXP<br>Activate outp | out DXI                 | P                |                                      |                                                                                                    |
| $\begin{array}{ c c c c c } \hline 1 & 0x01 & Yes & The output at pin 2 is activated. \\ \hline 0x14 & ENDO_DXP3 & Acct. to sub index 0x12 \\ \hline 0x16 & ENDO_DXP7 & & & \\ \hline 0x18 & ENDO_DXP7 & & & \\ \hline 0x18 & ENDO_DXP7 & & & \\ \hline 0x00 & 0x04 & \hline 0cvice ID & & & \\ \hline 0 & 0cvice ID for the port configuration check & 16777215 & 24 bit value & & \\ \hline 0 & 0x00FFFFF & & & \\ \hline 0x05 & Vendor ID & & & \\ \hline 065535 & Vendor ID for the port configuration check & \\ \hline 0x06 & 0x00 & & & \\ \hline 0x80n0 & 0x20 & \hline 0 & 0x0FFFFF & & \\ \hline 0x80n0 & 0x20 & \hline 0 & 0x00 & Automatic & The Master defines the IO-Link-revision & \\ \hline 0x80n0 & 0x22 & \hline 0 & 0x00 & Automatic & The Master defines the IO-Link-revision & \\ \hline 0x80n0 & 0x22 & \hline 0 & 0x00 & Automatic & The Iovest cycle time supported by the device is taken from the table. \\ \hline 1 & 0x01 & V1.0 & IO-Link-Revision V1.0 is used. \\ \hline 0x80n0 & 0x22 & \hline 0 & 0x00 & Automatic & The lowest cycle time supported by the device is taken from the table. \\ \hline 16 & 0x10 & 1.6 = 132,8  ms & \\ \hline 0x80F & \hline 0x8FF & & \\ \hline 0x8F & \hline 0x8F & \hline$                                                                                                    |              | 0x12             | ENDO_DXP1                 | 0                       | 0x00             | No                                   | The output at pin 2 is deactivated.                                                                           |
| $ \begin{array}{ c c c c c } \hline 0x14 & ENDO_DXP3 & Acct. to sub index 0x12 \\ \hline 0x16 & ENDO_DXP7 \\ \hline 0x18 & ENDO_DXP7 \\ \hline 0x80n0 & 0x04 & \hline Device ID \\ \hline & & & & & & & & & & & & & & & & & &$                                                                                                    |              |                  |                           | 1                       | 0x01             | Yes                                  | The output at pin 2 is activated.                                                                             |
| $ \frac{0x16}{0x18}  ENDO_DXP5 \\ \hline 0x18  ENDO_DXP7 \\ \hline 0x80n0 \\ 0x04 \\ \hline 0x04 \\ \hline 0x05 \\ \hline 0x05 \\ \hline 0x0$ |              | 0x14             | ENDO_DXP3                 | Acct.                   | to sub i         | ndex 0x12                            |                                                                                                    |
| 0x18         ENDO_DXP7           0x80n0         0x04         Device ID           0         0         Device ID for the port configuration check           16777215         24 bit value           0         0x00FFFFFF           0x05         Vendor ID           0x0000         0x0000           0x80n0         0x20           IO-Link Revision         Vendor ID for the port configuration check           0x80n0         0x20           IO-Link Revision         The Master defines the IO-Link-revision automatically.           0x80n0         0x22           Cycle time         I           0x80n0         0x22           Cycle time         I           0x80n0         0x22           Cycle time         I           0x80n0         0x22           Cycle time         I           0x80n0         0x22           Cycle time         I           0x00         Automatic           The lowest cycle time supported by the device is taken from the table.           16         0x10           191            0xBF         Image: Settable in steps of 0.8 or 1.6 ms.           191                                                                                                    |              | 0x16             | ENDO_DXP5                 | _                       |                  |                                      |                                                                                                    |
| 0x80n0       0x04       Device ID         0       0       Device ID for the port configuration check         16777215       24 bit value         0       0x00FFFFF         0x00       Vendor ID         0x80n0       0x20         10-Link Revision         0x80n0       0x20         10-Link Revision         0x80n0       0x22         10-Link Revision         1       0x01         1       0x01         1       0x01         1       0x01         1       0x10         16       10-Link-Revision V 1.0 is used.         0x80n0       0x22         Cycle time       0x00         Automatic       The Master defines the IO-Link-revision automatically.         1       0x01       V1.0         10-Link-Revision V 1.0 is used.       0         0x80n0       0x22       Cycle time         16       0x10       1.6 = 132,8 ms         16       0x10       1.6 = 132,8 ms         191        0x8F         255       0xFF       Automatic, compatible       Compatibility mode The mode solves possible communication problems with sensors of the SGB fam                                                                                                    |              | 0x18             | ENDO_DXP7                 |                         |                  |                                      |                                                                                                    |
| 0       Device ID for the port configuration check         16777215       24 bit value         0       0x00FFFFFF         0x00       Vendor ID         0       065535         0x0000       0x06         0x80n0       0x20         10-Link Revision         0       0x01         1       0x01         1       0x01         1       0x01         0       Automatic         1       0x01         1       0x01         0       0x00         0       0x00         0       0x00         0       0x01         1       0x01         1       0x01         1       0x01         1       0x01         1       0x01         1       0x01         1.6 = 132,8 ms         16       0x10         1.6 = 132,8 ms         191          0xBF         255       0xFF         255       0xFF         255       0xFF         255       0xFF         255       0xFF                                                                                                    | 0x80n0       | 0x04             | Device ID                 |                         |                  |                                      |                                                                                                    |
| 0x05       Vendor ID         0x06       065535<br>0x0000<br>0xFFFF       Vendor ID for the port configuration check         0x80n0       0x20       IO-Link Revision         0       0x00       Automatic       The Master defines the IO-Link-revision<br>automatically.         1       0x01       V1.0       IO-Link-Revision V 1.0 is used.         0x80n0       0x22       Cycle time         0       0x00       Automatic       The lowest cycle time supported by the<br>device is taken from the table.         16       0x10       1.6 = 132,8 ms       Settable in steps of 0.8 or 1.6 ms.         191<br>0xBF       0xBF       Compatibility mode The mode solves<br>possible communication problems with<br>sensors of the SGB family from IFM.                                                                                                    |              |                  |                           | 0<br>1677<br>0<br>0x00F | 7215<br>FFFFFF   | Device ID for the po<br>24 bit value | ort configuration check                                                                                       |
| 065535<br>0x0000<br>0xFFFF       Vendor ID for the port configuration check         0x80n0       0x20       IO-Link Revision         0       0x00       Automatic       The Master defines the IO-Link-revision<br>automatically.         1       0x01       V1.0       IO-Link-Revision V 1.0 is used.         0x80n0       0x22       Cycle time       IO-Link-Revision V 1.0 is used.         0x80n0       0x22       Cycle time       IO-Link-Revision V 1.0 is used.         0x80n0       0x22       Cycle time       IO-Link-Revision V 1.0 is used.         0x80n0       0x22       Cycle time       IO-Link-Revision V 1.0 is used.         0x80n0       0x22       Cycle time       IO-Link-Revision V 1.0 is used.         0x80n0       0x22       Cycle time       Intervention of the lowest cycle time supported by the<br>device is taken from the table.         16       0x10       1.6 = 132,8 ms       Settable in steps of 0.8 or 1.6 ms.         191        0xBF       Compatibility mode The mode solves<br>possible communication problems with<br>sensors of the SGB family from IFM.                                                                                                    |              | 0x05             | Vendor ID                 |                         |                  |                                      |                                                                                                    |
| 0x80n0       0x20       IO-Link Revision         0       0x00       Automatic       The Master defines the IO-Link-revision automatically.         1       0x01       V1.0       IO-Link-Revision V 1.0 is used.         0x80n0       0x22       Cycle time       Image: Cycle time supported by the device is taken from the table.         0       0x00       Automatic       The lowest cycle time supported by the device is taken from the table.         16       0x10       1.6 = 132,8 ms       Settable in steps of 0.8 or 1.6 ms.         191        0xBF       Z55       0xFF       Automatic, compatible       Compatibility mode The mode solves possible communication problems with sensors of the SGB family from IFM.                                                                                                    |              |                  |                           | 065<br>0x000<br>0xFFF   | 5535<br>00<br>F  | Vendor ID for the po                 | ort configuration check                                                                                       |
| 0     0x00     Automatic     The Master defines the IO-Link-revision automatically.       1     0x01     V1.0     IO-Link-Revision V 1.0 is used.       0x80n0     0x22     Cycle time     Image: Cycle time supported by the device is taken from the table.       16     0x10     1.6 = 132,8 ms     Settable in steps of 0.8 or 1.6 ms.       191      0x8F     Settable in steps of 0.8 or 1.6 ms.       255     0xFF     Automatic, compatible     Compatibility mode The mode solves possible communication problems with sensors of the SGB family from IFM.                                                                                                    | 0x80n0       | 0x20             | IO-Link Revisi            | on                      |                  |                                      |                                                                                                    |
| 1       0x01       V1.0       IO-Link-Revision V 1.0 is used.         0x80n0       0x22       Cycle time       0       0x00       Automatic       The lowest cycle time supported by the device is taken from the table.         16       0x10       1.6 = 132,8 ms       Settable in steps of 0.8 or 1.6 ms.         191        0xBF       255       0xFF       Automatic, compatible       Compatibility mode The mode solves possible communication problems with sensors of the SGB family from IFM.                                                                                                    |              |                  |                           | 0                       | 0x00             | Automatic                            | The Master defines the IO-Link-revision automatically.                                                        |
| 0x80n0       0x22       Cycle time         0       0x00       Automatic       The lowest cycle time supported by the device is taken from the table.         16       0x10       1.6 = 132,8 ms       Settable in steps of 0.8 or 1.6 ms.         191        0xBF       Z55       0xFF       Automatic, compatible       Compatibility mode The mode solves possible communication problems with sensors of the SGB family from IFM.                                                                                                    |              |                  |                           | 1                       | 0x01             | V1.0                                 | IO-Link-Revision V 1.0 is used.                                                                               |
| 00x00AutomaticThe lowest cycle time supported by the<br>device is taken from the table.160x101.6 = 132,8 msSettable in steps of 0.8 or 1.6 ms.191<br>0xBF0xFFAutomatic,<br>compatibleCompatibility mode The mode solves<br>possible communication problems with<br>sensors of the SGB family from IFM.                                                                                                    | 0x80n0       | 0x22             | Cycle time                |                         |                  |                                      |                                                                                                    |
| 160x101.6 = 132,8 msSettable in steps of 0.8 or 1.6 ms.1910xBF2550xFFAutomatic,<br>compatibleCompatibility mode The mode solves<br>possible communication problems with<br>sensors of the SGB family from IFM.                                                                                                    |              |                  |                           | 0                       | 0x00             | Automatic                            | The lowest cycle time supported by the device is taken from the table.                                        |
| 2550xFFAutomatic,<br>compatibleCompatibility mode The mode solves<br>possible communication problems with<br>sensors of the SGB family from IFM.                                                                                                    |              |                  |                           | 16<br>191               | 0x10<br><br>0xBF | 1.6 = 132,8 ms                       | Settable in steps of 0.8 or 1.6 ms.                                                                           |
|                                                                                                    |              |                  |                           | 255                     | 0xFF             | Automatic,<br>compatible             | Compatibility mode The mode solves possible communication problems with sensors of the SGB family from IFM.   |

| CoE<br>index | CoE<br>sub index                                                                                                    | Parameter<br>name                                                         | Value<br>Dec.                   | Hex.                           | Meaning                                                  | Description                                                                                                    |  |  |  |  |
|--------------|----------------------------------------------------------------------------------------------------|---------------------------------------------------------------------------|---------------------------------|--------------------------------|----------------------------------------------------------|----------------------------------------------------------------------------------------------------|--|--|--|--|
| 0x80n0       | 0x24                                                                                                    | Process Data<br>Content is on<br>well as the SIC                          | In Leng<br>ly for ii<br>O indic | gth<br>nformat<br>ator are     | ion. Setting the bits h<br>defined by the mode           | has no effect. The process data length as ule selection $[\triangleright$ 72].                                                                                |  |  |  |  |
|              |                                                                                                    | Bit 04                                                                    |                                 |                                | Process input data le                                    | ength in bit or byte                                                                                                    |  |  |  |  |
|              |                                                                                                    | Bit 5                                                                     |                                 |                                | Reserved                                                 |                                                                                                    |  |  |  |  |
|              |                                                                                                    | Bit 6                                                                     | 1                               | 0x01                           | SIO indicator:<br>channel is set to "DI'                 | " or "DI with parameter access"                                                                                                    |  |  |  |  |
|              |                                                                                                    | Bit 7                                                                     | 0                               | 0x00                           | Process input data le                                    | ength in bit 04 is specified in bit                                                                                                    |  |  |  |  |
|              |                                                                                                    |                                                                           | 1                               | 0x01                           | Process input data le                                    | ength in bit 04 is specified in byte                                                                                                    |  |  |  |  |
| 0x80n0       | 0x25                                                                                                    | Process Data<br>The content is<br>as well as the                          | Out Le<br>s only 1<br>SIO inc   | ngth<br>for infor<br>dicator a | mation. Setting the b<br>are defined by the mo           | bits has no effect. The process data length<br>odule selection [▶ 72].                                                                                        |  |  |  |  |
|              |                                                                                                    | Bit 04                                                                    |                                 |                                | Process output data                                      | length in bit or byte                                                                                                    |  |  |  |  |
|              |                                                                                                    | Bit 5                                                                     |                                 |                                | Reserved                                                 |                                                                                                    |  |  |  |  |
|              |                                                                                                    | Bit 6 SIO indicator:<br>not relevant, device does not support DO function |                                 |                                |                                                          |                                                                                                    |  |  |  |  |
|              |                                                                                                    | Bit 7                                                                     | 0                               | 0x00                           | Process output data length in bit 04 is specified in bit |                                                                                                    |  |  |  |  |
|              |                                                                                                    |                                                                           | 1                               | 0x01                           | Process output data                                      | length in bit 04 is specified in byte                                                                                                    |  |  |  |  |
| 0x80n0 0x28  | Requirement:<br>Parameter "Data storage mode" (index 0x80n8, sub index 0x02) has to be "0" to set para-<br>meter "Master Control". |                                                                           |                                 |                                |                                                          |                                                                                                    |  |  |  |  |
|              |                                                                                                    | Bit 03                                                                    | 0                               | 0x00                           | Channel inactive                                         |                                                                                                    |  |  |  |  |
|              |                                                                                                    |                                                                           | 1                               | 0x01                           | DI                                                       | The functions of the IO-Link port are spe-                                                                                                    |  |  |  |  |
|              |                                                                                                    |                                                                           | 2                               | 0x02                           | DO (not supported)                                       | cified via predefined EtherCAT modules                                                                                                    |  |  |  |  |
|              |                                                                                                    |                                                                           | 3                               | 0x03                           | IO-Link                                                  | -[▶ 72]                                                                                                    |  |  |  |  |
|              |                                                                                                    |                                                                           | 4                               | 0x04                           | DI with parameter access                                 | -                                                                                                    |  |  |  |  |
|              |                                                                                                    | Bit 415                                                                   | 0                               | 0x00                           | No data storage                                          | Synchronization of parameter data deac-<br>tivated. The data set in the master is de-<br>leted.<br>Data storage mode = deactivated, clear<br>[▶ 122]          |  |  |  |  |
|              |                                                                                                    |                                                                           | 2                               | 0x02                           | Data storage active                                      | Synchronization of parameter data activ-<br>ated. The actual data (master or device)<br>serve as the reference data.<br>Data storage mode = activated [> 119] |  |  |  |  |
|              |                                                                                                    |                                                                           | 6                               | 0x06                           | Data storage active,<br>upload deactivated               | Synchronization of parameter data activ-<br>ated, the data in the master serve as ref-<br>erence data.<br>Data storage mode = overwrite [> 121]               |  |  |  |  |

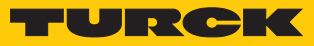

| CoE<br>index | CoE<br>sub index | Parameter<br>name      | Value<br>Dec. | Hex.     | Meaning                                  | Description                                                                                                    |
|--------------|------------------|------------------------|---------------|----------|------------------------------------------|----------------------------------------------------------------------------------------------------|
| 0x80n8       | 0x01             | Mode<br>Defines the IC | D-Link        | port fur | nction                                   |                                                                                                    |
|              |                  |                        | 0             | 0x00     | IO-Link without validation               | Pin 4 is operated in IO-Link mode.<br>The master does not check if the connec-<br>ted device matches the configured one.                                                                                                    |
|              |                  |                        | 1             | 0x01     | IO-Link with family<br>compatible device | Pin 4 is operated in IO-Link mode.<br>The master checks if the Vendor ID and<br>the MSB of the Device ID (this byte<br>defines the product family) of the con-<br>nected device match those of the con-<br>figured one. If the master detects a mis-<br>match, the IO-Link communication is es-<br>tablished, but there is no process data ex-<br>change. The device remains in the safe<br>state (Pre-Operate).<br>Parameters and diagnostic information<br>can be read and respectively written.                                                                                                    |
|              |                  |                        | 2             | 0x02     | IO-Link with<br>compatible device        | Pin 4 is operated in IO-Link mode.<br>The master checks if the Vendor ID and<br>the Device ID of the connected device<br>match those of the configured one. If the<br>Vendor ID matches, but the Device ID<br>not, then the master tries to write the<br>Device ID to the device. If the writing is<br>successful, then the device is a compat-<br>ible one, process data exchange is pos-<br>sible. If writing the Device ID is not suc-<br>cessful, then process data exchange is<br>not possible. The device remains in the<br>safe state (Pre-Operate).<br>Parameters and diagnostic information<br>can be read and respectively written. |
|              |                  |                        | 3             | 0x03     | IO-Link with<br>identical device         | Pin 4 is operated in IO-Link mode.<br>The master checks if the device type<br>(Vendor ID and Device ID) and the serial<br>number of the connected device match<br>the data of the configured one. If the<br>master detects a mismatch, the IO-Link<br>communication is established, but there<br>is no process data exchange. The device<br>remains in the safe state (Pre-Operate).<br>Parameters and diagnostic information<br>can be read and respectively written.                                                                                                    |

| CoE<br>index | CoE<br>sub index | Parameter<br>name                                 | Value<br>Dec.                | Hex.                            | Meaning                                         | Description                                                                                                    |                                                                                                    |
|--------------|------------------|---------------------------------------------------|------------------------------|---------------------------------|-------------------------------------------------|----------------------------------------------------------------------------------------------------|----------------------------------------------------------------------------------------------------|
| 0x80n8       | 0x02             | Data storage<br>Completes th<br>sub index 0x2     | mode<br>e optio<br>28, bit • | ons for a<br>415).              | data management in                              | the parameter "Master Control", (0x80n0,                                                                                                    |                                                                                                    |
|              |                  |                                                   | 0                            | 0x00                            | Use Master<br>Control setting                   | Data storage behavior of the "Master<br>Control" parameter is applied                                                                                                    |                                                                                                    |
| 020=0        |                  |                                                   | 1                            | 0x01                            | Read in                                         | Synchronization of parameter data activ-<br>ated. The data in the connected IO-Link<br>device serve as reference data.<br>Data storage mode = read in [ $\triangleright$ 121]<br><b>NOTE:</b><br>By setting this bit, bits 415 in para-<br>meter "Master Control" (index 0x80n0,<br>sub index 0x28) are automatically forced<br>and set to 2 = "data storage active". |                                                                                                    |
| 0x80n8       | 0x03             | Activate Quic                                     | k Start                      | -Up                             |                                                 |                                                                                                    |                                                                                                    |
|              |                  | For fast applic<br>can be shorte<br>tection Time) | cation:<br>ned. T<br>is redu | s (e.g. to<br>he start<br>uced. | ool changing applicat<br>-up time defined in tl | ions) the start-up time of IO-Link devices<br>he IO-Link specification (TSD = Device De-                                                                                                    |                                                                                                    |
|              |                  |                                                   |                              | 0                               | 0x00                                            | Νο                                                                                                    | The start-up time is within the specified range (0.5 s). All IO-Link devices in accordance with the specification can be operated. |
|              |                  |                                                   | 1                            | 0x01                            | Yes                                             | The start-up time is reduced to approx.<br>100 ms. It is not supported by every IO-<br>Link device. It can thus be necessary to<br>check if the used IO-Link device starts in<br>this mode.                                                                                                    |                                                                                                    |
| 0x80n8       |                  | PD invalid<br>Process input                       | data i                       | nvalid                          |                                                 |                                                                                                    |                                                                                                    |
|              | 0x07             |                                                   | 0                            | 0x00                            | Diagnostics<br>generated                        | If the process data are invalid, a respect-<br>ive diagnostic message is generated.                                                                                                    |                                                                                                    |
|              |                  |                                                   | 1                            | 0x01                            | No diagnostics<br>generated                     | Invalid process data do not cause a dia-<br>gnostic message.                                                                                                    |                                                                                                    |
| 0x80n8       | 0x08             | Deactivate dia                                    | agnos                        | tics                            |                                                 |                                                                                                    |                                                                                                    |
|              |                  | Influences the the paramete not.                  | e send<br>rizatio            | ing of IC<br>n, the m           | D-Link-Events from th<br>naster transmits Even  | e master to the fieldbus. Depending on<br>ts based on their priority to the fieldbus or                                                                                                    |                                                                                                    |
|              |                  |                                                   | 0                            | 0x00                            | No                                              | The master transmits all IO-Link Events to the fieldbus.                                                                                                    |                                                                                                    |
|              |                  |                                                   | 1                            | 0x01                            | Notifications                                   | The master transmits all IO-Link Events to the fieldbus except for IO-Link notifica-tions.                                                                                                    |                                                                                                    |
|              |                  |                                                   | 2                            | 0x02                            | Notifications and warnings                      | The master transmits all IO-Link Events to the fieldbus except for IO-Link notifica-<br>tions and warnings.                                                                                                    |                                                                                                    |
|              |                  |                                                   | 3                            | 0x03                            | Yes                                             | The master doesn't transmit any IO-Link<br>Event to the fieldbus.                                                                                                    |                                                                                                    |

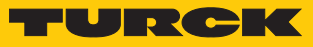

| CoE<br>index | CoE<br>sub index | Parameter<br>name         | Value<br>Dec.    | Hex.    | Meaning              | Description                                                                                               |
|--------------|------------------|---------------------------|------------------|---------|----------------------|----------------------------------------------------------------------------------------------------|
| 0x80n8       | 0x9              | Input data m              | apping           | J       |                      |                                                                                                    |
|              |                  | Optimization ized data ma | of pro<br>pping. | cess da | ta mapping: The IO-L | ink data can be rotated to achieve optim-                                                                 |
|              |                  |                           | 0                | 0x00    | Direct               | The process data are not swapped.<br>i.e.: 0x0123 4567 89AB CDEF                                          |
|              |                  |                           | 1                | 0x01    | Swap 16 bit          | The bytes are swapped per word.<br>i.e.: 0x2301 6745 AB89 EFCD                                            |
|              |                  |                           | 2                | 0x02    | Swap 32 bit          | The bytes are swapped per double word.<br>i.e.: 0x6745 2301 EFCD AB89                                     |
|              |                  |                           | 3                | 0x03    | Swap all             | All bytes are swapped.<br>i.e.: 0xEFCD AB89 6745 2301                                                     |
|              | 0x0A             | Output data               | mappi            | ng      |                      |                                                                                                    |
|              |                  | See "Input da             | ita maj          | oping"  |                      |                                                                                                    |
| 0x80B0       |                  | Configuration             | n Data           | VAUX c  | ontrol               |                                                                                                    |
|              | 0x01             | VAUX1 pin 1<br>X0 (Ch0/1) | 0                | 0x00    | 24 VDC               | The 24 VDC sensor/actuator supply at pin1 of the connector is switched on.                                |
|              |                  |                           | 1                | 0x01    | Switchable           | The 24 VDC sensor/actuator supply at pin1 of the respective connector is switchable via the process data. |
|              |                  |                           | 2                | 0x02    | Off                  | The 24 VDC sensor/actuator supply at pin1 of the connector is switched off.                               |
|              | 0x08             | VAUX1 pin 1<br>X1 (Ch2/3) | See V            | AUX1 p  | in 1 X0 (Ch0/1)      |                                                                                                    |
|              | 0x0F             | VAUX1 pin 1<br>X2 (Ch4/5) |                  |         |                      |                                                                                                    |
|              | 0x16             | VAUX1 pin 1<br>X3 (Ch6/7) |                  |         |                      |                                                                                                    |
|              | 0x1D             | VAUX1 pin 1<br>X4 (Ch8)   |                  |         |                      |                                                                                                    |
|              | 0x24             | VAUX1 pin 1<br>X5 (Ch10)  |                  |         |                      |                                                                                                    |
|              | 0x2B             | VAUX1 pin 1<br>X6 (Ch12)  |                  |         |                      |                                                                                                    |
|              | 0x32             | VAUX1 pin 1<br>X7 (Ch15)  |                  |         |                      |                                                                                                    |
|              | 0x55             | VAUX2 pin 2<br>X4 (Ch9)   | 0                | 0x00    | 24 VDC               | The Class B supply at pin 2 of the respect-<br>ive connector is switched on.                              |
|              |                  |                           | 1                | 0x01    | Switchable           | The Class B supply at pin 2 of the respect-<br>ive connector is switchable via the pro-<br>cess data.     |
|              |                  |                           | 2                | 0x02    | Off                  | The Class B supply at pin 2 of the respect-<br>ive connector is switched off.                             |

### Configuring and Parameterizing I/O channel parameters (Configuration Area, 0x8000...0x8FFF)

| CoE<br>index | CoE<br>sub index | Parameter<br>name        | Value<br>Dec. Hex. | Meaning        | Description |
|--------------|------------------|--------------------------|--------------------|----------------|-------------|
|              | 0x5C             | VAUX2 pin 2<br>X5 (Ch11) | See VAUX2 p        | oin 2 X4 (Ch9) |             |
|              | 0x63             | VAUX2 pin 2<br>X6 (Ch13) |                    |                |             |
|              | 0x6A             | VAUX2 pin 2<br>X7 (Ch15) |                    |                |             |

Values for the parameter "cycle time" in ms:

| Time | Value | Time | Value | Time | Value | Time | Value | Time  | Value | Time            | Value |
|------|-------|------|-------|------|-------|------|-------|-------|-------|-----------------|-------|
| auto | 0x00  | 16   | 0x58  | 31.2 | 0x7E  | 60.8 | 0x92  | 91.2  | 0xA5  | 121.6           | 0xB8  |
| 1.6  | 0x10  | 16.8 | 0x5A  | 32   | 0x80  | 62.4 | 0x93  | 92.8  | 0xA6  | 123.2           | 0xB9  |
| 2.4  | 0x18  | 17.6 | 0x5C  | 33.6 | 0x81  | 64   | 0x94  | 94.4  | 0xA7  | 124.8           | 0xBA  |
| 3.2  | 0x20  | 18.4 | 0x5E  | 35.2 | 0x82  | 65.6 | 0x95  | 96    | 0xA8  | 126.4           | 0xBB  |
| 4    | 0x28  | 19.2 | 0x60  | 36.8 | 0x83  | 67.1 | 0x96  | 97.6  | 0xA9  | 128             | 0xBC  |
| 4.8  | 0x30  | 20   | 0x62  | 38.4 | 0x84  | 68.8 | 0x97  | 99.2  | 0xAA  | 129.6           | 0xBD  |
| 5.6  | 0x38  | 20.8 | 0x67  | 40   | 0x85  | 70.4 | 0x98  | 100.8 | 0xAB  | 131.2           | 0xBE  |
| 6.4  | 0x40  | 21.6 | 0x66  | 41.6 | 0x86  | 72   | 0x99  | 102.4 | 0xAC  | 132.8           | 0xBF  |
| 7.2  | 0x42  | 22.4 | 0x68  | 43.2 | 0x87  | 73.6 | 0x9A  | 104   | 0xAD  | Reserve         | ed    |
| 8    | 0x44  | 23.2 | 0x6A  | 44.8 | 0x88  | 75.2 | 0x9B  | 105.6 | 0xAE  |                 |       |
| 8.8  | 0x46  | 24.0 | 0x6C  | 46.4 | 0x89  | 76.8 | 0x9C  | 107.2 | 0xAF  |                 |       |
| 9.6  | 0x48  | 24.8 | 0x6E  | 48   | 0x8A  | 78.4 | 0x9D  | 108.8 | 0xB0  |                 |       |
| 10.4 | 0x4A  | 25.6 | 0x70  | 49.6 | 0x8B  | 80   | 0x9E  | 110.4 | 0xB1  |                 |       |
| 11.2 | 0x4C  | 26.4 | 0x72  | 51.2 | 0x8C  | 81.6 | 0x9F  | 112   | 0xB2  |                 |       |
| 12.0 | 0x4E  | 27.2 | 0x74  | 52.8 | 0x8D  | 83.2 | 0xA0  | 113.6 | 0xB3  |                 |       |
| 12.8 | 0x50  | 28   | 0x76  | 54.4 | 0x8E  | 84.8 | 0xA1  | 115.2 | 0xB4  |                 |       |
| 13.6 | 0x52  | 28.8 | 0x78  | 56   | 0x8F  | 86.4 | 0xA2  | 116.8 | 0xB5  |                 |       |
| 14.4 | 0x54  | 29.6 | 0x7A  | 57.6 | 0x90  | 88   | 0xA3  | 118.4 | 0xB6  |                 |       |
| 15.2 | 1x56  | 30.4 | 0x7C  | 59.2 | 0x91  | 89.6 | 0xA4  | 120   | 0xB7  | auto.,<br>comp. | 0xFF  |

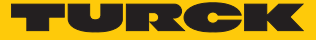

#### 8.4.1 Adapting process data mapping

The mapping of process data can be adapted application-specifically via the IO-Link master's parameterization.

Depending on the used fieldbus, it can be necessary to swap process data word-wise, double word-wise or completely in order to align them to the data structure in the PLC. The process data mapping is determined channel by channel through the parameters **process input data mapping** and **process output data mapping**.

| Mapping | g through the IO-Lin      | k master $ ightarrow$ field bus      | $\rightarrow$ PLC           |                                       |                           |                             |
|---------|---------------------------|--------------------------------------|-----------------------------|---------------------------------------|---------------------------|-----------------------------|
| Byte    | Device at<br>IO-Link-port | Device process dat<br>IO-Link master | a in                        | Parameter:<br>Process data<br>mapping | Device process dat        | a to fieldbus               |
| Byte 0  |                           | Status/Control                       |                             |                                       | Status/Control            |                             |
| Byte 1  |                           |                                      |                             |                                       |                           |                             |
| IO-Link | port 1                    |                                      |                             |                                       |                           |                             |
| Byte 2  | Temperature               | Temperature                          | Low byte                    | Swap 16 bit                           | Temperature               | High byte                   |
| Byte 3  | sensor TS                 |                                      | High byte                   |                                       |                           | Low byte                    |
| IO-Link | port 2                    |                                      |                             |                                       |                           |                             |
| Byte 4  | Linearity sensor          | Position                             | Low byte                    | Swap 16 bit                           | position                  | High byte                   |
| Byte 5  | Li                        |                                      | High byte                   |                                       |                           | Low byte                    |
| IO-Link | port 3                    |                                      |                             |                                       |                           |                             |
| Byte 6  | I/O hub TBIL              | Digital<br>signals                   | 07                          | Direct                                | Digital signal            | 07                          |
| Byte 7  |                           | Digital<br>signals                   | 815                         |                                       | Digital signal            | 815                         |
| IO-Link | port 4                    |                                      |                             |                                       |                           |                             |
| Byte 8  |                           | Diagnostics                          |                             | swap all                              | Counter/position<br>value | Most<br>Significant<br>Byte |
| Byte 9  | Rotary encoder            | Counter/position                     | Low byte                    |                                       |                           | High byte                   |
| Byte 10 | RI                        | value                                | High byte                   |                                       |                           | Low byte                    |
| Byte 11 |                           |                                      | Most<br>Significant<br>Byte |                                       | Diagnostics               |                             |

#### Example mapping for field buses with Little Endian-format

# 9 Operating

# 9.1 Input area, TxPDOs, 0x6000...0x6FFF

| CoE in- CoE Byte no. Bit no. |              |          |                                                                                             |                                                                                            |                         |                        |                          |                          |                          |                          |
|------------------------------|--------------|----------|---------------------------------------------------------------------------------------------|--------------------------------------------------------------------------------------------|-------------------------|------------------------|--------------------------|--------------------------|--------------------------|--------------------------|
| dex                          | sub index    |          | 7                                                                                           | 6                                                                                          | 5                       | 4                      | 3                        | 2                        | 1                        | 0                        |
| Inputs Ba                    | sic          |          |                                                                                             |                                                                                            |                         |                        |                          |                          |                          |                          |
| 0x6000                       | 0x08<br>0x01 | 0        | DXP<br>Ch7                                                                                  | DI Ch6<br>(SIO)                                                                            | DXP<br>Ch5              | DI Ch4<br>(SIO)        | DXP<br>Ch3               | DI Ch2<br>(SIO)          | DXP<br>Ch1               | DI Ch0<br>(SIO)          |
|                              | 0x10<br>0x09 | 1        | -                                                                                           | DI Ch14<br>(SIO)                                                                           | -                       | DI Ch12<br>(SIO)       | -                        | DI Ch10<br>(SIO)         | -                        | DI Ch8<br>(SIO)          |
|                              | 0x18<br>0x11 | 2        | -                                                                                           | DVS<br>Ch6                                                                                 | -                       | DVS<br>Ch4             | -                        | DVS<br>Ch2               | -                        | DVS Ch0                  |
|                              | 0x20<br>0x19 | 3        | -                                                                                           | DVS<br>Ch14                                                                                | -                       | DVS<br>Ch12            | -                        | DVS<br>Ch10              | -                        | DVS Ch8                  |
| IO-Link p                    | rocess inpu  | t data   |                                                                                             |                                                                                            |                         |                        |                          |                          |                          |                          |
| 0x6010                       | 0x01<br>0x20 | 031      | IO-Link po<br>structure                                                                     | O-Link port 1,<br>structure depends on the channel parameterization (032 byte per channel) |                         |                        |                          |                          |                          |                          |
| 0x6020                       | 0x01<br>0x20 | 031      | IO-Link po<br>structure                                                                     | D-Link port 2,<br>tructure depends on the channel parameterization (032 byte per channel)  |                         |                        |                          |                          |                          |                          |
| 0x6030                       | 0x01<br>0x20 | 031      | IO-Link po<br>structure                                                                     | O-Link port 3,<br>structure depends on the channel parameterization (032 byte per channel) |                         |                        |                          |                          |                          |                          |
| 0x6040                       | 0x01<br>0x20 | 031      | IO-Link port 4,<br>structure depends on the channel parameterization (032 byte per channel) |                                                                                            |                         |                        |                          |                          |                          |                          |
| 0x6050                       | 0x01<br>0x20 | 031      | IO-Link port 5,<br>structure depends on the channel parameterization (032 byte per channel) |                                                                                            |                         |                        |                          |                          |                          |                          |
| 0x6060                       | 0x01<br>0x20 | 031      | IO-Link po<br>structure                                                                     | ort 6,<br>depends o                                                                        | on the chai             | nnel paran             | neterizatio              | n (032 k                 | oyte per ch              | annel)                   |
| 0x6070                       | 0x01<br>0x20 | 031      | IO-Link po<br>structure                                                                     | ort 7,<br>depends o                                                                        | on the chai             | nnel paran             | neterizatio              | n (032 b                 | oyte per ch              | annel)                   |
| 0x6080                       | 0x01<br>0x20 | 031      | IO-Link po<br>structure                                                                     | ort 8,<br>depends o                                                                        | on the chai             | nnel paran             | neterizatio              | n (032 k                 | oyte per ch              | annel)                   |
| Inputs Di                    | agnostics –  | VAUX1/V  | AUX2                                                                                        |                                                                                            |                         |                        |                          |                          |                          |                          |
| 0x6090                       | 0x08<br>0x01 | 0        | VERR<br>V1 X7<br>(Ch14)                                                                     | VERR V1<br>X6<br>(Ch12)                                                                    | VERR V1<br>X5<br>(Ch10) | VERR V1<br>X4 (Ch8)    | VERR V1<br>X3<br>(Ch6/7) | VERR<br>V1 X2<br>(Ch4/5) | VERR<br>V1 X1<br>(Ch2/3) | VERR<br>V1 X0<br>(Ch0/1) |
|                              | 0x10<br>0x09 | 1        | VERR V2<br>X7<br>(Ch15)                                                                     | VERR V2<br>X6<br>(Ch13)                                                                    | VERR V2<br>X5<br>(Ch11) | VERR V2<br>X4<br>(Ch9) | -                        | -                        | -                        | -                        |
| Inputs Di                    | agnostics –  | DXP chan | nels                                                                                        |                                                                                            |                         |                        |                          |                          |                          |                          |
| 0x6090                       | 0x18<br>0x11 | 2        | ERR DXP<br>Ch7                                                                              | -                                                                                          | ERR DXP<br>Ch5          | -                      | ERR DXP<br>Ch3           | -                        | ERR DXP<br>Ch1           | -                        |
|                              | 0x20<br>0x19 | 3        | -                                                                                           | -                                                                                          | -                       | -                      | -                        | -                        | -                        | -                        |

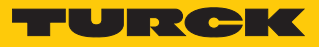

| CoE in-                | CoE          | Byte no.              | Bit no.  | no.                                 |             |       |       |        |      |        |  |  |  |
|------------------------|--------------|-----------------------|----------|-------------------------------------|-------------|-------|-------|--------|------|--------|--|--|--|
| dex                    | sub index    |                       | 7        | 6                                   | 5           | 4     | 3     | 2      | 1    | 0      |  |  |  |
| Inputs Di              | agnostics –  | IO-Link po            | orts     |                                     |             |       |       |        |      |        |  |  |  |
| 0x6090                 | IO-Link por  | t 1 (Ch 0)            | 1        | Υ.                                  | 1           | 1     | 1     | 1      | 1    | 1      |  |  |  |
|                        | 0x28<br>0x21 | 4                     | EVT2     | EVT1                                | PDINV       | HWERR | DSERR | CFGERR | PPE  | -      |  |  |  |
|                        | 0x30<br>0x29 | 5                     | GENERR   | OVL                                 | VHIGH       | VLOW  | ULVE  | LLVU   | ΟΤΜΡ | PRMERR |  |  |  |
|                        | IO-Link por  | t 2 (Ch 2)            |          |                                     | ·           |       |       |        |      |        |  |  |  |
|                        | 0x38<br>0x31 | 6                     | Assignme | ent similar                         | to port 1 ( | Ch 0) |       |        |      |        |  |  |  |
|                        | 0x40<br>0x39 | 7                     |          |                                     |             |       |       |        |      |        |  |  |  |
|                        | IO-Link por  | t 3 (Ch 4)            |          |                                     |             |       |       |        |      |        |  |  |  |
|                        | 0x48<br>0x41 | 8                     | Assignme | ssignment similar to port 1 (Ch 0)  |             |       |       |        |      |        |  |  |  |
|                        | 0x50<br>0x49 | 9                     |          |                                     |             |       |       |        |      |        |  |  |  |
|                        | IO-Link por  | O-Link port 4 (Ch 6)  |          |                                     |             |       |       |        |      |        |  |  |  |
|                        | 0x58<br>0x51 | 10                    | Assignme | Assignment similar to port 1 (Ch 0) |             |       |       |        |      |        |  |  |  |
|                        | 0x60<br>0x59 | 11                    |          |                                     |             |       |       |        |      |        |  |  |  |
|                        | IO-Link por  | IO-Link port 5 (Ch 8) |          |                                     |             |       |       |        |      |        |  |  |  |
|                        | 0x68<br>0x61 | 12                    | Assignme | ent similar                         | to port 1 ( | Ch 0) |       |        |      |        |  |  |  |
|                        | 0x70<br>0x69 | 13                    |          |                                     |             |       |       |        |      |        |  |  |  |
|                        | IO-Link por  | t 6 (Ch 10            | )        |                                     |             |       |       |        |      |        |  |  |  |
|                        | 0x78<br>0x71 | 14                    | Assignme | ent similar                         | to port 1 ( | Ch 0) |       |        |      |        |  |  |  |
|                        | 0x80<br>0x79 | 15                    |          |                                     |             |       |       |        |      |        |  |  |  |
|                        | IO-Link por  | t 7 (Ch 12            | )        |                                     |             |       |       |        |      |        |  |  |  |
|                        | 0x88<br>0x81 | 16                    | Assignme | ent similar                         | to port 1 ( | Ch 0) |       |        |      |        |  |  |  |
|                        | 0x90<br>0x89 | 17                    |          |                                     |             |       |       |        |      |        |  |  |  |
| IO-Link port 8 (Ch 14) |              |                       |          |                                     |             |       |       |        |      |        |  |  |  |
|                        | 0x98<br>0x91 | 18                    | Assignme | ent similar                         | to port 1 ( | Ch 0) |       |        |      |        |  |  |  |
|                        | 0xA0<br>0x99 | 19                    |          |                                     |             |       |       |        |      |        |  |  |  |

| CoE in-   | СоЕ                                 | Byte no. | Bit no.                | Bit no.                   |           |   |   |   |       |      |  |  |
|-----------|-------------------------------------|----------|------------------------|---------------------------|-----------|---|---|---|-------|------|--|--|
| dex       | sub index                           |          | 7                      | 6                         | 5         | 4 | 3 | 2 | 1     | 0    |  |  |
| Inputs IO | -Link Events                        | 5        |                        |                           |           |   |   |   |       |      |  |  |
| 0x60A0    | 0x01                                | 0        | Qualifier (            | Qualifier (1st Event)     |           |   |   |   |       |      |  |  |
|           | 0x02                                | 1        | Port (1st E            | ort (1st Event)           |           |   |   |   |       |      |  |  |
|           | 0x03                                | 2        | Event cod              | vent code LSB (1st Event) |           |   |   |   |       |      |  |  |
|           |                                     | 3        | Event cod              | le MSB (1st               | t Event)  |   |   |   |       |      |  |  |
|           |                                     |          |                        |                           |           |   |   |   |       |      |  |  |
|           | 0x2E                                | 60       | Qualifier (16th Event) |                           |           |   |   |   |       |      |  |  |
|           | 0x2F                                | 61       | Port 16th              | Port 16th Event)          |           |   |   |   |       |      |  |  |
|           | 0x30 62 Event code LSB (16th Event) |          |                        |                           |           |   |   |   |       |      |  |  |
|           |                                     | 63       | Event cod              | le MSB (16                | th Event) |   |   |   |       |      |  |  |
| Inputs De | evice Status                        | /Control |                        |                           |           |   |   |   |       |      |  |  |
| 0x60C0    | 0x08<br>0x01                        | 0        | -                      | -                         | -         | - | - | - | ARGEE | -    |  |  |
|           | 0x10<br>0x09                        | 1        | -                      | FCE                       | -         | - | - | - | -     | -    |  |  |
|           | 0x18<br>0x11                        | 2        | V2                     | -                         | -         | - | - | - | -     | DIAG |  |  |
|           | 0x20<br>0x19                        | 3        | -                      | -                         | -         | - | - | - | V1    | -    |  |  |

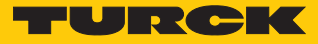

Meaning of the process data bits

| CoE<br>index | CoE<br>sub index | Name             | Value         | Meaning                                                                                                    |
|--------------|------------------|------------------|---------------|----------------------------------------------------------------------------------------------------|
| I/O data     |                  |                  |               |                                                                                                    |
| 0x6000       | DI input IOL     | – DI Ch (SIC     | <b>)</b> )    |                                                                                                    |
|              | 0x01             | DI Ch0 (SIO)     | Digital input |                                                                                                    |
|              |                  |                  | 0             | No signal at DI (pin 4, SIO)                                                                                |
|              |                  |                  | 1             | Signal at DI (pin 4, SIO)                                                                                   |
|              | 0x03             | DI Ch2 (SIO)     | See DI0 (SIO) |                                                                                                    |
|              | 0x05             | DI Ch4 (SIO)     | -             |                                                                                                    |
|              | 0x07             | DI Ch6 (SIO)     | -             |                                                                                                    |
|              | 0x09             | DI Ch8 (SIO)     | -             |                                                                                                    |
|              | 0x0B             | DI Ch10<br>(SIO) | -             |                                                                                                    |
|              | 0x0D             | DI Ch12<br>(SIO) | -             |                                                                                                    |
|              | 0x0F             | DI Ch14<br>(SIO) | -             |                                                                                                    |
|              | DXP input va     | alue – DXP Ch    | •••           |                                                                                                    |
|              | 0x02             | DXP Ch1          | Configurable  | digital channel (DXP channel)                                                                               |
|              |                  |                  | 0             | No input signal at DXP channel (pin 2)                                                                      |
|              |                  |                  | 1             | Input signal at DXP channel (pin 2)                                                                         |
|              | 0x04             | DXP Ch3          | See DXP1      |                                                                                                    |
|              | 0x06             | DXP Ch5          |               |                                                                                                    |
|              | 0x08             | DXP Ch7          |               |                                                                                                    |
|              | Input values     | valid (DVS Ch    | n)            |                                                                                                    |
|              | 0x11             | DVS Ch0          | Input value v | alid (Data Valid Signal)                                                                                    |
|              |                  |                  | 0             | The IO-Link data are invalid.                                                                               |
|              |                  |                  |               | Possible causes:                                                                                            |
|              |                  |                  |               | Sensor supply is below the admissible range.<br>The IO-I ink port is parameterized as simple digital input  |
|              |                  |                  |               | <ul> <li>No device connected to the master.</li> </ul>                                                      |
|              |                  |                  |               | No input data received from the connected device (only                                                      |
|              |                  |                  |               | valid for devices with an input data length $>$ 0).                                                         |
|              |                  |                  |               | No reaction from the connected device to the sending of<br>autout data (and unified for device autout data) |
|              |                  |                  |               | Solution output data (only valid for devices with an output data length $> 0$ )                             |
|              |                  |                  |               | <ul> <li>The connected device sends an process input data<br/>invalid error.</li> </ul>                     |
|              |                  |                  | 1             | The IO-Link data are valid.                                                                                 |
|              | 0x13             | DVS Ch2          | See DVS Ch0   |                                                                                                    |
|              | 0x15             | DVS Ch4          | _             |                                                                                                    |
|              | 0x17             | DVS Ch6          | _             |                                                                                                    |
|              | 0x19             | DVS Ch8          | _             |                                                                                                    |
|              | 0x1B             | DVS Ch10         | _             |                                                                                                    |
|              | 0x1D             | DVS Ch12         | _             |                                                                                                    |
|              | 0x1F             | DVS Ch14         |               |                                                                                                    |

| CoE<br>index     | CoE<br>sub index        | Name       | Value                         | Meaning                                                                                                    |
|------------------|-------------------------|------------|-------------------------------|----------------------------------------------------------------------------------------------------|
| 0x6010<br>0x6080 | Inputs IO-Lii           | nk port    | Process inpu<br>cess input da | t data of the connected device The order of the IO-Link pro-<br>ita can be changed via the parameter <b>Input data mapping</b> . |
| 0x6090           | Inputs Diag             | nostics    | [▶ 99]                        |                                                                                                    |
| 0x60A0           | Inputs IO-Li            | nk Events  |                               |                                                                                                    |
| 0x60C0           | Inputs Devic<br>Control | ce Status/ | [▶ 96]                        |                                                                                                    |

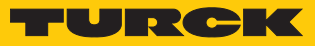

| CoE CoE Byte no. Bit no. |              |            |                            |                                                                                              |                            |                           |                             |                             |                             |                             |
|--------------------------|--------------|------------|----------------------------|----------------------------------------------------------------------------------------------|----------------------------|---------------------------|-----------------------------|-----------------------------|-----------------------------|-----------------------------|
| index                    | sub index    |            | 7                          | 6                                                                                            | 5                          | 4                         | 3                           | 2                           | 1                           | 0                           |
| Outputs Ba               | sic          | 1          | L                          | L                                                                                            | 1                          |                           | 1                           | 1                           |                             | 1                           |
| 0x7000                   | 0x08<br>0x01 | 0          | DXP Ch7                    | DD Ch6                                                                                       | DXP Ch5                    | DD Ch4                    | DXP Ch3                     | DD Ch2                      | DXP Ch1                     | DD Ch0                      |
|                          | 0x10<br>0x09 | 1          | -                          | DD Ch14                                                                                      | -                          | DD Ch12                   | -                           | DD Ch10                     | -                           | DD Ch8                      |
| Outputs IO               | -Link port   |            | -                          |                                                                                              |                            |                           |                             |                             |                             | •                           |
| 0x7010                   | 0x01<br>0x20 | 031        | IO-Link po<br>structure    | D-Link port 1,<br>tructure depends on the channel parameterization (032 byte per channel)    |                            |                           |                             |                             |                             |                             |
| 0x7020                   | 0x01<br>0x20 | 031        | IO-Link po<br>structure    |                                                                                              |                            |                           |                             |                             |                             |                             |
| 0x7030                   | 0x01<br>0x20 | 031        | IO-Link po<br>structure    | D-Link port 3,<br>tructure depends on the channel parameterization (032 byte per channel)    |                            |                           |                             |                             |                             |                             |
| 0x7040                   | 0x01<br>0x20 | 031        | IO-Link po<br>structure    | O-Link port 4,<br>structure depends on the channel parameterization (032 byte per channel)   |                            |                           |                             |                             |                             |                             |
| 0x7050                   | 0x01<br>0x20 | 031        | IO-Link po<br>structure    | IO-Link port 5,<br>structure depends on the channel parameterization (0…32 byte per channel) |                            |                           |                             |                             |                             |                             |
| 0x7060                   | 0x01<br>0x20 | 031        | IO-Link po<br>structure    | ort 6,<br>depends c                                                                          | on the chai                | nnel paran                | neterizatio                 | n (032 b                    | yte per ch                  | annel)                      |
| 0x7070                   | 0x01<br>0x20 | 031        | IO-Link po<br>structure    | ort 7,<br>depends c                                                                          | on the chai                | nnel paran                | neterizatio                 | n (032 b                    | yte per ch                  | annel)                      |
| 0x7080                   | 0x01<br>0x20 | 031        | IO-Link po<br>structure    | ort 8,<br>depends c                                                                          | on the chai                | nnel paran                | neterizatio                 | n (032 b                    | yte per ch                  | annel)                      |
| Outputs VA               | AUX contro   | ol – VAUX1 | I/VAUX2                    |                                                                                              |                            |                           |                             |                             |                             |                             |
| 0x70B0                   | 0x08<br>0x01 | 0          | VAUX1<br>pin1 X7<br>(Ch14) | VAUX1<br>pin1 X6<br>(Ch12)                                                                   | VAUX1<br>pin1 X5<br>(Ch10) | VAUX1<br>pin1 X4<br>(Ch8) | VAUX1<br>pin1 X3<br>(Ch6/7) | VAUX1<br>pin1 X2<br>(Ch4/5) | VAUX1<br>pin1 X1<br>(Ch2/3) | VAUX1<br>pin1 X0<br>(Ch0/1) |
|                          | 0x10<br>0x09 | 1          | VAUX2<br>pin2 X7<br>(Ch15) | VAUX2<br>pin2 X6<br>(Ch13)                                                                   | VAUX2<br>pin2 X5<br>(Ch11) | VAUX2<br>pin2 X4<br>(Ch9) | -                           | -                           | -                           | -                           |
| Outputs De               | evice Statu  | s/Control  |                            |                                                                                              |                            |                           |                             |                             |                             |                             |
| 0x70C0                   | 0x08<br>0x01 | 0          | -                          | -                                                                                            | -                          | -                         | -                           | -                           | -                           | WINK                        |
|                          | 0x10<br>0x09 | 1          | -                          | -                                                                                            | -                          | -                         | -                           | -                           | -                           | -                           |

# 9.2 Output area, RxPDOs, 0x7000...0x7FFF

| CoE<br>index | CoE<br>sub index | Name                     | Value        | Meaning                                                                                                    |
|--------------|------------------|--------------------------|--------------|----------------------------------------------------------------------------------------------------|
| Outputs Bas  | sic              |                          |              |                                                                                                    |
|              | DXP Ch           |                          |              |                                                                                                    |
| 0x7000       | 0x01             | DXP Ch1                  | DXP Output   | value                                                                                                    |
|              |                  |                          | 0            | Output inactive                                                                                                    |
|              |                  |                          | 1            | Output active, max. output current 2 A                                                                                                    |
|              | 0x03             | DXP Ch3                  | See DXP1     |                                                                                                    |
|              | 0x05             | DXP Ch5                  | _            |                                                                                                    |
|              | 0x07             | DXP Ch7                  |              |                                                                                                    |
|              | DD Ch            |                          | Deactivate o | liagnostics                                                                                                    |
|              | 0x02             | DD Ch0                   | 0            | Diagnostic messages are sent depending on the setting of parameter "Deactivate diagnostics" [> 82].                                                                                                    |
|              |                  |                          | 1            | All diagnostic and alarm messages are suppressed.<br>Possible use case: Selective deactivation and activation of<br>the diagnostic messages via the process data in the PLC pro-<br>gram. In the case of tool change applications, no diagnostics<br>are sent that would otherwise lead to system downtimes. |
|              | 0x04             | DD Ch2                   | See DD Ch0   |                                                                                                    |
|              | 0x06             | DD Ch4                   | _            |                                                                                                    |
|              | 0x08             | DD Ch6                   | _            |                                                                                                    |
|              | 0x09             | DD Ch8                   | _            |                                                                                                    |
|              | 0x0B             | DD Ch10                  | _            |                                                                                                    |
|              | 0x0D             | DD Ch12                  | _            |                                                                                                    |
|              | 0x0F             | DD Ch14                  |              |                                                                                                    |
| Outputs VA   | UX Control       |                          |              |                                                                                                    |
|              | VAUX1 pin1       |                          |              |                                                                                                    |
| 0x70B0       | 0x01             | VAUX1 pin1<br>X0 (Ch0/1) | 0            | The 24 VDC sensor/actuator supply at pin1 of the connector is switched off.                                                                                                    |
|              |                  |                          | 1            | The 24 VDC sensor/actuator supply at pin 1 of the connector is switched on.                                                                                                    |
|              | 0x02             | VAUX1 pin1<br>X1 (Ch2/3) | See VAUX1 p  | bin1 X0 (Ch0/1)                                                                                                    |
|              | 0x03             | VAUX1 pin1<br>X2 (Ch4/5) |              |                                                                                                    |
|              | 0x04             | VAUX1 pin1<br>X3 (Ch6/7) | -            |                                                                                                    |
|              | 0x05             | VAUX1 pin1<br>X4 (Ch8)   | _            |                                                                                                    |
|              | 0x06             | VAUX1 pin1<br>X5 (Ch10)  | _            |                                                                                                    |
|              | 0x07             | VAUX1 pin1<br>X6 (Ch12)  | _            |                                                                                                    |
|              | 0x08             | VAUX1 pin1<br>X7 (Ch14)  |              |                                                                                                    |

# Meaning of the process data bits

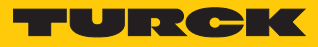

| CoE<br>index | CoE<br>sub index       | Name                    | Value        | Meaning                                                      |
|--------------|------------------------|-------------------------|--------------|--------------------------------------------------------------|
|              | VAUX2 pin2             | 2 – Class-B sup         | ply          |                                                              |
| 0x70B0       | 0x0D                   | VAUX2 pin2              | 0            | The Class B supply at pin2 of the connector is switched off. |
|              |                        | X4 (Ch9)                | 0x0F         | The Class B supply at pin2 of the connector is switched on.  |
|              | 0x0E                   | VAUX2 pin2<br>X5 (Ch11) | See VAUX2 p  | in2 X4 (Ch9)                                                 |
|              | 0x0F                   | VAUX2 pin2<br>X6 (Ch13) | _            |                                                              |
|              | 0x10                   | VAUX2 pin2<br>X7 (Ch15) | -            |                                                              |
|              | Outputs Dev<br>Control | vice Status/            |              |                                                              |
| 0x70C0       | 0x01                   | WINK                    | Activate the | WINK command                                                 |

# 9.3 LED displays

The device has the following LED displays:

- Supply voltage (PWR)
- Status messages (STAT), according to EtherCAT specification
- Device specific messages (INFO)
- Localization (WINK)

| PWR LED        | Meaning                                                             |
|----------------|---------------------------------------------------------------------|
| Off            | No voltage or undervoltage at V1                                    |
| Green          | Voltage at V1 and V2 ok                                             |
| Green flashing | No voltage or undervoltage at V2 (depending on configuration of the |
| Red            | "LED behavior (PWR) on V2 undervoltage" parameter)                  |

| LED STAT                  | Meaning                                                                                                   |
|---------------------------|----------------------------------------------------------------------------------------------------|
| Green off                 | Status Init                                                                                               |
| Green flashing            | Status Pre Operational                                                                                    |
| Green flashing 1 $\times$ | Status Safe Operational                                                                                   |
| Green                     | Status Operational                                                                                        |
| Green flickering          | Status Bootstrap                                                                                          |
| Red off                   | No error                                                                                                  |
| Red flashing 1 $\times$   | Local error, Synchronization error, device changes from status Opera-<br>tional to status Pre Operational |
| Red flashing 2 $\times$   | Time out watchdog process data or time out watchdog EtherCAT                                              |
| Red flashing              | Invalid configuration                                                                                     |
|                           |                                                                                                    |

| LED INFO | Meaning                                     |
|----------|---------------------------------------------|
| Off      | No voltage connected                        |
| Red      | Diagnostic message available                |
| Green    | No diagnostics                              |
| Orange   | Firmware update running (see "Maintenance") |
|          |                                             |

# LED WINKMeaningWhite flashingWink command active

#### The Ethernet ports XF1 AND XF2 each have an LED L/A.

| LED L/A        | Meaning                         |
|----------------|---------------------------------|
| Off            | No EtherCAT connection          |
| Green          | EtherCAT connection established |
| Green flashing | Data transfer                   |

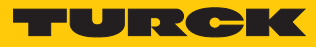

| LED IOL<br>0, 2, 4, 6, 8, 10, 12, 14 | Meaning (Channel in IO-Link-mode)                                                              |                                           |  |  |  |  |  |  |  |
|--------------------------------------|------------------------------------------------------------------------------------------------|-------------------------------------------|--|--|--|--|--|--|--|
| (IO-Link port 18)                    |                                                                                                |                                           |  |  |  |  |  |  |  |
| Off                                  | Port inactive, no IO-Link communication, diagnostics deactivated                               |                                           |  |  |  |  |  |  |  |
| Green flashing                       | IO-Link communication, process da                                                              | ta valid                                  |  |  |  |  |  |  |  |
| Red flashing                         | IO-Link communication active and                                                               | module error, invalid process data        |  |  |  |  |  |  |  |
| Red                                  | IO-Link supply error free, no IO-Link communication and/ or module error, process data invalid |                                           |  |  |  |  |  |  |  |
| LED IOL                              | Meaning (channel in SIO mode (DI))                                                             |                                           |  |  |  |  |  |  |  |
| 0, 2, 4, 6, 8, 10, 12, 14            |                                                                                                |                                           |  |  |  |  |  |  |  |
| (IO-Link port 18)                    |                                                                                                |                                           |  |  |  |  |  |  |  |
| Off                                  | No input signal                                                                                |                                           |  |  |  |  |  |  |  |
| Green                                | Digital input signal active                                                                    |                                           |  |  |  |  |  |  |  |
|                                      |                                                                                                |                                           |  |  |  |  |  |  |  |
| LED IOL 9, 11, 13, 15                | Meaning                                                                                        |                                           |  |  |  |  |  |  |  |
| (IO-Link Class B ports<br>58)        |                                                                                                |                                           |  |  |  |  |  |  |  |
| Off                                  | VAUX2 at Pin 2 inactive                                                                        |                                           |  |  |  |  |  |  |  |
| Green                                | VAUX2 at Pin 2 active                                                                          |                                           |  |  |  |  |  |  |  |
| Red                                  | VAUX2 at Pin 2 active, overload/sho                                                            | ort-circuit at VAUX2                      |  |  |  |  |  |  |  |
| Red flashing                         | Overcurrent supply VAUX1                                                                       |                                           |  |  |  |  |  |  |  |
|                                      |                                                                                                |                                           |  |  |  |  |  |  |  |
| LED DXP 1, 3, 5, 7                   | Meaning (input)                                                                                | Meaning (output)                          |  |  |  |  |  |  |  |
| Off                                  | Input not active                                                                               | Output not active                         |  |  |  |  |  |  |  |
| Green                                | Input active                                                                                   | Output active (max. 2 A)                  |  |  |  |  |  |  |  |
| Red                                  | -                                                                                              | Output active with overload/short circuit |  |  |  |  |  |  |  |
| Red flashing                         | Overcurrent supply VAUX1                                                                       |                                           |  |  |  |  |  |  |  |

# 9.4 Device area – Device Status (0xF100, 0xF108)

#### IO-Link Device Status (0xF100)

0xF100 is mapped into the device process data.

| СоЕ    | CoE       | Byte no. | Bit             |                                    |   |   |                     |                     |   |   |  |
|--------|-----------|----------|-----------------|------------------------------------|---|---|---------------------|---------------------|---|---|--|
| index  | sub index |          | 7               | 6                                  | 5 | 4 | 3                   | 2                   | 1 | 0 |  |
| 0xF100 | 0x02      | 0        | Error co        | Error code IOL1<br>Error code IOL2 |   |   |                     | IO-Link status IOL1 |   |   |  |
|        | 0x03      | 1        | Error co        |                                    |   |   |                     | IO-Link status IOL2 |   |   |  |
|        |           |          |                 |                                    |   |   |                     |                     |   |   |  |
|        | 0x09      | 7        | Error code IOL8 |                                    |   |   | IO-Link status IOL8 |                     |   |   |  |

### Error codes (according to ETG 5001.6220)

| Error codes | Meaning                         | Description                                                                                                    |
|-------------|---------------------------------|----------------------------------------------------------------------------------------------------|
| 0           | No Error                        |                                                                                                    |
| 1           | Watchdog Error                  | Not supported                                                                                                    |
| 2           | Buffer Overflow                 | Not supported                                                                                                    |
| 3           | Invalid Device ID               | The device ID of the connected IO-Link device<br>does not match the one expected by the mas-<br>ter.<br>The check is only done for an operating mode<br>with validation [> 75]. |
| 4           | Invalid Vendor ID               | The vendor ID of the connected IO-Link device<br>does not match the one expected by the mas-<br>ter.<br>The check is only done for an operating mode<br>with validation [▶ 75]. |
| 5           | Invalid IO-Link Revision        | The IO-Link revision of the connected device<br>does not match the parameterization of the IO-<br>Link port.                                                                    |
| 6           | Invalid Frame Capability        | Not supported                                                                                                    |
| 7           | Invalid Cycle Time              | Invalid cycle time<br>The cycle time set on the master is not suppor-<br>ted by the connected IO-Link device or is too<br>high.                                                 |
| 8           | Invalid Length process data In  | Not supported                                                                                                    |
| 9           | Invalid Length process data Out | Not supported                                                                                                    |
| 10          | No device detected              | No IO-Link Device connected                                                                                                    |
| 11          | Error Pre-Op                    | Not supported                                                                                                    |

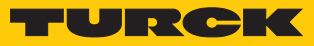

## IO-Link status codes (acc. to ETG 5001.6220)

| Status | Meaning              | Description                                                                                                    |
|--------|----------------------|----------------------------------------------------------------------------------------------------|
| 0      | Port Inactive        | Port unused, no module plugged in the config-<br>uration software                                                                                        |
| 1      | SIO mode Digital In  | Port configured as DI and in SIO mode                                                                                                    |
| 2      | SIO mode Digital Out | Not supported                                                                                                    |
| 3      | Communication OP     | Port configured as IO-Link port, IO-Link device connected, IO-Link communication running                                                                 |
| 4      | Communication STOP   | Port configured as IO-Link port, IO-Link device<br>connected, no IO-Link communication<br>The cause is specified more precisely via the er-<br>ror code. |

#### Device Status (0xF108)

Device Status can be accessed via the process data if the module "Device Status/Control" is plugged.

|     | CoE in-   | СоЕ      | Byte no. | Bit |     |   |   |   |   |       |      |  |
|-----|-----------|----------|----------|-----|-----|---|---|---|---|-------|------|--|
| dex | sub index |          | 7        | 6   | 5   | 4 | 3 | 2 | 1 | 0     |      |  |
|     | 0xF108    | 0x080x01 | 0        | -   | -   | - | - | - | - | ARGEE | -    |  |
|     |           | 0x100x09 | 1        | -   | FCE | - | - | - | - | -     | -    |  |
|     | 0xF110    | 0x080x01 | 0        | V2  | -   | - | - | - | - | -     | DIAG |  |
|     |           | 0x100x09 | 1        | -   | -   | - | - | - | - | V1    | -    |  |

# Meaning of the Device Status bits

| CoE index | CoE<br>sub index | Designa-<br>tion | Meaning                                                                                                |
|-----------|------------------|------------------|----------------------------------------------------------------------------------------------------|
| 0xF108    | 0x02             | ARGEE            | ARGEE project active<br>(currently not supported)                                                      |
|           | 0x0F             | FCE              | Force Mode active                                                                                      |
| 0xF110    | 0x01             | DIAG             | Module diagnostics available                                                                           |
|           | 0x08             | V2               | Undervoltage at supply voltage V2 (undervoltage detec-<br>tion at 20.419.2 VDC)                        |
|           | 0x0A             | V1               | Undervoltage at supply voltage V1 (undervoltage detec-<br>tion at 20.419.2 VDC), DXP channels turn off |

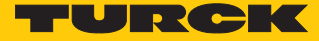

### 9.5 Diagnosis data, 0xA000...0xAFFF

The device provides the following software diagnostic messages:

- V1/V2 overcurrent diagnostics
  - Overcurrent diagnostics for the sensor-/ actuator supply VAUX1 and the Class B supply VAUX2
- IO-Link master diagnostics
  - The IO-Link-master reports problems within the IO-Link communication.
- IO-Link device diagnostics

The device diagnostics map the IO-Link Event Codes (according to the IO-Link specification) sent from the IO-Link devices to the diagnostic telegram of the master.

Event Codes can be read from the connected devices by using appropriate device tools (e.g. IODD-Interpreter).

Further information concerning the IO-Link Event Codes and their meaning can be found in the IO-Link specification or in the documentation of the connected devices.

## 9.5.1 Diagnostic telegram

| CoE<br>index | CoE<br>sub index | Byte no.        | Bit 7          | Bit 6       | Bit 5          | Bit 4       | Bit 3          | Bit 2      | Bit 1          | Bit 0      |
|--------------|------------------|-----------------|----------------|-------------|----------------|-------------|----------------|------------|----------------|------------|
| Configur     | ation Data       | Basic           |                | 1           | 1              | 1           | 1              | 1          | 1              | 1          |
|              |                  |                 |                |             | V1/            | V2 overcu   | rrent diag     | nostics    |                |            |
| 0xA000       | 0x08             | 0               | VERR V1        | VERR V1     | VERR V1        | VERR V1     | VERR V1        | VERR V1    | VERR V1        | VERR V1    |
|              | 0x01             |                 | X7 Ch14        | X6 Ch12     | X5 Ch10        | X4 Ch8      | X3 Ch6/7       | X2 Ch4/5   | X1 Ch2/3       | X0 Ch0/1   |
|              | 0x10             | 1               | VERR V2        | VERR V2     | VERR V2        | VERR V2     | -              | -          | -              | -          |
|              | 0x09             |                 | X7 Ch15        | X6 Ch13     | X5 Ch11        | X4 Ch9      |                |            |                |            |
|              |                  |                 |                |             | 1              | DXP di      | agnostics      |            | ,              |            |
|              | 0x18<br>0x11     | 2               | ERR DXP<br>Ch7 | -           | ERR DXP<br>Ch5 | -           | ERR DXP<br>Ch3 | -          | ERR DXP<br>Ch1 | -          |
|              | 0x20<br>0x19     | 3               | -              | -           | -              | -           | -              | -          | -              | -          |
| Diagnosi     | s Data IO-I      | _ink port 1     |                | 1           | 1              | 1           | 1              |            |                | 1          |
|              |                  |                 |                |             |                | Lost        | Frames         |            |                |            |
| 0xA010       | 0x01             | 0               | reserved       |             |                |             |                |            |                |            |
|              | 0x02             | 1               | Lost fram      | es IO-Link  | port 1         |             |                |            |                |            |
|              |                  |                 |                |             | IO-Lir         | k device/   | master dia     | gnostics   |                |            |
| 0xA018       |                  |                 | Device di      | agnostics   |                |             | Master di      | agnostics  |                |            |
|              | 0x08<br>0x01     | 0               | EVT2           | EVT1        | PD<br>INV      | HW<br>ERR   | DSERR          | CFG<br>ERR | PPE            | -          |
|              | 0x10<br>0x09     | 1               | GEN<br>ERR     | OVL         | V<br>HIGH      | V<br>LOW    | ULVE           | LLVU       | OTEMP          | PRM<br>ERR |
| Diagnosi     | s Data IO-I      | _<br>ink port 2 | 2              | 1           | 1              | 1           | 1              | 1          | 1              | 1          |
| 0xA020       | 0x08<br>0x01     | 0               | Assignme       | ent similar | to IO-Link     | port 1 (0x/ | A010)          |            |                |            |
| 0xA028       | 0x10<br>0x09     | 1               | Assignme       | ent similar | to IO-Link     | port 1 (0x/ | A018)          |            |                |            |
| Diagnosi     | s Data IO-I      | _<br>ink port 3 | 3              |             |                |             |                |            |                |            |
| 0xA030       | 0x08<br>0x01     | 0               | Assignme       | ent similar | to IO-Link     | port 1 (0x/ | A010)          |            |                |            |
| 0xA038       | 0x10<br>0x09     | 1               | Assignme       | ent similar | to IO-Link     | port 1 (0x/ | A018)          |            |                |            |
| Diagnosi     | s Data IO-I      | _ink port 4     | ŀ              |             |                |             |                |            |                |            |
| 0xA040       | 0x08<br>0x01     | 0               | Assignme       | ent similar | to IO-Link     | port 1 (0x/ | A010)          |            |                |            |
| 0xA048       | 0x10<br>0x09     | 1               | Assignme       | ent similar | to IO-Link     | port 1 (0x/ | A018)          |            |                |            |
| Diagnosi     | s Data IO-I      | _<br>ink port 5 | 5              |             |                |             |                |            |                |            |
| 0xA050       | 0x08<br>0x01     | 0               | Assignme       | ent similar | to IO-Link     | port 1 (0x/ | A010)          |            |                |            |
| A058         | 0x10<br>0x09     | 1               | Assignme       | ent similar | to IO-Link     | port 1 (0x/ | A018)          |            |                |            |

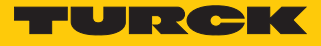

| CoE<br>index                  | CoE<br>sub index | Byte no.    | Bit 7    | Bit 6                                         | Bit 5      | Bit 4       | Bit 3 | Bit 2 | Bit 1 | Bit 0 |  |  |  |
|-------------------------------|------------------|-------------|----------|-----------------------------------------------|------------|-------------|-------|-------|-------|-------|--|--|--|
| Diagnosis Data IO-Link port 6 |                  |             |          |                                               |            |             |       |       |       |       |  |  |  |
| 0xA060                        | 0x08<br>0x01     | 0           | Assignme | signment similar to IO-Link port 1 (0xA010)   |            |             |       |       |       |       |  |  |  |
| 0xA068                        | 0x10<br>0x09     | 1           | Assignme | ssignment similar to IO-Link port 1 (0xA018)  |            |             |       |       |       |       |  |  |  |
| Diagnosis                     | s Data IO-l      | ink port 7- | ,        |                                               |            |             |       |       |       |       |  |  |  |
| 0xA070                        | 0x08<br>0x01     | 0           | Assignme | nt similar                                    | to IO-Link | port 1 (0xA | A010) |       |       |       |  |  |  |
| 0xA078                        | 0x10<br>0x09     | 1           | Assignme | Assignment similar to IO-Link port 1 (0xA018) |            |             |       |       |       |       |  |  |  |
| Diagnosis                     | s Data IO-I      | ink port 8  | 8        |                                               |            |             |       |       |       |       |  |  |  |
| 0xA080                        | 0x08<br>0x01     | 0           | Assignme | ssignment similar to IO-Link port 1 (0xA010)  |            |             |       |       |       |       |  |  |  |
| 0xA088                        | 0x10<br>0x09     | 1           | Assignme | ssignment similar to IO-Link port 1 (0xA018)  |            |             |       |       |       |       |  |  |  |

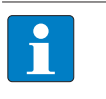

**NOTE** A "process data invalid" diagnostic (PD\_INV) can be sent from both devices, IO-Link master or IO-Link device.

## Meaning of Diagnostic Bits

| CoE<br>index     | CoE<br>sub index | Bit                                 | Meaning                                                                                                    |  |  |  |
|------------------|------------------|-------------------------------------|----------------------------------------------------------------------------------------------------|--|--|--|
| Diagnosis D      | )ata Basic – V1  | /V2 overcur                         | rent and DXP diagnostics                                                                                                    |  |  |  |
| 0xA000           | 0x01             | VERR V1<br>X0 (Ch0/1)               | Overcurrent VAUX1 (pin1) at connector/channel group                                                                                                    |  |  |  |
|                  | 0x02             | VERR V1<br>X1 (Ch2/3)               | -                                                                                                    |  |  |  |
|                  | 0x03             | VERR V1<br>X2 (Ch4/5)               | -                                                                                                    |  |  |  |
|                  | 0x04             | VERR V1<br>X3 (Ch6/7)               | -                                                                                                    |  |  |  |
|                  | 0x05             | VERR V1<br>X4 (Ch8)                 | Overcurrent VAUX1 (pin 1) at connector/channel                                                                                                    |  |  |  |
|                  | 0x06             | VERR V1<br>X5 (Ch10)                |                                                                                                    |  |  |  |
|                  | 0x07             | VERR V1<br>X6 (Ch12)                | -                                                                                                    |  |  |  |
|                  | 0x08             | VERR V1<br>X7 (Ch14)                | -                                                                                                    |  |  |  |
|                  | 0x0D             | VERR V2<br>X4 (Ch9)                 | Overcurrent VAUX2 (pin 2) at connector/channel                                                                                                    |  |  |  |
|                  | 0x0E             | VERR V2<br>X5 (Ch11)                | -                                                                                                    |  |  |  |
|                  | 0c0F             | VERR V2<br>X6 (Ch13)                | -                                                                                                    |  |  |  |
|                  | 0x10             | VERR V2<br>X7 (Ch15)                | -                                                                                                    |  |  |  |
|                  | 0x12             | ERR_<br>DXP Ch1                     | Overcurrent at output (DXP channel used as output)                                                                                                    |  |  |  |
|                  | 0x14             | ERR_<br>DXP Ch3                     |                                                                                                    |  |  |  |
|                  | 0x16             | ERR_<br>DXP Ch5                     |                                                                                                    |  |  |  |
|                  | 0x18             | ERR_<br>DXP Ch7                     |                                                                                                    |  |  |  |
| Diagnosis D      | ata IO-Link po   | ort – Lost Fra                      | ames                                                                                                    |  |  |  |
| 0xA010<br>0xA080 | 0x02             | Lost<br>frames<br>IO-Link<br>port x | Counter for lost or faulty IO-Link frames                                                                                                    |  |  |  |
| Diagnosis D      | ata IO-Link Po   | ort – IO-Link                       | port diagnostics                                                                                                    |  |  |  |
| 0xA028<br>0xA088 | 0x02             | PPE                                 | <ul> <li>Port parameterization</li> <li>The port parameters are inconsistent.</li> <li>Possible causes:</li> <li>The IO-Link-master did not receive parameters for a connected device.</li> <li>Vendor or Device ID are "0". The connected device can not be identified and is thus not parameterizable.</li> </ul> |  |  |  |

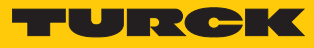

| CoE<br>index | CoE<br>sub index | Bit    | Meaning                                                                                                    |                                                                                                    |  |  |  |
|--------------|------------------|--------|----------------------------------------------------------------------------------------------------|----------------------------------------------------------------------------------------------------|--|--|--|
|              | 0x03             | CFGER  | Wrong or missing device<br>The connected device does not match the channel configuration or there<br>is no device connected to the channel. This diagnostic message depends<br>on the parameterization of the channel.                                                                                                    |                                                                                                    |  |  |  |
|              | 0x04             | DSER   | <ul> <li>Data storage error</li> <li>Possible causes:</li> <li>Data storage mismatch: <ul> <li>IO-Link device in accordance with IO-Link V1.0 connected.</li> <li>Mathematical The data storage buffer contains data of another device.</li> <li>Overflow of the data storage buffer</li> <li>Parameter access for data storage not possible</li> <li>The connected device may be locked for parameter changes or for data storage.</li> </ul> </li> </ul>                                                                                   |                                                                                                    |  |  |  |
|              | 0x05             | HWER   | Hardware error<br>General hardware error or device malfunction.                                                                                                    |                                                                                                    |  |  |  |
|              | 0x06             | PDINV  | <ul> <li>Process input data invalid</li> <li>The IO-Link master or the IO-Link device report invalid process input data.</li> <li>The connected device is not in status "operate", which means, it is not ready for operation.  <ul> <li>Possible cause:</li> <li>The connected device does not match the configured one, additional diagnostic message Wrong or missing device.</li> <li>Diagnostic message Process input data invalid because the process value can not be measured (depends on the IO-Link device)</li> </ul> </li> </ul> |                                                                                                    |  |  |  |
|              | 0x07             | EVT1   | <ul> <li>Maintenance events</li> <li>A Maintenance Event in accordance with the IO-Link specification occurred, maintenance necessary.</li> <li>Causes:</li> <li>The master has received an event of type "Notification" from the device. or</li> <li>The master has read the value 1 from the device status (index 36) of the connected IO-Link device.</li> </ul>                                                                                                    | Note:<br>The IO-Link master reads<br>index 36 every 20 s. Pre-<br>requisite: the connected<br>device supports index 36.<br>An event of type "Notifica-<br>tion" (single shot) is<br>present for 60 s in the dia-<br>gnostic data (EVT1) of the<br>master. The reception of<br>the diagnostic messages<br>can be filtered via the<br>"Disable diagnostics"<br>parameter.<br>The slot "IO-Link Events"<br>in the process data (CoE<br>index 0x60A0 [▶ 86])<br>shows the Event Code.<br>The meaning of the event<br>code depends on the IO-<br>Link device. |  |  |  |
|              | 0x08             | EVT2   | <ul> <li>Out-of-specification events</li> <li>An Out-of-Specification Event in accordance with the IO-Link specification occurred.</li> <li>Causes:</li> <li>The master has received an event of type "Warning" from the device. or</li> <li>The master has read the value 2 from the device status (index 36) of the connected IO-Link device.</li> </ul>                                                                                                    |                                                                                                    |  |  |  |
|              | 0x09             | PRMERR | Parameterization error<br>The connected device reports a parameterizatio<br>no parameter initialization, etc.).                                                                                                    | n error (loss of parameters,                                                                                                    |  |  |  |
|              | 0x0A             | OTMP   | Over temperature<br>A temperature diagnosis is available on the com                                                                                                    | nected device.                                                                                                    |  |  |  |

| CoE<br>index | CoE<br>sub index                                                                                                    | Bit    | Meaning                                                                                                    |
|--------------|----------------------------------------------------------------------------------------------------|--------|----------------------------------------------------------------------------------------------------|
|              | 0x0B                                                                                                    | LLVU   | Lower limit value underrun<br>The process value has fallen below the parameterized measurement range<br>or the measurement range has been chosen too high.                                                                              |
|              | 0x0C ULVE Upper limit value exceeded<br>The process value exceeds the parameterize<br>measurement range has been chosen too lo |        | Upper limit value exceeded<br>The process value exceeds the parameterized measurement range or the<br>measurement range has been chosen too low.                                                                                        |
|              | 0x0D                                                                                                    | VLOW   | Undervoltage<br>One of the voltages at the connected device is below the defined range.                                                                                                    |
|              | 0x0E                                                                                                    | VHIGH  | Overvoltage<br>One of the voltages at the connected device exceeds the defined range.                                                                                                    |
|              | 0x0F                                                                                                    | OVL    | Overload<br>The connected device detected an overload.                                                                                                    |
|              | 0x10                                                                                                    | GENERR | Common error<br>The device sends an error (device status 4, in accordance with IO-Link spe-<br>cification), which is not clearly specified. Read out the device event codes<br>in order to be able to specify the error more precisely. |

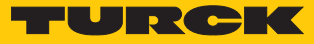

# 9.6 Diag History Object (0x10F3)

The Diag History Object (0x10F3) is implemented according to ETG.1020. The maximum number of diagnostic messages is 50.

| Sub<br>index | Name                              | Data<br>type | Access | PDO<br>mapping | Description                                                                                                    |
|--------------|-----------------------------------|--------------|--------|----------------|----------------------------------------------------------------------------------------------------|
| 0x01         | Maximum<br>messages               | UNSIGNED8    | R      | No             | Read Number of diagnostic messages that can be<br>stored in the diagnostic history (see from sub index<br>6).                                                                                                    |
| 0x02         | Newest<br>message                 | UNSIGNED8    | RO     | No             | Sub index of the latest diagnostic message<br>(6255),<br>standard value = 0                                                                                                    |
| 0x03         | Newest<br>acknowledged<br>message | UNSIGNED8    | RW     | No             | <ul> <li>Overwrite Mode (sub index 5, bit 4 = 0)</li> <li>Read = 0:<br/>The slave sets sub index 3 to 0 when messages in the message queue are overwritten.</li> <li>Writing = 0:<br/>(support optional) Slave deletes all messages, i.e. resets sub index 2, 3, 4 and bit 5 in sub index 5.</li> <li>Writing = 15: Slave returns an SDO abort with codes 0x06090030 (value range of parameter exceeded) or 0x06090032 (value of written parameter too low).</li> <li>Writing = 655]<br/>sub index 3 = written value without check</li> <li>Writing &gt; 55255: SDO abort with codes 0x06090030 or 0x06090031 (value of written parameter too high)</li> <li>Acknowledge Mode (sub index 5, bit 4 = 1)</li> <li>Read = 0:<br/>No messages acknowledged</li> <li>Read &lt;&gt; 0:<br/>Sub index of the latest acknowledged diagnostic message (6255)</li> <li>Writing = 15:<br/>Slave returns an SDO abort with codes 0x06090030 (value range of parameter exceeded) or 0x06090032 (value of written parameter too low)</li> <li>Writing = 0:<br/>(support optional) All acknowledged messages are deleted</li> <li>Writing = 15:<br/>Slave returns an SDO abort with codes 0x06090032 (value of written parameter too low)</li> <li>Writing = 5:<br/>Slave returns an SDO abort with codes 0x06090032 (value of written parameter too low)</li> <li>Writing = 655:<br/>Messages are acknowledged</li> <li>Writing = 5:255: SDO abort with codes 0x06090032 (value of written parameter too low)</li> </ul> |

The default values are written in **bold**.

| Sub  | Name                         | Data             | Access | PDO<br>mapping | Description                                                                                                    |
|------|------------------------------|------------------|--------|----------------|----------------------------------------------------------------------------------------------------|
| 0x04 | New<br>messages<br>available | BOOLEAN          | RO     | TxPDO          | Overwrite Mode <ul> <li>0: latest message was read</li> <li>1: latest message was not read</li> </ul> Acknowledge Mode                                                                                                    |
|      |                              |                  |        |                | <ul> <li>0: no unacknowledged message</li> <li>1: diagnostic messages are present and can be ac-<br/>knowledged</li> </ul>                                                                                                    |
| 0x05 | Flags                        | UNSIGNED16       | RW     | No             | Flag for <b>controlling the sending and saving</b> of diagnostic messages.                                                                                                    |
|      |                              |                  |        |                | <ul> <li>Bit 0: Enable sending of emergencies,<br/>see "Sending emergencies".</li> <li>- 0: disabled</li> <li>- 1: New diagnostic messages are sent as<br/>emergencies</li> </ul>                                                                                                    |
|      |                              |                  |        |                | <ul> <li>Bit 1: Disable info messages</li> <li>- 0: Info messages are stored in the diagnostic buffer.</li> <li>- 1: Info messages are not stored in the dia-</li> </ul>                                                                                                    |
|      |                              |                  |        |                | <ul> <li>gnostic buffer.</li> <li>Bit 2: Deactivate warning messages         <ul> <li>0: Warning messages are stored in the diagnostic buffer.</li> <li>1: Warning messages are not stored in the diagnostic buffer.</li> </ul> </li> </ul>                                                                                                    |
|      |                              |                  |        |                | <ul> <li>Bit 3: Deactivate error messages         <ul> <li>0: Error messages are stored in the diagnostic buffer (default setting)</li> <li>1: Error messages are not stored in the diagnostic buffer.</li> </ul> </li> </ul>                                                                                                    |
|      |                              |                  |        |                | <ul> <li>Bit 4: Mode for handling the diagnostic history         <ul> <li>0: Overwrite mode: old messages are overwritten by new ones when the buffer is full.</li> <li>1: Acknowledge mode: new messages overwrite only messages that were previously acknowledged.</li> </ul> </li> </ul>                                                                                                    |
|      |                              |                  |        |                | <ul> <li>Bit 5: Overwrite/discard information         <ul> <li>in Overwrite mode: unacknowledged messages have been overwritten (=buffer overflow) (sub index 3 is also set to 0)</li> <li>1: in Acknowledge mode: Message buffer full of unacknowledged messages, a new message is discarded.</li> </ul> </li> </ul>                                                                                       |
| 0x06 | Diagnosis<br>message         | OCTET-<br>STRING | RO     | No             | <b>Diagnosis message buffer</b><br>Depending on sub index 1 the EtherCAT slave can<br>store up to 50 diagnosis messages; the first message<br>is stored in sub index 6, the second in sub index 7<br>and so on. When the buffer is full, the EtherCAT slave<br>overwrites sub index 6 and so on. Thus always the<br>latest maximum messages (in subindex 1) are made<br>accessible for the EtherCAT master. |

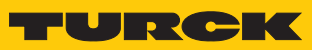

| Parameters | Data type  | Description                                                       |              |                                                              |  |  |
|------------|------------|-------------------------------------------------------------------|--------------|--------------------------------------------------------------|--|--|
| Diag Code  | UNSIGNED32 | Diagnosis code to identify the diagnosis message                  |              |                                                              |  |  |
|            |            | Bit 015                                                           | 0x00000xDFFF | Reserved                                                     |  |  |
|            |            |                                                                   | 0xE0000xE7FF | Bit 1631: can be used manufacturer specific                  |  |  |
|            |            |                                                                   | 0xE800       | Bit 1631: Emergency Error Code as defined in DS301 or DS4xxx |  |  |
|            |            |                                                                   | 0xE8010xEDFF | Reserved                                                     |  |  |
|            |            |                                                                   | 0xEE000xEFFF | Bit 1631: profile specific                                   |  |  |
|            |            |                                                                   | 0xF0000xFFFF | Reserved                                                     |  |  |
| Flags      | UNSIGNED16 | Bit 03                                                            |              | Diag type:                                                   |  |  |
|            |            |                                                                   |              | 00 = no message                                              |  |  |
|            |            |                                                                   |              | 01 = warning message                                         |  |  |
|            |            |                                                                   |              | 10 = error message                                           |  |  |
| Text ID    | UNSIGNED16 | Text ID as reference to Diagnosis text as defined in the ESI file |              |                                                              |  |  |
|            |            | 0                                                                 |              | No text ID                                                   |  |  |
|            |            | 165535                                                            |              | Text ID, vendor specific text ID [> 108]                     |  |  |
| Time Stamp | UNSIGNED64 | Time stamp in r                                                   | ns           |                                                              |  |  |
|            |            | 0                                                                 |              | No time stamp                                                |  |  |
|            |            | ≠ 0                                                               |              | Time stamp                                                   |  |  |

Diagnostic message (beginning with sub index 6)

## Text IDs

| Text ID                                                     | Meaning                                                                                                    |  |  |  |  |
|-------------------------------------------------------------|----------------------------------------------------------------------------------------------------|--|--|--|--|
| 0x100x21                                                    | State change request from x to y                                                                                             |  |  |  |  |
| 0x11                                                        | Sync Manager x invalid address (y)                                                                                           |  |  |  |  |
| 0x12                                                        | Sync Manager x invalid Size (y)                                                                                              |  |  |  |  |
| 0x13                                                        | Sync Manager x invalid settings (y)                                                                                          |  |  |  |  |
| 0x0F                                                        | Calculate bus cycle time failed (Local timer too slow)                                                                       |  |  |  |  |
| 0x20                                                        | DC activation register is invalid                                                                                            |  |  |  |  |
| 0x21                                                        | Configured SyncType (0x1C32.1 or 0x1C33.1) not supported. Check DC registers and supported SyncTypes (0x1C32.4 and 0x1C33.4) |  |  |  |  |
| Vendor specific text ID                                     | s                                                                                                    |  |  |  |  |
| Meaning of the text lds,                                    | see Diagnosis Data, 0xA000…0xAFFF [▶ 99].                                                                                    |  |  |  |  |
| Bit $15 = 0$ : Appear, exan<br>Bit $15 = 8$ : Diappear, exa | nple: 0x <b>0</b> 101                                                                                                    |  |  |  |  |
| 0x = 101                                                    | Overcurrent output Chx                                                                                                    |  |  |  |  |
| 0x 102                                                      |                                                                                                    |  |  |  |  |
| 0x 103                                                      |                                                                                                    |  |  |  |  |
| 0x 104                                                      | Overload                                                                                                    |  |  |  |  |
| 0x 105                                                      | Overtemperature Chx                                                                                                    |  |  |  |  |
| 0x106                                                       | Wrong or missing device Chx                                                                                                  |  |  |  |  |
| 0x107                                                       | Upper limit value exceeded Chx                                                                                               |  |  |  |  |
| 0x108                                                       | Lower limit value underrun Chx                                                                                               |  |  |  |  |
| 0x109                                                       | Common error Chx                                                                                                    |  |  |  |  |
| 0x110                                                       | Parameterization error Chx                                                                                                   |  |  |  |  |
| 0x115                                                       | Hardware error Chx                                                                                                    |  |  |  |  |
| 0x2D0                                                       | Overcurrent VAUX1 pin1 X0 (Ch0/1)                                                                                            |  |  |  |  |
| 0x2D1                                                       | Overcurrent VAUX1 pin1 X1 (Ch2/3)                                                                                            |  |  |  |  |
| 0x2D2                                                       | Overcurrent VAUX1 pin1 X2 (Ch4/5)                                                                                            |  |  |  |  |
| 0x2D3                                                       | Overcurrent VAUX1 pin1 X3 (Ch6/7)                                                                                            |  |  |  |  |
| 0x2E8                                                       | Overcurrent VAUX1 pin1 X4 (Ch8)                                                                                              |  |  |  |  |
| 0x2EA                                                       | Overcurrent VAUX1 pin1 X5 (Ch10)                                                                                             |  |  |  |  |
| 0x2EC                                                       | Overcurrent VAUX1 pin1 X6 (Ch12)                                                                                             |  |  |  |  |
| 0x2EE                                                       | Overcurrent VAUX1 pin1 X7 (Ch14)                                                                                             |  |  |  |  |
| 0x2F9                                                       | Overcurrent VAUX2 pin2 X4 (Ch9)                                                                                              |  |  |  |  |
| 0x2FB                                                       | Overcurrent VAUX2 pin2 X5 (Ch11)                                                                                             |  |  |  |  |
| 0x2FD                                                       | Overcurrent VAUX2 pin2 X6 (Ch13)                                                                                             |  |  |  |  |
| 0x2FF                                                       | Overcurrent VAUX2 pin2 X7 (Ch15)                                                                                             |  |  |  |  |
| 0x760                                                       | Port parameterization error                                                                                                  |  |  |  |  |
| 0x761                                                       | Data storage error                                                                                                    |  |  |  |  |
| 0x762                                                       | Process input data invalid                                                                                                   |  |  |  |  |
| 0x763                                                       | Maintenance events                                                                                                    |  |  |  |  |
| 0x764                                                       | Out of spec. error                                                                                                    |  |  |  |  |
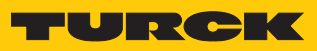

## 9.7 CANopen Emergencies

| CAN<br>Header                        | Byte 0     | Byte 1            | Byte 2                     | Byte 3    | Byte 4                                         | Byte 5                       | Byte 6 | Byte 7 |
|--------------------------------------|------------|-------------------|----------------------------|-----------|------------------------------------------------|------------------------------|--------|--------|
| 0x080+                               | Error code | •                 | Error Vendor specific d    |           |                                                |                              |        |        |
| Node ID                              |            |                   | register                   | Channel n | umber                                          | Text ID, see [▶ 108]         |        |        |
| Error code                           |            | Error register    |                            |           |                                                |                              |        |        |
| 0x3100 0x04<br>(Mains voltage) (volt |            | 0x04<br>(voltage) | 0x04<br>(voltage)          |           |                                                | V1 undervoltage              |        |        |
| 0x3300<br>(Output voltage)           |            |                   | _                          |           |                                                | V2 undervoltage              |        |        |
| 0xFF00                               |            |                   | 0x81                       |           |                                                | Force Mode active            |        |        |
| (Vendor specific)                    |            |                   | (generic, vendor specific) |           |                                                | Module diagnostics available |        |        |
|                                      |            |                   |                            |           | ARGEE project active (currently not supported) |                              |        |        |
|                                      |            |                   |                            |           | I/O Diagnostic message avail-<br>able          |                              |        |        |

## 9.8 IO-Link port – Information Area, 0x9000...0x9FF

The object area contains all data of the connected IO-Link devices. The contents of the sub indices correspond to those of the parameter objects of the IO-Link channels (0x8010...0x8090), see Parameters [▶ 75]

| CoE in-<br>dex                         | CoE sub<br>index | Byte n         | 0.              | Bit 7      | Bit 6         | Bit 5      | Bit 4       | Bit 3 | Bit 2 | Bit 1 | Bit 0 |
|----------------------------------------|------------------|----------------|-----------------|------------|---------------|------------|-------------|-------|-------|-------|-------|
| Information Data IO-Link port – Port 1 |                  |                |                 |            |               |            |             |       |       |       |       |
| 0x9010                                 | 0x04             | 4              | 0 Device ID LSB |            |               |            |             |       |       |       |       |
|                                        |                  |                |                 |            |               |            |             |       |       |       |       |
|                                        |                  | 7              | 3               | Device ID  | MSB           |            |             |       |       |       |       |
|                                        | 0x05             | 8              | 4               | Vendor ID  | ) LSB         |            |             |       |       |       |       |
|                                        |                  |                |                 |            |               |            |             |       |       |       |       |
|                                        |                  | 11             | 7               | Vendor ID  | MSB           |            |             |       |       |       |       |
|                                        | 0x20             | 12             | 8               | IO-Link Re | evision       |            |             |       |       |       |       |
|                                        | 0x21             | 13             | 9               | Reserved   |               |            |             |       |       |       |       |
|                                        | 0x22             | 14             | 10              | Cycle time | e             |            |             |       |       |       |       |
|                                        | 0x23             | 15             | 11              | Reserved   |               |            |             |       |       |       |       |
|                                        | 0x24             | 16             | 12              | Process D  | ata In Leng   | gth        |             |       |       |       |       |
|                                        | 0x25             | 17             | 13              | Process D  | ata Out Le    | ngth       |             |       |       |       |       |
|                                        | 0x28             | 18             | 14              | Reserved   |               |            |             |       |       |       |       |
|                                        | 0x27             | 23             | 19              |            |               |            |             |       |       |       |       |
| Informati                              | ion Data IC      | D-Link         | port –          | Port 2     |               |            |             |       |       |       |       |
| 0x9020                                 | 0x04<br>0x28     | 40<br>58       | 0<br>19         | Assignme   | ent similar   | to IO-Link | port 1 (0x9 | 9010) |       |       |       |
| Informati                              | on Data IC       | D-Link         | port –          | Port 3     |               |            |             |       |       |       |       |
| 0x9030                                 | 0x04<br>0x28     | 75<br>93       | 0<br>19         | Assignme   | ent similar i | to IO-Link | port 1 (0x9 | 9010) |       |       |       |
| Informati                              | ion Data IC      | D-Link         | port –          | Port 4     |               |            |             |       |       |       |       |
| 0x9040                                 | 0x04<br>0x28     | 110<br><br>128 | 0<br>19         | Assignme   | ent similar   | to IO-Link | port 1 (0x9 | 9010) |       |       |       |
| Informati                              | ion Data IC      | D-Link         | port –          | Port 5     |               |            |             |       |       |       |       |
| 0x9050                                 | 0x04<br>0x28     | 145<br><br>163 | 0<br>19         | Assignme   | ent similar i | to IO-Link | port 1 (0x9 | 9010) |       |       |       |
| Informati                              | on Data IC       | D-Link         | port –          | Port 6     |               |            |             |       |       |       |       |
| 0x9060                                 | 0x04<br>0x28     | 180<br><br>198 | 0<br>19         | Assignme   | ent similar   | to IO-Link | port 1 (0x9 | 9010) |       |       |       |
| Informati                              | ion Data IC      | D-Link         | port –          | Port 7     |               |            |             |       |       |       |       |
| 0x9070                                 | 0x04<br>0x28     | 215<br><br>233 | 0<br>19         | Assignme   | ent similar   | to IO-Link | port 1 (0x9 | 9010) |       |       |       |
| Informati                              | ion Data IC      | )<br>D-Link    | port –          | Port 8     |               |            |             |       |       |       |       |
| 0x9090                                 | 0x04<br>0x28     | 250<br><br>268 | 0<br>19         | Assignme   | ent similar   | to IO-Link | port 1 (0x9 | 9010) |       |       |       |

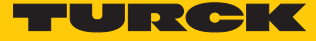

## 9.9 Acyclic access to connected IO-Link devices via CoE

Access via CoE is done via object dictionary indices in the manufacturer specific area (0x40n0). A complete access to index 0x40n0 enables an IO-Link CALL via a single SDO transfer.

| Index     | Name                 | Data type                  | Access | Alignment<br>(byte offset) | Comment                                                                                                    |
|-----------|----------------------|----------------------------|--------|----------------------------|----------------------------------------------------------------------------------------------------|
| 0x40n0:00 | Number of<br>Entries | USINT8                     | RO     | 0                          | Full access for the complete index                                                                                                    |
| 0x40n0:01 | Control              | USINT                      | RW     | 2                          | <ul><li>Initiates the IOL call after the element is written.</li><li>2: Write operation</li><li>3: Read operation</li></ul>                                                                                                    |
| 0x40n0:02 | Status               | USINT                      | RW     | 3                          | Contains the status of the IO-Link<br>call:<br>0: OK/ operation completed<br>1: Busy<br>2: Error                                                                                                    |
| 0x40n0:03 | Index                | UINT                       | RW     | 4                          | Index of the device entry from the IO-Link device at the IO-Link port                                                                                                    |
| 0x40n0:04 | Sub index            | USINT                      | RW     | 6                          | Sub index of the device entry<br>from the IO-Link device at the IO-<br>Link port                                                                                                    |
| 0x40n0:05 | Data length          | USINT                      | RW     | 7                          | Data length to be read or written<br>in bytes<br>Read operation:<br>The actual length of the data ac-<br>cording to the ISDU index of the<br>connected IO-Link device is re-<br>turned. The exact length of the<br>data can be taken from the device<br>documentation. |
| 0x40n0:06 | Data                 | ARRAY<br>[0231]<br>OF BYTE | RW     | 8                          | Data buffer for data to be read or<br>written                                                                                                    |
| 0x40n0:07 | Error code           | UDINT                      | RW     | 240                        | Error code according to IO-Link<br>specification, see<br>"IOL_Status" [> 114]                                                                                                    |

The index contains the following elements:

Example access, read operation – read product name (IO-Link device at IO-Link port 2)

Reading out the product name (product name, index 0x12) of the TURCK IO-Link I/O-hub TBIL-M1-16DXP at IO-Link port 2.

| Index     | Name        | Value | Meaning                                                                                                    |
|-----------|-------------|-------|----------------------------------------------------------------------------------------------------|
| 0x4020:01 | Control     | 0x03  | Read operation                                                                                                    |
| 0x4020:03 | Index       | 0x12  | Index for product name acc. to the documenta-<br>tion of the connected IO-Link device                                          |
| 0x4020:05 | Data length | 0x0D  | Data length of the data to be read<br>here:<br>13 bytes (length of the index "product name" of<br>the connected TBIL-M1-16DXP. |

Enter the index for product name (0x4020:2 = 0x12) and length of the data to be read (0x4020:3 = 0x0D).

|  | Start the | write o | peration | with | 0x4020:1 | = 0x03. |
|--|-----------|---------|----------|------|----------|---------|
|--|-----------|---------|----------|------|----------|---------|

| E 4020:0 | Vendor Specifics IO-Link Port |    | > 8 <                                  |
|----------|-------------------------------|----|----------------------------------------|
| 4020:01  | Control                       | RW | 0x03 (3)                               |
| 4020:02  | Status                        | RW | 0x00 (0)                               |
| 4020:03  | Index                         | RW | 0x0012 (18)                            |
| 4020:04  | Subindex                      | RW | 0x00 (0)                               |
| 4020:05  | Datalength                    | RW | 0x0D (13)                              |
| 4020:06  | Data                          | RW | 00 00 00 00 00 00 00 00 00 00 00 00 00 |
| 4020:07  | Error Code                    | RW | 0x0000000 (0)                          |
| 4020:08  | res.                          | RW | 0x00 (0)                               |

Fig. 77: TwinCAT – Reading out the product name

 ⇒ CoE index 0x4020:06 contains the product name of the IO-Link device at IO-Link port 2: 54 42 49 4c 2d 4d 31 2d 31 36 44 58 50 (TBIL-M1-16DXP)

| ± 1C32:0 | SM output parameter           |     | > 12 <            | Set Value Dialog                                                   |       |
|----------|-------------------------------|-----|-------------------|--------------------------------------------------------------------|-------|
| ∃ 1C33:0 | SM input parameter            |     | > 12 <            | Set Value Dialog                                                   |       |
| ± 4010:0 | Vendor Specifics IO-Link Port |     | > 8 <             |                                                                    |       |
| E 4020:0 | Vendor Specifics IO-Link Port |     | > 8 <             | Dez:                                                               |       |
| 4020:01  | Control                       | RW  | 0x03 (3)          | Hex: Abbruch                                                       |       |
| 4020:02  | Status                        | RW  | 0x00 (0)          |                                                                    |       |
| 4020:03  | Index                         | RW  | 0x0012 (18)       | Float:                                                             |       |
| 4020:04  | Subindex                      | RW  | 0x00 (0)          |                                                                    |       |
| 4020:05  | Datalength                    | RW  | 0x0D (13)         |                                                                    |       |
| 4020:06  | Data                          | RW  | 54 42 49 4C 2D 4D | 0 31 2D 31 36 44 58 50 50 00 Bool: 0 1 Hex Edit                    |       |
| 4020:07  | Error Code                    | RW  | 0x00000000 (0)    |                                                                    | ×     |
| 4020:08  | res.                          | RW  | 0x00 (0)          | Hex Editor                                                         |       |
| ± 4030:0 | Vendor Specifics IO-Link Port |     |                   |                                                                    |       |
| ÷ 4040:0 | Vendor Specifics IO-Link Port |     |                   | p000 54 42 49 4C 2D 4D 31 2D 31 36 44 58 50 00 00 00 TBIL-M1-16DXP | OK    |
| ÷ 4050:0 | Vendor Specifics IO-Link Port |     |                   |                                                                    | bhuch |
| ÷ 4060:0 | Vendor Specifics IO-Link Port |     |                   |                                                                    | bruch |
| 5000     | Configured Module ID          | MRW | 0x0000001 (1)     |                                                                    |       |
| 5010     | Configured Module ID          | MRW | 0x000000F (15)    | 0050 00 00 00 00 00 00 00 00 00 00 00 00                           |       |
| 5020     | Configured Module ID          | MRW | 0x000000F (15)    |                                                                    |       |
| 5030     | Configured Module ID          | MRW | 0x00000000 (0)    | 0070 00 00 00 00 00 00 00 00 00 00 00 00                           |       |
| 5040     | Configured Module ID          | MRW | 0x00000000 (0)    |                                                                    |       |
| 5050     | Configured Module ID          | MRW | 0x00000000 (0)    |                                                                    |       |
| 5060     | Configured Module ID          | MRW | 0x00000000 (0)    |                                                                    |       |
| 5090     | Configured Module ID          | MRW | 0x0000002 (2)     |                                                                    |       |
| 50A0     | Configured Module ID          | MRW | 0x0000003 (3)     |                                                                    |       |
| 50B0     | Configured Module ID          | MRW | 0x00000004 (4)    | 0020 00 00 00 00 00 00 00 00 00                                    |       |
| 50C0     | Configured Module ID          | MRW | 0x0000005 (5)     |                                                                    |       |
| ÷ 6000:0 | Inputs Basic                  |     | > 32 <            |                                                                    |       |
| ÷ 6010:0 | Inputs IO-Link Port           |     | >1<               |                                                                    |       |
| ÷ 6020:0 | Inputs IO-Link Port           |     | >1<               |                                                                    |       |
| ÷ 6050:0 | Inputs IO-Link Port           |     |                   |                                                                    |       |
| ÷ 6090:0 | Inputs Diagnostics            |     | > 160 <           |                                                                    |       |
| + 60A0:0 | Inputs IO-Link Events         |     | > 48 <            |                                                                    |       |
| ÷ 60C0:0 | Inputs Device Status/Control  |     | > 32 <            |                                                                    |       |
|          | Outputs Basic                 |     | > 16 <            | ( )                                                                |       |
| ÷ 7020:0 | Outputs IO-Link Port          |     | >1<               |                                                                    |       |
| 7050.0   | 0                             |     |                   |                                                                    |       |

Fig. 78: TwinCAT – Product name in index 0x12

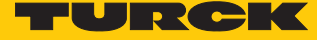

Example access write operation – writing the Application Specific Tag (IO-Link device at IO-Link port 1)

The Application Specific Tag (Index 0x18) of the IO Link-Device an IO-Link port 1 is written.

| Index     | Name        | Value                                 | Meaning                                                                                                  |
|-----------|-------------|---------------------------------------|----------------------------------------------------------------------------------------------------|
| 0x4050:01 | Control     | 2                                     | Write operation                                                                                          |
| 0x4050:03 | Index       | 18                                    | Index for Application<br>Specific Tag acc. to the<br>documentation of the<br>connected IO-Link<br>device |
| 0x4050:05 | Data length | USINT                                 | 0x10                                                                                                    |
| 0x4050:06 | Data        | Status 1 = 53 74 61 74<br>75 73 20 31 | Application Specific<br>Tag                                                                              |

- Enter the index for the Application Specific Tag (0x4050:03 = 0x18), the data length (0x4050:05 = 0x10) and the data to be written (0x4050:06 = 53 74 61 74 75 73 20 31).
- ► Start the write operation with **0x4020:1** = **0x02**.

| <u>⊟</u> 4010:0 | Vendor Specifics IO-Link Port |    | > 8 <                                                 |
|-----------------|-------------------------------|----|-------------------------------------------------------|
| 4010:01         | Control                       | RW | 0x02 (2)                                              |
| 4010:02         | Status                        | RW | 0x00 (0)                                              |
| 4010:03         | Index                         | RW | 0x0018 (24)                                           |
| 4010:04         | Subindex                      | RW | 0x00 (0)                                              |
| 4010:05         | Datalength                    | RW | 0x1E (30)                                             |
| 4010:06         | Data                          | RW | 53 74 61 74 75 73 20 31 00 00 00 00 00 00 00 00 00 00 |
| 4010:07         | Error Code                    | RW | 0x0000000 (0)                                         |
| 4010.00         |                               | -  | 0.00(0)                                               |

Fig. 79: TwinCAT – Writing the Application Specific Tag

• The written value can then be read out from register 0x18 for verification:

| IA09:0                                                                                                    | Mapping TxPDO LL-Diagnostics        |     | > 160 <                       |                                                                 |
|----------------------------------------------------------------------------------------------------|-------------------------------------|-----|-------------------------------|-----------------------------------------------------------------|
| 1A0A:0                                                                                                    | Mapping TxPDO IO-Link Events        |     | > 48 <                        |                                                                 |
| IA0C:0                                                                                                    | Mapping TxPDO Device Status/Control |     | > 32 <                        | Hex Editor                                                      |
| .000 € 100 € 1 | TxPDO Mapping of IO-Link Device St  |     | > 8 <                         |                                                                 |
| ± 1C00:0                                                                                                    | Sync manager Type                   |     | > 4 <                         | 0K 000 53 74 61 74 75 73 20 31 00 00 00 00 00 00 00 00 Status 1 |
| IC12:0                                                                                                    | Sync Manager 2 PDO Assignment       |     | > 5 <                         |                                                                 |
| ∃ 1C13:0                                                                                                    | Sync Manager 3 PDO Assignment       |     | >7<                           | Abbruch                                                         |
| ± 1C32:0                                                                                                    | SM output parameter                 |     | > 12 <                        |                                                                 |
|                                                                                                    | SM input parameter                  |     | > 12 <                        |                                                                 |
| ⊟ 4010:0                                                                                                    | Vendor Specifics IO-Link Port       |     | > 8 <                         |                                                                 |
| 4010:01                                                                                                    | Control                             | RW  | 0x03 (3)                      | 0070 00 00 00 00 00 00 00 00 00 00 00 00                        |
| 4010:02                                                                                                    | Status                              | RW  | 0x00 (0)                      | 🖌 0080 00 00 00 00 00 00 00 00 00 00 00 0                       |
| 4010:03                                                                                                    | Index                               | RW  | 0x0018 (24)                   |                                                                 |
| 4010:04                                                                                                    | Subindex                            | RW  | 0x00 (0)                      | 00A0 00 00 00 00 00 00 00 00 00 00 00 00                        |
| 4010:05                                                                                                    | Datalength                          | RW  | 0x08 (8)                      |                                                                 |
| 4010:06                                                                                                    | Data                                | RW  | 53 74 61 74 75 73 20 31 00 00 |                                                                 |
| 4010:07                                                                                                    | Error Code                          | RW  | 0x0000000 (0)                 |                                                                 |
| 4010:08                                                                                                    | res.                                | RW  | 0x00 (0)                      |                                                                 |
| + 4020:0                                                                                                    | Vendor Specifics IO-Link Port       |     | > 8 <                         |                                                                 |
| + 4030:0                                                                                                    | Vendor Specifics IO-Link Port       |     |                               |                                                                 |
| ± 4040:0                                                                                                    | Vendor Specifics IO-Link Port       |     |                               |                                                                 |
| ± 4050:0                                                                                                    | Vendor Specifics IO-Link Port       |     |                               |                                                                 |
| ± 4060:0                                                                                                    | Vendor Specifics IO-Link Port       |     |                               |                                                                 |
| 5000                                                                                                    | Configured Module ID                | MRW | 0x0000001 (1)                 |                                                                 |
| 5010                                                                                                    | Configured Module ID                | MRW | 0x000000F (15)                |                                                                 |
| 5020                                                                                                    | Configured Module ID                | MRW | 0x000000F (15)                | < >>                                                            |
| 5030                                                                                                    | Configured Module ID                | MRW | 0x0000000 (0)                 |                                                                 |
| 6040                                                                                                    | Configured Markula ID               | MRW | 0-0000000 (0)                 |                                                                 |

| 1 IQ. 00. I WINCAT – TEAU THE WITTLET Application specific rag |
|----------------------------------------------------------------|
|----------------------------------------------------------------|

## IOL\_CALL - IOL\_STATUS

The IOL\_STATUS consists of 2 byte Error Code (IOL\_M Error\_Codes, according to "IO-Link Integration Part 1- Technical Specification for PROFIBUS and PROFINET") and 2 byte Error Type (according to "IO-Link Interface and System").

| Byte 3           | Byte 2                      | Byte 1                       | Byte 0                  |  |  |  |
|------------------|-----------------------------|------------------------------|-------------------------|--|--|--|
| IOL_M-Error-Code |                             | IOL-Error Type               |                         |  |  |  |
| IOL_M-Error-Code | Designation acc. to IO-Link | Spec. Meaning                |                         |  |  |  |
| 0x0000           | No error                    |                              |                         |  |  |  |
| 0x7000           | IOL_CALL Conflict           | Unexpected write<br>expected | e-request, read request |  |  |  |
| 0x7001           | Wrong IOL_CALL              | Decoding error               |                         |  |  |  |
| 0x7002           | Port blocked                | The accessed por other task  | t is occupied by an-    |  |  |  |
|                  | Reserved                    |                              |                         |  |  |  |
| 0x8000           | Timeout                     | Timeout, IOL mas<br>busy     | ter or IOL device port  |  |  |  |
| 0x8001           | Wrong index                 | Error: IOL index <<br>lected | 32767 or > 65535 se-    |  |  |  |
| 0x8002           | Wrong port address          | Port address not a           | available               |  |  |  |
| 0x8003           | Wrong port function         | Port function not            | available               |  |  |  |
|                  | Reserved                    |                              |                         |  |  |  |

| IOL-Error-Type | Designation acc. to IO-<br>Link Spec. | Meaning                                                                                                    |
|----------------|---------------------------------------|----------------------------------------------------------------------------------------------------|
| 0x1000         | COM_ERR                               | Communication error<br>Possible source: the addressed port is parameterized as<br>digital input DI and is not in IO-Link mode      |
| 0x1100         | I_SERVICE_TIMEOUT                     | Timeout in communication, device does not respond in time                                                                          |
| 0x5600         | M_ISDU_CHECKSUM                       | Master reports checksum error, access to device not possible                                                                       |
| 0x5700         | M_ISDU_ILLEGAL                        | Device can not respond to master request                                                                                           |
| 0x8000         | APP_DEV                               | Application error in the device                                                                                                    |
| 0x8011         | IDX_NOTAVAIL                          | Index not available                                                                                                    |
| 0x8012         | SUBIDX_NOTAVAIL                       | Sub-Index not available                                                                                                    |
| 0x8020         | SERV_NOTAVAIL                         | The service is temporarily not available.                                                                                          |
| 0x8021         | SERV_NOTAVAIL_<br>LOCCTRL             | Service temporarily not available, device is busy (e.g. teaching or parameterization of the device via the master active)          |
| 0x8022         | SERV_NOTAVAIL_<br>DEVCTRL             | Service temporarily not available, device is busy (e.g.<br>teaching or parameterization of the device via DTM/<br>PLC etc. active) |
| 0x8023         | IDX_NOT_WRITEABLE                     | Access denied, index cannot be written                                                                                             |
| 0x8030         | PAR_VALOUTOFRNG                       | Parameter value out of the valid range                                                                                             |
| 0x8031         | PAR_VALGTLIM                          | Parameter value value above the upper limit                                                                                        |
| 0x8032         | PAR_VALLTLIM                          | Parameter value value below the lower limit                                                                                        |

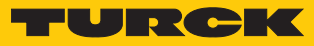

| IOL-Error-Type   | Designation acc. to IO-<br>Link Spec. | Meaning                                                                           |
|------------------|---------------------------------------|-----------------------------------------------------------------------------------|
| 0x8033           | VAL_LENOVRRUN                         | Length of data to be written does not match the length                            |
| 0x8034           | VAL_LENUNDRUN                         | defined for this parameter                                                        |
| 0x8035           | FUNC_NOTAVAIL                         | Function not available in the device                                              |
| 0x8036           | FUNC_UNAVAILTEMP                      | Function temporarily not available in the device                                  |
| 0x8040           | PARA_SETINVALID                       | Invalid parameter: Parameters not consistent with other parameters in the device. |
| 0x8041           | PARA_SETINCONSIST                     | Inconsistent parameters                                                           |
| 0x8082           | APP_DEVNOTRDY                         | Application not ready, device busy                                                |
| 0x8100           | UNSPECIFIC                            | Vendor specific, according to device documentation                                |
| 0x8101<br>0x8FFF | VENDOR_SPECIFIC                       |                                                                                   |

## 9.10 Acyclic access via AoE

The device supports ADS via EtherCAT (AoE) according to ETG.5001.6220.

In TwinCAT the function blocks ADSREAD and ADSWRITE from Beckhoff Automation are supported.

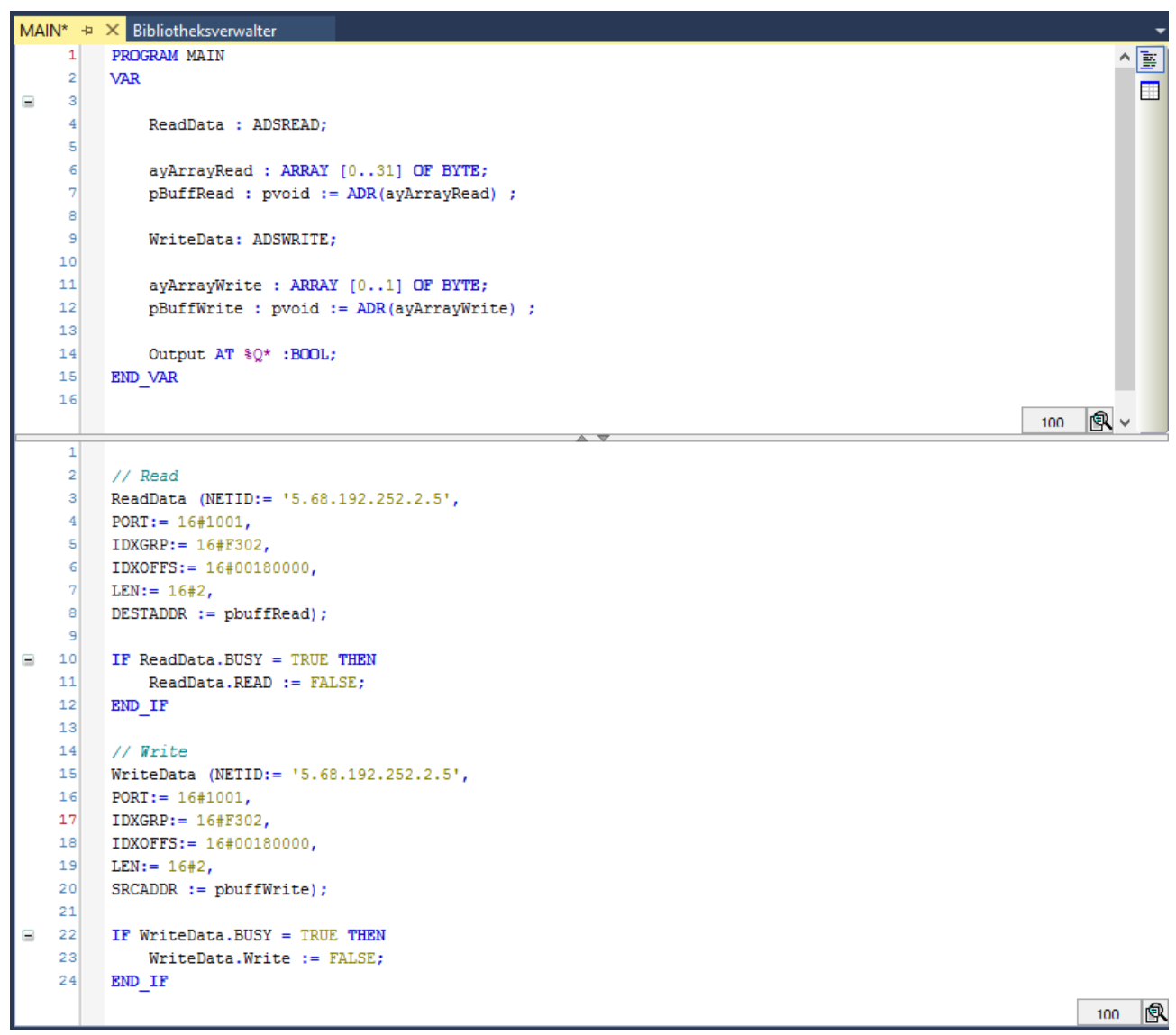

Fig. 81: Example call – Function blocks ADSREAD and ADSWRITE

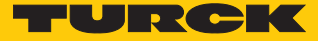

#### 9.10.1 Function block ADSREAD

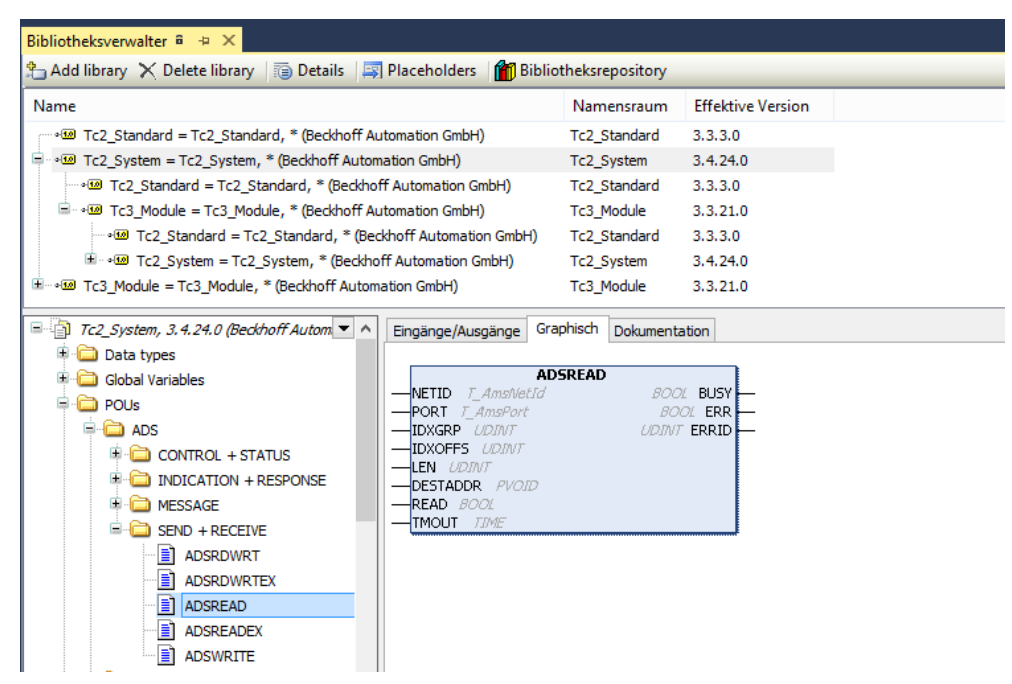

Fig. 82: TwinCAT – ADSREAD

#### Block variables – inputs

| Variable | Meaning                                                                                                    |
|----------|----------------------------------------------------------------------------------------------------|
| NETID    | Network identifier of the device, automatically assigned<br>The network identifier can be read out at the device in TwinCAT e.g. in the<br><b>EtherCAT</b> tab under <b>Advanced Settings</b> $\rightarrow$ <b>Mailbox</b> $\rightarrow$ <b>AoE</b> . |
| PORT     | <ul> <li>Port number of the IO-Link port at which the IO-link device is connected:</li> <li>IO-Link port 1 = 16#1001</li> <li>IO-Link port 2 = 16#1002</li> <li></li> </ul>                                                                           |
| IDXGRP   | Fix value: 0xF302                                                                                                    |
| IDXOFFS  | 32 bit value, structure acc. to ETG.5001.6220: 16 bit for the index, 8 'bit = re-<br>served, 8 bit for the sub index:<br>Example: Index 18 "product name", sub index 0 = 16#0012 0000                                                                 |
| LEN      | Number of the data to be read in bytes                                                                                                    |
| DESTADDR | Address of the buffer which is to receive the read data                                                                                                    |
| READ     | A rising edge triggers the send command.                                                                                                    |
| TMOUT    | Time before the function is canceled                                                                                                    |

### Block variables - outputs

| Variable | Meaning                                                                                                    |
|----------|----------------------------------------------------------------------------------------------------|
| BUSY     | TRUE until the read command is executed                                                                                                    |
| ERR      | TRUE, if an error occurs during the execution of a command                                                                                                    |
| ERRID    | <ul> <li>Error code, structure acc. to ETG.5001.6220:</li> <li>Low word: ADS error code (0x0700)</li> <li>High word: contains the IOL_STATUS of the IO-Link call acc. to IO-Link specification [▶ 114]</li> </ul> |

## 9.10.2 Function block ADSWRITE

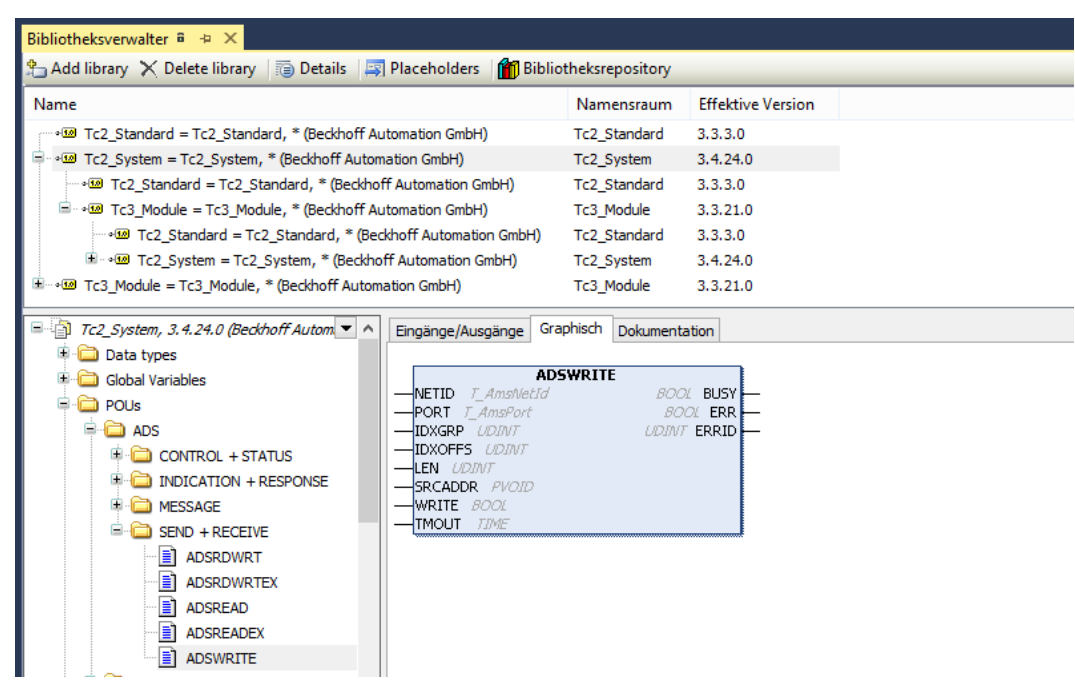

Fig. 83: TwinCAT – ADSWRITE

#### Block variables – inputs

| Variable | Meaning                                                                                                    |
|----------|----------------------------------------------------------------------------------------------------|
| NETID    | Network identifier of the device, automatically assigned<br>The network identifier can be read out at the device in TwinCAT e.g. in the                                                          |
|          | EtherCAT tab under Advanced Settings $ ightarrow$ Mailbox $ ightarrow$ AoE.                                                                                                    |
| PORT     | <ul> <li>Port number of the IO-Link port at which the IO-link device is connected:</li> <li>IO-Link port 1 = 16#1001</li> <li>IO-Link port 2 = 16#1002</li> </ul>                                |
|          | <ul> <li></li> </ul>                                                                                                    |
| IDXGRP   | Fix value: 0xF302                                                                                                    |
| IDXOFFS  | 32 bit value, structure acc. to ETG.5001.6220:<br>16 bit for the index, 8 ´bit = reserved, 8 bit for the sub index:<br>Example: Index 24 " Application Specific Tag", sub index 0 = 16#0018 0000 |
| LEN      | Number of the data to be written in bytes                                                                                                    |
| SRCADDR  | Address of teh buffer which contains the data to be written                                                                                                    |
| WRITE    | A rising edge triggers the write command.                                                                                                    |
| TMOUT    | Time before the function is canceled                                                                                                    |

#### Block variables – outputs

| Variable | Meaning                                                                                                    |
|----------|----------------------------------------------------------------------------------------------------|
| BUSY     | TRUE until the write command is executed                                                                                                    |
| ERR      | TRUE, if an error occurs during the execution of a command                                                                                                    |
| ERRID    | <ul> <li>Error code, structure acc. to ETG.5001.6220:</li> <li>Low word: ADS error code (0x0700)</li> <li>High word: contains the IOL_STATUS of the IO-Link call acc. to IO-Link specification [&gt; 114]</li> </ul> |

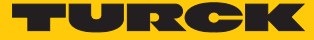

## 9.11 IO-Link – using the Data storage mode

Data storage mode

#### NOTE Data st

Data storage mode is only available for devices complying with the IO-Link specification V1.1.

The Data storage mode is set and configured in the IO-Link master via parameter "Master Control" and "Data storage mode" [▶ 75].

Master Control: Object 0x80n0 (n = 1...8 = IOL1...IOL8), sub index 0x28

Requirement: Data storage mode (DSM) = 0

- Bit 4...15 = 0 = deactivated, delete (no data storage)
- Bit 4...15 = 2 = activated (data storage active)
- Bit 4...15 = 6 = overwrite (data storage active, upload deactivated)

Data storage mode (DSM): Object 0x80n8 (n = 1...8 = IOL1...IOL8), sub index 0x02

- 0= Use Master Control setting (see above)
- 1 = read in

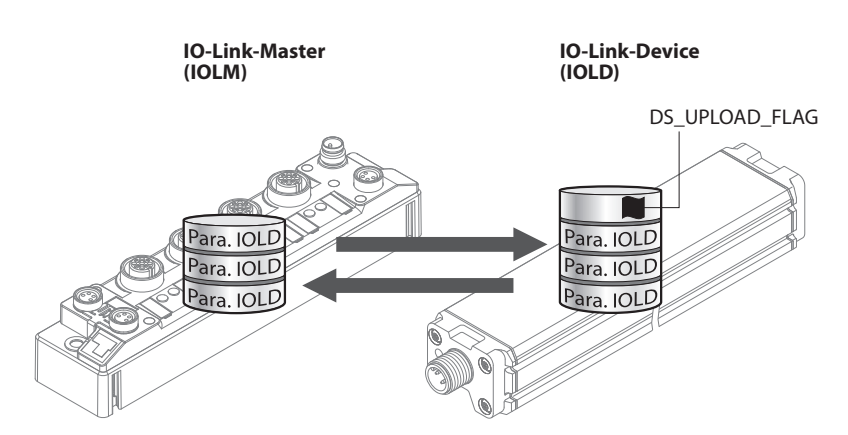

Fig. 84: Data storage mode – general principle, Para. IOLD = parameters of the IO-Link device

A change of parameters in the device is indicated by the status of the DS\_UPLOAD\_FLAG bit:

- 0 = no changes in the device's parameter set
- 1 = changes in the device's parameter set (e. g. via DTM, at the device, etc.)

#### 9.11.1 Parameter "Data storage mode" = activated

The synchronization of the parameter sets is bidirectional. The actual data set (master or device) is valid: The following applies:

■ The data set in the device is actual, if DS\_UPLOAD\_FLAG = 1.

The data set in the master is actual, if DS\_UPLOAD\_FLAG = 0.

Use case 1: parameterizing the device using e.g. a DTM

✓ The IO-Link device is already installed in the system and connected to the master.

- Parameterizing the device via DTM.
- DS\_UPLOAD\_FLAG = 1, parameter set in the device changed. ⇔
- The parameter data are transferred from the new IO-Link device to the IO-Link master. ⇔

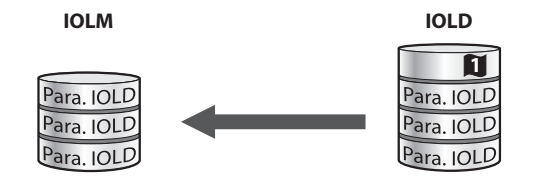

Fig. 85: Data storage mode activated - parameter set in the device changed

Use case 2: replace a defective device with a device in the delivery state.

- ✓ The **new** IO-Link device has **not** been connected to the master before.
- The parameters of the new device remain unchanged, DS UPLOAD FLAG = 0.
- The parameter data of the defective device are transferred from the IO-Link master to the ⇒ new IO-Link device.

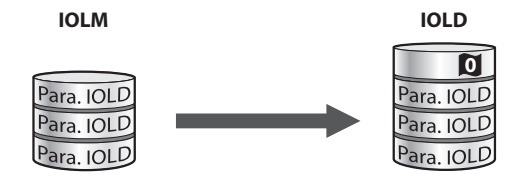

Fig. 86: Data storage mode activated - parameter set in the device unchanged

Use case 3: replace a defective device with a device with unknown (changed) parameters

✓ The **new** IO-Link device has **not** been connected to the master before.

- The parameters of the new device remain unchanged, DS\_UPLOAD\_FLAG = 1.
- ⇔ The parameter data are transferred from the new IO-Link device to the IO-Link master.

| IOLM                                   | IOLD                                       |
|----------------------------------------|--------------------------------------------|
| Para. IOLD<br>Para. IOLD<br>Para. IOLD | <br>Para. IOLD<br>Para. IOLD<br>Para. IOLD |

Fig. 87: Data storage mode activated - parameter set in the device changed

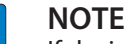

If device replacement is necessary when data storage is activated, an IO-Link replacement device with unknown parameter data should be reset to its factory settings before connection to the IO-Link master.

Turck IO-Link devices can be reset to factory settings via a system command using a generic IO-Link-DTM and the device-specific IODD. For the reset of third party devices, please read the corresponding manufacturer documentation.

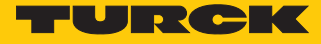

### 9.11.2 Parameter "Data storage mode" = read in

- The data set in the device is **always** the reference data set.
- The synchronization of the parameter sets is unidirectional towards to the master.
- The status of the DS\_UPLOAD\_FLAG is ignored.

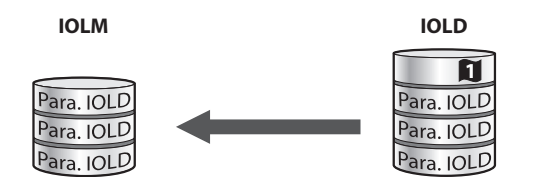

Fig. 88: Data storage mode = read in - parameter set in the device changed

- 9.11.3 Parameter "Data storage mode" = overwrite
  - The data set in the master is **always** the reference data set.
  - The synchronization of the parameter sets is unidirectional towards to the device.
  - The status of the DS\_UPLOAD\_FLAG is ignored.

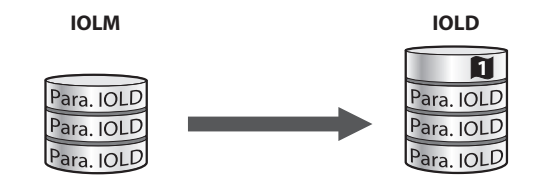

Fig. 89: Data storage mode = overwrite - parameter set in the master changed

- 9.11.4 Parameter "Data storage mode" = deactivated, clear
  - The data set in the master is deleted.
  - The synchronization of parameter sets is deactivated.

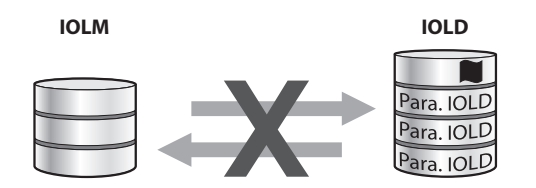

Fig. 90: Data storage mode deactivated - no synchronization

## 9.12 Reset device (Reset)

The device is provided with the following options to reset to the default settings:

- Reset button
- via the Turck Service Tool, if the EoE function is activated
- via FDT/DTM
- Via CoE index 0xFBF0 "Device Reset Command"

#### 9.12.1 Resetting the device with Turck Service Tool

Requirement: The EoE function must be activated so that the device can be found in the Turck Service Tool.

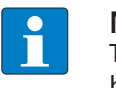

#### NOTE

The device search is based on multicasts or broadcasts. Routers in the network must be configured in such a way that multicasts or broadcasts are passed through.

- Click search and browse network for devices.
- Mark the device that is to be reset.
- ► Execute a factory reset via Actions (F4) → Factory settings.

| Yo           | our Global Aut    | omat     | tion P  | artner                        |            |        |                        | -           | UR                   | CK         |
|--------------|-------------------|----------|---------|-------------------------------|------------|--------|------------------------|-------------|----------------------|------------|
| P<br>earch ( | F5) Change (F2)   | Wink (Fi | 3) Acti | ons (F4)                      | EN .       | Expe   | <b>O</b><br>ert view O | FF Close    |                      |            |
| No.          | MAC address       | N        | IP V    | Reboot                        |            | Mode   | Device                 | Version     | Adapter              | Protocol   |
| - 1          | 00:07:46:04:EB:2B | tu       | 0. 🛋    | Network reset                 |            | PG     | BL20                   | 3.3.18.0    | 192.168.144.244      | DCP, Turck |
| - 2          | 00:07:46:1F:C0:AB |          | 1 #     | Factory reset                 |            | PG     | TBE                    | 1.4.14.7    | 172.28.7.69          | Turck      |
| <b>-</b> 3   | 00:07:46:17:44:A4 |          | 10      | Set clock                     |            | PG     | TBE                    | 1.4.1.0     | 172.28.7.69          | Turck      |
| - 4          | 54:4A:16:A0:F0:F9 |          | 1       | Set Clock                     |            | ÞG.    | RI 20                  | 1/18        | 172 28 7 69          | Turck      |
| 5            | 4C:CC:6A:37:E5:26 | dt       | 1 (*)   | Set HF RFID re Set device     | parameters | and ne | twork co               | nfiguration | to factory default v | alues.     |
| 6            | 20:87:56:24:CE:6A | s        | 192.168 | <u>.144.162</u> 255.255.255.0 | 192.1      |        | SCA                    |             | 192.168.144.244      | DCP        |
|              |                   |          |         |                               |            |        |                        |             |                      |            |
| ound 6 D     | evices.           |          |         |                               |            |        |                        |             |                      |            |

Fig. 91: Turck Service Tool - resetting the device to factory settings

⇒ The device is reset to factory settings.

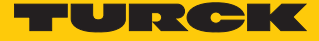

9.12.2 Resetting the device via FDT/DTM

Requirement: The EoE function must be activated so that the device can be operated with the DTM.

► Select EC-LL-8IOL in the DTM project and reset the device under Global → Factory settings.

|                                                     |                                                      | PACTware                |                         | _ 🗆 ×                   |
|-----------------------------------------------------|------------------------------------------------------|-------------------------|-------------------------|-------------------------|
| File Edit View Project Devic                        | e Extras Window                                      | Help                    |                         |                         |
|                                                     | ¥¥ 40 ; L1 ≥ ⊌ €                                     |                         |                         |                         |
| Project 4×                                          | 01/EC-LL-8IOL On                                     | line parameterization   |                         |                         |
| Device tag<br>HOST PC                               | Your Global Auto                                     | mation Partner          |                         | TURCK                   |
| 🗆 💳 TCP:192.168.122.5                               | Device type Intern-E                                 | C-LL-8IOL               |                         |                         |
| □                                                   |                                                      | ectronic modules 8 10-1 | Link ports preliminar   | y version               |
| 🤤 🛱 Modulbus                                        |                                                      |                         | €_ ▼ 🕌                  | Online parameterization |
| = = 01/EC-LL-8IOL                                   | Global                                               | Name                    | Value                   |                         |
|                                                     | Port 1 - DXP (Channel 1)<br>Port 2 - DXP (Channel 3) | E Common                |                         |                         |
| TBIL-M1-8DOP                                        | Port 3 - DXP (Channel 5)                             | Factory settings        | selection               | <b>v</b>                |
| Port 2                                              | Port 4 - DXP (Channel 7)                             |                         | selection               |                         |
| Port 3                                              | VAUX control                                         |                         | set to factory settings |                         |
| TBIL-M1-16DXP                                       |                                                      |                         |                         |                         |
| Port 4                                              |                                                      |                         |                         |                         |
| Port 5                                              |                                                      |                         |                         |                         |
| Port 6                                              |                                                      |                         |                         |                         |
| Port 7                                              |                                                      |                         |                         |                         |
| ······ φ' Port 8                                    |                                                      |                         |                         |                         |
|                                                     |                                                      |                         |                         |                         |
|                                                     |                                                      |                         | OK                      | Cancel Apply            |
| < >                                                 | Disconnected                                         | <u> D</u> evice         |                         |                         |
| -€•• <b>*</b> • • • • • • • • • • • • • • • • • • • | Administrator                                        |                         |                         |                         |

Fig. 92: FDT/DTM –Resetting the device to factory settings

## 9.12.3 Resetting the device via Object Dictionary

The device is reset via the CoE index 0xFBF0 "Device Reset Command", subindex 0x01 "Command".

Write the reset command 74 65 73 65 72 66 as hexadecimal value in CoE index 0xFBF0:01.

| E-FBF0:0 | Device Reset Command | > 3 <                |
|----------|----------------------|----------------------|
| FBF0:01  | Command              | RW 74 65 73 65 72 66 |
| FBF0:02  | Status               | RO 0x00 (0)          |
| FBF0:03  | Response             | RO 00 00             |

Fig. 93: TwinCAT (example) - Resetting the device to factory settings via CoE index

⇒ The device is reset to factory settings.

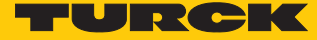

# 10 Troubleshooting

If the device does not work as expected, proceed as follows:

- Exclude environmental disturbances.
- Check the connections of the device for errors.
- Check device for parameterization errors.

If the malfunction persists, the device is faulty. In this case, decommission the device and replace it with a new device of the same type.

## 10.1 Eliminate parameterization errors

DXP channels

| Error                         | Possible causes:                       |  | edy                                                                                   |
|-------------------------------|----------------------------------------|--|---------------------------------------------------------------------------------------|
| DXP output<br>does not switch | The output is deactivated per default. |  | Switch on the output via parameter <b>Ac-</b><br><b>tivate output</b> (DXP_EN_DO =1). |

| $ \bigcirc - $ | ink     | channe | ام |
|----------------|---------|--------|----|
| 10-L           | _11 I.N | CHAINE | 15 |

| LED<br>behavior                                    | Diagnostics                   | Possible causes:                                                                                                    | Reme   | dy                                                                                                    |
|----------------------------------------------------|-------------------------------|----------------------------------------------------------------------------------------------------|--------|----------------------------------------------------------------------------------------------------|
| LED ERR con-<br>stant red, LED<br>IOL red blinking | Data storage error            | IO-Link device according to IO-<br>Link V1.0 connected IO-Link<br>devices in accordance with IO-<br>Link specification V1.0 do not<br>support data storage. | ►<br>1 | Set parameter Data storage mode to<br><b>deactivated, clear</b> .<br>Data storage remain deactivated.                                                                                                    |
|                                                    |                               | The data storage buffer contains data of another device.                                                                                                    | •      | Set parameter Data storage mode to<br><b>deactivated, clear</b> .<br>Re-activate the data storage if neces-                                                                                                    |
|                                                    |                               |                                                                                                    |        | sary.                                                                                                    |
|                                                    | Wrong or missing<br>device    | The connected device does not<br>match the configured one<br>(wrong vendor-ID, device-ID etc.)                                                              | •      | Adapt the parameterization of the<br>IO-Link port (Vendor ID, Device ID,<br>etc.) at the master.<br>The parameterization can be done<br>manually via DTM, the web server or<br>similar or by teaching the master us-<br>ing the IO-Link-Call (port 0 function,<br>sub index 67: Teach mode). |
|                                                    | Process input data<br>invalid | Certain IO-Link devices send a <b>process input data invalid</b> dia-<br>gnosis if the process value can-<br>not be measured.                               | •      | Deactivate the sending of the dia-<br>gnosis for the IO-Link port with the<br>parameter <b>Process input data in-</b><br><b>valid</b> $\rightarrow$ <b>No diagnostic generated.</b>                                                                                                    |

## 11 Maintenance

The firmware update is performed according to ETG specification ETG.5003.0002. The FoE protocol (File access over EtherCAT) is used for the firmware update of the device. The device must be in "Bootstrap" status for the update process.

The current firmware version of the device can be read from CoE index 0x100A "Manufacturer Software Version", the current hardware version from CoE index 0x1009 "Manufacturer Hardware Version".

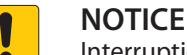

Interruption of data connection and power supply during firmware update **Risk of device damage due to faulty firmware update** 

Do not interrupt the data connection and the power supply during the firmware update.

## 11.1 Carrying out a firmware update via TwinCAT

### Downloading the firmware file

The firmware file for the device is available free of charge for download from www.turck.com.

- ► In the project tree double-click **Box 1 (TBEC-LL-8IOL)**.
- Click Online tab  $\rightarrow$  State Machine  $\rightarrow$  Bootstrap.
- ► Click File Access over EtherCAT → Download....

| State Ma<br>Init<br>Pre-Op<br>Op | achine<br>p         | Bootstrap<br>Safe-Op<br>Clear Error  | Curren<br>Reque | t State:<br>ested State | BOOT<br>BOOT |  |
|----------------------------------|---------------------|--------------------------------------|-----------------|-------------------------|--------------|--|
| DLL Sta<br>Port A:<br>Port B:    | itus<br>Car<br>No   | rier / Open<br>Carrier / Closed      |                 |                         |              |  |
| Port C:<br>Port D:               | No<br>No            | Carrier / Closed<br>Carrier / Closed |                 |                         |              |  |
| File Acc                         | ess over E<br>nload | therCAT<br>Upload.                   |                 |                         |              |  |

Fig. 94: Starting the firmware update

- Select the firmware file in the new window.
- Confirm with OK.
- ⇒ The firmware file is loaded in the flash memory of the device.
- ⇒ The STAT LED flickers green.
- ➡ TwinCAT displays a progress bar at the bottom of the screen to indicate the download of the firmware file.

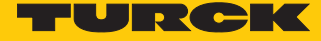

#### Carrying out an update

- Click Online tab  $\rightarrow$  State Machine  $\rightarrow$  Init.
- ⇒ The update is carried out.
- ⇒ The INFO LED is orange during this.
- ⇒ If the update is completed the device switches to normal operating mode.

## 11.2 Carrying out a firmware update via CODESYS

#### Prerequisites

- The device is logged in online.
- The **Expert settings** are activated on the **General** tab.
- The option **Restart slaves automatically** on the **General** tab is deactivated.

### Downloading the firmware file

The firmware file for the device is available free of charge for download from www.turck.com.

- ► In the project tree double-click **TBEC\_LL\_8IOL** (**TBEC-LL-8IOL**).
- Click **Online** tab  $\rightarrow$  **State Machine**  $\rightarrow$  **Bootstrap**.
- Click File access over EtherCAT  $\rightarrow$  Download....
- In the new window select the firmware file and click  $\rightarrow$  **Open**.
- ⇒ The firmware file is loaded in the flash memory of the device.
- ⇒ The STAT LED flickers green.
- ➡ CODESYS displays a progress bar at the bottom of the screen to indicate the download of the firmware file.

| TBEC_LL_8IOL X                                 |                                                                                                    |
|------------------------------------------------|----------------------------------------------------------------------------------------------------|
| General<br>Expert Process Data<br>Process Data | State Machine     Init     Bootstrap       Init     Bootstrap     Current state     Boot Strap Modus       Pre-Op     Safe-Op     Requested State     Boot Strap Modus |
| Startup Parameters<br>Online                   | File access over EtherCAT                                                                                                    |
| CoE Online                                     | E <sup>2</sup> PROM access                                                                                                    |
| EoE Settings                                   | WILE EFFKUM KEBU EFFKUM WILE EFFKUM AML                                                                                                    |
| Diagnosis History                              |                                                                                                    |
| Log                                            |                                                                                                    |
| EtherCAT I/O Mapping                           |                                                                                                    |

Fig. 95: Download of the firmware file

#### Carrying out an update

- Click Online tab  $\rightarrow$  State Machine  $\rightarrow$  Init.
- ⇒ The update is carried out.
- ⇒ The INFO LED is orange during this.
- ⇒ If the update is completed the device switches to normal operating mode.
- Activate the option **Restart slaves Slave automatically** on the **General** tab.

# 12 Disposal

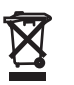

The devices must be disposed of correctly and must not be included in general household garbage.

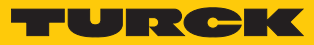

# 13 Technical data

| Technical data                                                                                                    |                                                                                                    |
|----------------------------------------------------------------------------------------------------|----------------------------------------------------------------------------------------------------|
| Supply                                                                                                    |                                                                                                    |
| Supply voltage                                                                                                    | 24 VDC                                                                                                    |
| Permissible range                                                                                                    | 1830 VDC                                                                                                    |
| Total current                                                                                                    | Max. 9 A per voltage group<br>V1 + V2: max. 11 A                                                                                                    |
| Power consumption                                                                                                    |                                                                                                    |
| Operating current (at 24 VDC nominal voltage)                                                                        | < 120 mA (outputs inactive)                                                                                                    |
| Operating current (at 28.818.0 VDC)                                                                                  | <ul><li>V1: 120180 mA</li><li>V2: 9040 mA</li></ul>                                                                                                    |
|                                                                                                    | Operating conditions:<br>All outputs active without load<br>Ethernet communication active                                                                                         |
| Sensor/actuator supply V <sub>AUX1</sub>                                                                             | <ul> <li>Supply from V1, short circuit proof</li> <li>Max. 4 A per connector X0 and X4<br/>(marked on the device with "+")</li> <li>Max. 2 A per connector X1X3, X5X7</li> </ul>  |
| Sensor/actuator supply V <sub>AUX2</sub>                                                                             | <ul> <li>Class - B-supply from V2, short circuit proof</li> <li>Max. 4 A per connector X4 X5<br/>(marked on the device with "+")</li> <li>Max. 2 A per connector X6 X7</li> </ul> |
| Potential isolation                                                                                                  | Galvanic isolation from V1 and V2 voltage group, voltages up to 500 VDC                                                                                                    |
| Connectors                                                                                                    |                                                                                                    |
| Power supply                                                                                                    | $2 \times M12$ male, L coded                                                                                                    |
| EtherCAT                                                                                                    | 2 × M12, 4-pin, D coded                                                                                                    |
| IO-Link ports                                                                                                    | M12, 5-pole, A-coded                                                                                                    |
| <ul> <li>Permissible torques</li> <li>Ethernet</li> <li>I/O channels/supply</li> <li>Mounting (M6 screws)</li> </ul> | 0.6 Nm<br>0.8 Nm<br>1.5 Nm                                                                                                    |
| Isolation voltages                                                                                                   |                                                                                                    |
| V1 to V2                                                                                                    | ≥ 500 V AC                                                                                                    |
| V1/V2 to field bus                                                                                                   | ≥ 500 V AC                                                                                                    |
| System data                                                                                                    |                                                                                                    |
| Transmission rate                                                                                                    | 10 Mbps/100 Mbps                                                                                                    |
| Web server                                                                                                    | Integrated, via EoE                                                                                                    |
| Service interface                                                                                                    | EoE                                                                                                    |
| EtherCAT                                                                                                    |                                                                                                    |
| CAN over EtherCAT                                                                                                    | According to Modular Device Profile (ETG.5001.1)                                                                                                    |
| Supported EtherCAT protocols                                                                                         | CoE, EoE, FoE, AoE                                                                                                    |
| Diagnostics                                                                                                    | CoE Emergencies, Diag History Object                                                                                                    |
| Address assignment                                                                                                   | Automatic, Explicit Device Identification,<br>Configured Station Alias                                                                                                    |

| Technical data             |                                                                                                   |
|----------------------------|---------------------------------------------------------------------------------------------------|
| Communikation cycle        | Min. 125 μs                                                                                       |
| Digital inputs             |                                                                                                   |
| Number of channels         | 4 DXP and 8 SIO                                                                                   |
| Max. input current         | 7 mA at pin 2                                                                                     |
|                            | 12 mA at pin 4                                                                                    |
| Input type                 | PNP                                                                                               |
| Type of input diagnostics  | Channel diagnosis                                                                                 |
| Switching threshold        | EN 61131-2 type 3, PNP                                                                            |
| Signal voltage low level   | < 5 V                                                                                             |
| Signal voltage high level  | > 11 V                                                                                            |
| Signal current low level   | < 1.5 mA                                                                                          |
| Signal current high level  | > 2 mA                                                                                            |
| Input delay                | 0.05 ms                                                                                           |
| Potential isolation        | Galvanic isolation to XF1/XF2, voltage proof up to 500 V AC                                       |
| Digital outputs            |                                                                                                   |
| Number of channels         | 4 DXP                                                                                             |
| Output type                | PNP                                                                                               |
| Type of output diagnostics | Channel diagnostics                                                                               |
| Output voltage             | 24 VDC from potential group                                                                       |
| Output current per channel | 2 A, short-circuit-proof                                                                          |
| Leakage current            | ≤ 2.5 µA                                                                                          |
| Residual voltage (ON)      | ≤ 0.8 V                                                                                           |
| Potential isolation        | Galvanic isolation to XF1/XF2, voltage proof up to 500 V AC                                       |
| IO-Link                    |                                                                                                   |
| Number of channels         | 8                                                                                                 |
| IO-Link                    | Pin 4 operated in IO-Link mode                                                                    |
| IO-Link specification      | Version 1.1                                                                                       |
| IO-Link port type          | Class A at X0X3<br>Class B at X4X7                                                                |
| Frame type                 | Supports all specified frame types                                                                |
| Supported devices          | Max. 32 byte input/32 byte output                                                                 |
| Input data                 | Max. 32 Byte per channel                                                                          |
| Output data                | Max. 32 Byte per channel                                                                          |
| Transmission rate          | 4.8 kbps (COM 1), 38.4 kbps (COM 2), 230.4 kbps<br>(COM 3)                                        |
| Transmission cable         | Length: max. 20 m standard lines,<br>3- or 4-wire (depending on the application), un-<br>shielded |

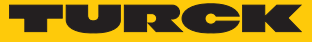

| Technical data                       |                                                                                                    |
|--------------------------------------|----------------------------------------------------------------------------------------------------|
| Mounting                             |                                                                                                    |
| Type of mounting                     | Via 2 mounting holes, Ø 6.3 mm                                                                                                    |
| Mounting distance (device to device) | <ul> <li>≥ 50 mm</li> <li>Valid for operation in ambient temperatures defined below with sufficient ventilation and maximum load (horizontal nominal position).</li> <li>At ambient temperatures of &lt; 30 °C, the devices can also be mounted directly next to each other.</li> </ul> |
| Standard/Directive conformity        |                                                                                                    |
| Vibration test                       | According to EN 60068-2-6                                                                                                    |
| Acceleration                         | Up to 20 g                                                                                                    |
| Shock test                           | According to EN 60068-2-27                                                                                                    |
| Drop and topple                      | According to IEC 60068-2-31/IEC 60068-2-32                                                                                                    |
| Electro magnetic compatibility       | According to EN 61131-2                                                                                                    |
| Approvals and certificates           | CE<br>UV-resistant according to DIN EN ISO 4892-2013                                                                                                    |
| UL cond.                             | cULus LISTED 21 W2, Encl.Type 1 IND.CONT.EQ.                                                                                                    |
| General information                  |                                                                                                    |
| Dimensions ( $B \times L \times H$ ) | 60.4 × 230.4 × 39 mm                                                                                                    |
| Operating temperature                | -40+70 °C                                                                                                    |
| Storage temperature                  | -40+85 °C                                                                                                    |
| Operating height                     | Max. 5000 m                                                                                                    |
| Protection class                     | IP65/IP67/IP69K                                                                                                    |
| MTTF                                 | 146 years acc. to SN 29500 (Ed. 99) 20 °C                                                                                                    |
| Housing material                     | PA6-GF30                                                                                                    |
| Housing color                        | Black                                                                                                    |
| Material window                      | Lexan                                                                                                    |
| Material label                       | Polycarbonate                                                                                                    |
| Halogen-free                         | Yes                                                                                                    |

## FCC declaration

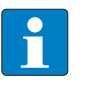

### NOTE

This device complies with the limits for a Class A digital device, according to Part 15 of the FCC Rules. Operation of this equipment in a residential area may cause harm-ful interference. In this case, the user must correct the interference at his own expense.

# 14 Turck Subsidiaries - Contact Information

| Germany       | Hans Turck GmbH & Co. KG<br>Witzlebenstraße 7, 45472 Mülheim an der Ruhr<br>www.turck.de                                                                                    |
|---------------|----------------------------------------------------------------------------------------------------|
| Australia     | Turck Australia Pty Ltd<br>Building 4, 19-25 Duerdin Street, Notting Hill, 3168 Victoria<br>www.turck.com.au                                                                |
| Belgium       | TURCK MULTIPROX<br>Lion d'Orweg 12, B-9300 Aalst<br>www.multiprox.be                                                                                                    |
| Brazil        | Turck do Brasil Automação Ltda.<br>Rua Anjo Custódio Nr. 42, Jardim Anália Franco, CEP 03358-040 São Paulo<br>www.turck.com.br                                              |
| China         | Turck (Tianjin) Sensor Co. Ltd.<br>18,4th Xinghuazhi Road, Xiqing Economic Development Area, 300381<br>Tianjin<br>www.turck.com.cn                                          |
| France        | TURCK BANNER S.A.S.<br>11 rue de Courtalin Bat C, Magny Le Hongre, F-77703 MARNE LA VALLEE<br>Cedex 4<br>www.turckbanner.fr                                                 |
| Great Britain | TURCK BANNER LIMITED<br>Blenheim House, Hurricane Way, GB-SS11 8YT Wickford, Essex<br>www.turckbanner.co.uk                                                                 |
| India         | TURCK India Automation Pvt. Ltd.<br>401-403 Aurum Avenue, Survey. No 109 /4, Near Cummins Complex,<br>Baner-Balewadi Link Rd., 411045 Pune - Maharashtra<br>www.turck.co.in |
| Italy         | TURCK BANNER S.R.L.<br>Via San Domenico 5, IT-20008 Bareggio (MI)<br>www.turckbanner.it                                                                                     |
| Japan         | TURCK Japan Corporation<br>Syuuhou Bldg. 6F, 2-13-12, Kanda-Sudacho, Chiyoda-ku, 101-0041 Tokyo<br>www.turck.jp                                                             |
| Canada        | Turck Canada Inc.<br>140 Duffield Drive, CDN-Markham, Ontario L6G 1B5<br>www.turck.ca                                                                                       |
| Korea         | Turck Korea Co, Ltd.<br>B-509 Gwangmyeong Technopark, 60 Haan-ro, Gwangmyeong-si,<br>14322 Gyeonggi-Do<br>www.turck.kr                                                      |
| Malaysia      | Turck Banner Malaysia Sdn Bhd<br>Unit A-23A-08, Tower A, Pinnacle Petaling Jaya, Jalan Utara C,<br>46200 Petaling Jaya Selangor<br>www.turckbanner.my                       |

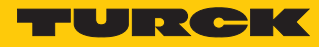

| Mexico                | Turck Comercial, S. de RL de CV<br>Blvd. Campestre No. 100, Parque Industrial SERVER, C.P. 25350 Arteaga,<br>Coahuila<br>www.turck.com.mx                  |
|-----------------------|----------------------------------------------------------------------------------------------------|
| Netherlands           | Turck B. V.<br>Postbus 297, NL-8000 AG Zwolle<br>www.turck.nl                                                                                              |
| Austria               | Turck GmbH<br>Graumanngasse 7/A5-1, A-1150 Wien<br>www.turck.at                                                                                            |
| Poland                | TURCK sp.z.o.o.<br>Wroclawska 115, PL-45-836 Opole<br>www.turck.pl                                                                                         |
| Romania               | Turck Automation Romania SRL<br>Str. Siriului nr. 6-8, Sector 1, RO-014354 Bucuresti<br>www.turck.ro                                                       |
| Russian<br>Federation | TURCK RUS OOO<br>2-nd Pryadilnaya Street, 1, 105037 Moscow<br>www.turck.ru                                                                                 |
| Sweden                | Turck Sweden Office<br>Fabriksstråket 9, 433 76 Jonsered<br>www.turck.se                                                                                   |
| Singapore             | TURCK BANNER Singapore Pte. Ltd.<br>25 International Business Park, #04-75/77 (West Wing) German Centre,<br>609916 Singapore<br>www.turckbanner.sg         |
| South Africa          | Turck Banner (Pty) Ltd<br>Boeing Road East, Bedfordview, ZA-2007 Johannesburg<br>www.turckbanner.co.za                                                     |
| Czech Republic        | TURCK s.r.o.<br>Na Brne 2065, CZ-500 06 Hradec Králové<br>www.turck.cz                                                                                     |
| Turkey                | Turck Otomasyon Ticaret Limited Sirketi<br>Inönü mah. Kayisdagi c., Yesil Konak Evleri No: 178, A Blok D:4,<br>34755 Kadiköy/ Istanbul<br>www.turck.com.tr |
| Hungary               | TURCK Hungary kft.<br>Árpád fejedelem útja 26-28., Óbuda Gate, 2. em., H-1023 Budapest<br>www <b>.turck.hu</b>                                             |
| USA                   | Turck Inc.<br>3000 Campus Drive, USA-MN 55441 Minneapolis<br>www.turck.us                                                                                  |

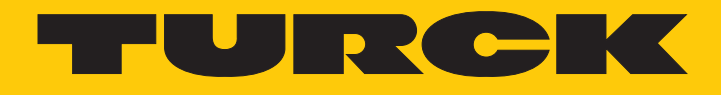

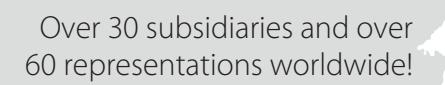

205

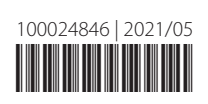

www.turck.com